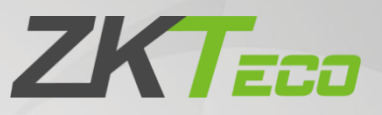

# คู่มือการใช้งาน

MB10-VL

วันที่ : พฤษภาคม 2564

เวอร์ชั่นเอกสาร: 1.0

ภาษาไทย

ขอบคุณที่เลือกใช้ผลิตภัณฑ์ของเรา โปรดอ่านกำแนะนำอย่างละเอียดก่อนดำเนินการ ปฏิบัติตามกำแนะนำเหล่านี้เพื่อให้ แน่ใจว่าผลิตภัณฑ์ทำงานอย่างถูกต้อง ภาพที่แสดงในคู่มือนี้ใช้เพื่อเป็นภาพประกอบเท่านั้น.

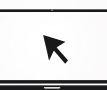

สำหรับราขละเอียดเพิ่มเติม โปรดไปที่เว็บไซค์ของ บริษัท ของเรา <u>www.zkteco.co.th</u>

#### ถิขสิทธิ์© 2021 ZKTECO THAILAND CO., LTD. สงวนลิขสิทธิ์.

หากไม่ได้รับความยินขอมเป็นลายลักษณ์อักษรล่วงหน้าจาก ZKTeco คุณจะไม่สามารถกัดลอกหรือส่งต่อส่วนใดส่วนหนึ่งของกู่มือนี้ไม่ว่าจะในรูปแบบใด ทุกส่วนของ กู่มือนี้เป็นของ ZKTeco และ บริษัท ข่อข (ต่อไปนี้เรียกว่า "บริษัท " หรือ "ZKTeco")

#### Trademark

ZKT=co เป็นเครื่องหมายการค้าจคทะเบียนของ ZKTeco เครื่องหมายการค้าอื่น ๆ ที่เกี่ยวข้องในคู่มือนี้เป็นของเจ้าของที่เกี่ยวข้อง.

#### คำเตือน

ถู่มือนี้ประกอบด้วยข้อมูลเกี่ยวกับการใช้งานและการบำรุงรักษาอุปกรณ์ ZKTeco ลิขสิทธิ์ในเอกสารภาพวาดและอื่น ๆ ทั้งหมดที่เกี่ยวข้องกับเสื้ออุปกรณ์ที่ ZKTeco จัดหา ให้และเป็นทรัพย์สินของ ZKTeco ไม่ควรใช้หรือแบ่งปันเนื้อหาในที่นี้โดยผู้รับกับบุคคลที่สามโดยไม่ได้รับอนุญาตเป็นลายลักษณ์อักษรจาก ZKTeco

เนื้อหาในคู่มือนี้ต้องอ่านโดยรวมก่อนเริ่มการใช้งานและการบำรุงรักษาอุปกรณ์ที่ให้มา หากเนื้อหาส่วนใดของคู่มือดูเหมือนไม่ชัดเจนหรือไม่สมบูรณ์โปรดดิดต่อ ZKTeco ก่อนเริ่มใช้งานและบำรุงรักษาอุปกรณ์ดังกล่าว

เป็นข้อกำหนดเบื้องด้นที่จำเป็นสำหรับการปฏิบัติงานและการบำรุงรักษาที่น่าพอใจซึ่งเจ้าหน้าที่ปฏิบัติการและบำรุงรักษามีความกุ้นเกยกับการออกแบบเป็นอย่างดีและ บุคลากรดังกล่าวได้รับการฝึกอบรมอย่างละเอียดในการใช้งานและบำรุงรักษาเครื่องจักร / หน่วย / อุปกรณ์ จำเป็นต่อไปสำหรับการทำงานอย่างปลอดภัยของเครื่องจักร / หน่วย / อุปกรณ์ซึ่งบุคลากรได้อ่านทำความเข้าใจและปฏิบัติตามกำแนะนำด้านความปลอดภัยที่มีอยู่ในกู่มือ

ในกรณีที่มีข้อขัดแข้งใด ๆ ระหว่างข้อกำหนดและเงื่อนไขของกู่มือนี้กับข้อกำหนดของสัญญาภาพวาดเอกสารกำแนะนำหรือเอกสารอื่น ๆ ที่เกี่ยวข้องกับสัญญาเงื่อนไข / เอกสารของสัญญาจะมีผลเหนือกว่า เงื่อนไข / เอกสารเฉพาะของสัญญาจะมีผลบังกับใช้ตามกำดับความสำคัญ

ZKTeco ไม่มีการรับประกันการรับประกันหรือการเป็นตัวแทนเกี่ยวกับความ<mark>กรบถ้วนสมบูร</mark>ณ์ของข้อมูลใด ๆ ที่มีอยู่ในกู่มือนี้หรือ<mark>การแก้ไขใด</mark> ๆ ที่ทำในกู่มือนี้ ZKTeco ไม่ขยายการรับประกันใด ๆ รวมถึง แต่ไม่ จำกัด เพียงการรับประกันการอ<mark>อกแบบความสามา</mark>รถในการขาย<mark>หรือความเหมาะ</mark>สมสำหรับวัตถุประสงค์เฉพาะ

ZKTeco ไม่รับผิดชอบต่อข้อผิดพลาดหรือการละเว้นใด ๆ ในข้อมูล<mark>หรือเอกส</mark>ารที่อ้<mark>างอิงหรือเชื่</mark>อมโยงกับกู่มือนี้ ความเสี่ยงทั้งหมดเกี่ยวกับผลลัพธ์และประสิทธิภาพที่ ได้รับจากการใช้ข้อมูลจะถูกสันนิษฐานโดยผู้ใช้

ZKTeco จะไม่รับผิดชอบต่อผู้ใช้หรือบุคคลที่สามสำหรับความเสียหายที่เกิดขึ้นโดยบังเอิญ<mark>ผลที่ตามมา</mark>ทางอ้อมพิเสษหรือที่เป็นแบบอย่างซึ่งรวมถึง แต่ไม่ จำกัด เพียงการ สูญเสียทางธุรกิจการสูญเสียกำไรการหยุดชะงักทางธุรกิจการสูญเสียข้อมูลทางธุรกิจหรือใด <mark>ๆ การสูญ</mark>เสียทางการเงินที่เกิดขึ้นจากการเชื่อมต่อหรือเกี่ยวข้องกับการใช้ ข้อมูลที่อยู่ในหรืออ้างอิงโดยกู่มือนี้แม้ว่า

ZKTecoจะได้รับกำแนะนำถึงความเป็นไปได้ของความเสียหายดังกล่าวก็ตามคู่มือนี้และข้อมูลที่อยู่ในนั้นอาจรวมถึงทางเทคนิคความไม่ถูกต้องอื่น ๆ หรือข้อผิดพลาดใน การพิมพ์ ZKTeco เปลี่ยนแปลงข้อมูลในที่นี้เป็นระยะซึ่งจะรวมอยู่ในการเพิ่มเดิม / การแก้ไขคู่มือฉบับใหม่ ZKTeco ขอสงวนสิทธิ์ในการเพิ่มลบแก้ไขหรือแก้ไขข้อมูลที่ มีอยู่ในคู่มือเป็นครั้งกราวในรูปแบบของหนังสือเวียนจดหมายบันทึกย่อ ฯลฯ เพื่อการทำงานที่ดีขึ้นและความปลอดภัยของเครื่อง / หน่วย / อุปกรณ์ การเพิ่มเติมหรือการ แก้ไขดังกล่าวมีขึ้นเพื่อการปรับปรุง / การทำงานที่ดีขึ้นของเครื่องงักร / หน่วย / อุปกรณ์และการแก้ไขดังกล่าวจะไม่ให้สิทธิ์ในการเรียกร้องก่าชดเชยหรือความเสียหายใด ๆ ภายได้สถานการณ์ใด ๆZKTeco จะไม่รับผิดชอบใด ๆ (i) ในกรณีที่เครื่อง / หน่วย / อุปกรณ์ทำงานผิดปกติเนื่องจากการไม่ปฏิบัติตามคำแนะนำที่มีอยู่ในคู่มือนี้ (ii) ใน กรณีที่มีการทำงานของเครื่องจักร / หน่วย / อุปกรณ์เกินอัตราที่กำหนด (iii) ในกรณีการทำงานของเครื่องจักรและอุปกรณ์ในสภาพที่แตกต่างจากเงื่อนไขที่กำหนดไว้ใน คู่มือสินค้าจะได้รับการอัปเดตเป็นครั้งคราวโดยไม่ต้องแจ้งให้ทราบล่วงหน้า ดูขั้นตอนการดำเนินงานล่าสุดและเอกสารที่เกี่ยวข้องได้ที่ <u>http://www.zkteco.com</u> หากมีปัญหาใด ๆ ที่เกี่ยวข้องกับผลิตภัณฑ์โปรดดิดต่อเรา

#### บริษัท แซคเคเทคโค ไทย จำกัด

9/115 อาการยูเอ็มทาวเวอร์ ชั้น 11 ถนนรามกำแหง แขวงสวนหลวง เขตสวนหลวง กรุงเทพ 10250

#### เบอร์โทร : +662-719-9153

หากต้องการทราบข้อมูลเพิ่มเติมเกี่ยวกับสาขาทั่วโลกของเราโปรดไปที่ <u>www.zkteco.co.th</u>

## เกี่ยวกับ บริษัท

ZKTeco เป็นหนึ่งในผู้ผลิตเครื่องอ่าน RFID และ Biometric (Fingerprint, Facial, Finger-vein) ที่ใหญ่ที่สุดในโลก ผลิตภัณฑ์ที่นำเสนอ ได้แก่ ด้วอ่านและแผงควบคุมการ เข้าถึง, กล้องจดจำใบหน้าระขะใกล้และระขะไกล, ด้วควบคุมการเข้าถึงลิฟต์ / พื้น, ประตูหมุน, ด้วควบคุมประตูระบบจดจำป้าขทะเบียน (LPR) และผลิตภัณฑ์สำหรับ ผู้บริโภครวมถึงลายนิ้วมือที่ใช้แบตเตอรี่และลื่อคประตูด้วอ่านใบหน้า โซลูชันการรักษาความปลอดภัยของเรามีหลาขภาษาและมีการแปลเป็นภาษาต่างๆมากกว่า 18 ภาษา ที่โรงงานผลิตที่ทันสมัยกว่า 700,000 ตารางฟุดที่ได้รับการรับรองมาตรฐาน ISO9001 ของ ZKTeco เราควบคุมการผลิตการออกแบบผลิตภัณฑ์การประกอบชิ้นส่วนและ การขนส่ง / การขนส่งทั้งหมดนี้อยู่ภายใต้หลังคาเดียวกัน

ผู้ก่อตั้ง ZKTeco ได้รับการพิจารณาจากการวิจัยอิสระและการพัฒนาขั้นตอนการตรวจสอบความถูกต้องทางชีวภาพและการผลิต SDK การตรวจสอบความถูกต้องทาง ชีวภาพซึ่งในตอนแรกถูกนำไปใช้อย่างแพร่หลายในฟิลด์การรักษาความปลอดภัยพีซีและการตรวจสอบตัวตน ด้วยการปรับปรุงอย่างต่อเนื่องของการพัฒนาและแอป พลิเคชันในตลาดมากมายทีมงานจึงก่อยๆสร้างระบบนิเวศการตรวจสอบตัวตนและระบบนิเวศกวามปลอดภัยอัจฉริยะซึ่งใช้เทคนิกการตรวจสอบไปโอเมตริกซ์ ด้วย ประสบการณ์หลายปีในอุตสาหกรรมการตรวจสอบความถูกค้องทางชีวภาพ ZKTeco ก่อตั้งขึ้นอย่างเป็นทางการในปี 2550 และปัจจุบันเป็นหนึ่งในองก์กรชั้นนำระดับ โลกในอุตสาหกรรมการตรวจสอบทางชีวภาพที่เป็นเจ้าของสิทธิบัตรต่างๆและได้รับเลือกให้เป็น National High-tech Enterprise เป็นเวลา 6 ปีติดต่อกัน ผลิตภัณฑ์ของ ประมา ได้รับการคุ้มครองสิทธิในทรัพย์สินทางปัญญา

## เกี่ยวกับคู่มือ

้กู่มือนี้แนะนำการทำงานของผลิตภัณฑ์ MB10-VL

้ตัวเลขทั้งหมดที่แสดงมีวัตถุประสงค์เพื่อเป็นภาพประกอบเท่านั้น ตัวเลขในคู่มือนี้อาจไม่ตรงกับผลิตภัณฑ์จริงทุกประการ

คุณสมบัติและพารามิเตอร์ของ★ไม่สามารถใช้ได้ในทุกอุปกรณ์.

# อนุสัญญาเอกสาร

# ข้อกำหนดที่ใช้ในกู่มือนี้มีดังต่อไปนี้:

# ข้อตกลง GUI

| สำหรับชอฟต์แวร์              |                                                                                                    |  |
|------------------------------|----------------------------------------------------------------------------------------------------|--|
| <b>ខ</b> អ្ <b>ត</b> ័សូស្ងា | คำอธิบาย                                                                                                    |  |
| แบบอักษรตัวหนา               | ใช้เพื่อระบุชื่ออินเทอร์เฟซซอฟต์แวร์เช่น ตกลงขึ้นขันขกเลิก                                                                                                    |  |
| >                            | เมนูหลาขระดับจะถูกกั่นด้วขวงเลี่บเหล่านี้ ตัวอข่างเช่นไฟล์> สร้าง> โฟลเดอร์                                                                                           |  |
|                              | สำหรับอุปกรณ์                                                                                                    |  |
| 21122121                     | คำอธิบาย                                                                                                    |  |
| តអំ <b>ពរពិ</b> រពិរ         |                                                                                                    |  |
| <>                           | ชื่อปุ่มหรือกีย์สำหรับอุปกรณ์ ตัวอย่างเช่นกด <ok></ok>                                                                                                    |  |
| []<br><>                     | ชื่อปุ่มหรือดีย์สำหรับอุปกรณ์ ตัวอย่างเช่นกด <ok><br/>ชื่อหน้าต่างรายการเมนูตารางข้อมูลและชื่อฟิลด์อยู่ในวงเลี่บเหลี่ยม ตัวอย่างเช่นป๊อปอัปหน้าต่าง [ผู้ใช้ไหม่]</ok> |  |

## Symbols

| ខង្គព័ល្ងល្ងា | รายละเอียด                                                                 |
|---------------|----------------------------------------------------------------------------|
| <b>_</b>      | นี่เป็นนัยเกี่ยวกับการแจ้งให้ทราบถ่วงหน้าหรือให้กวามสำคัญกับในถู่มือ       |
| <b>9</b>      | ข้อมูลทั่วไปที่ช่วยในการคำเนินการได้เร็วขึ้น                               |
| *             | ข้อมูลที่มีความสำคัญ                                                       |
| •             | ระมัคระวังเพื่อหลีกเลี่ยงอันตรายหรือความผิดพลาด                            |
|               | ข้อความหรือเหตุการณ์ที่เตือนถึงบางสิ่งบางอย่างหรือเป็นตัวอย่างที่กวรระ วัง |

## สารบัญ

| มาตรการด้านความปลอดภัย |     |                                                   |    |  |
|------------------------|-----|---------------------------------------------------|----|--|
| 1                      |     | คำแนะนำสำหรับการใช้งาน                            | 10 |  |
|                        | 1.1 | ตำแหน่งนี้ว                                       | 10 |  |
|                        | 1.2 | การขึ้นตำแหน่งการแสดงออกทางใบหน้าและท่าทางการขึ้น |    |  |
|                        | 1.3 | การลงทะเบียนใบหน้า                                | 12 |  |
|                        | 1.4 | โหมดการขึ้นขัน                                    | 13 |  |
|                        |     | 1.4.1 การขึ้นขั้นลายนิ้วมือ                       | 13 |  |
|                        |     | 1.4.2 การขึ้นขันใบหน้า                            | 15 |  |
|                        |     | 1.4.3 การขึ้นขันรหัสผ่าน                          | 16 |  |
|                        |     | 1.4.4 การขึ้นขันบัตร                              | 15 |  |
|                        |     | 1.4.5 การขึ้นขันแบบรวม                            | 18 |  |
| 2                      |     | เมนูหลัก                                          |    |  |
| 3                      |     | การจัดการผู้ใช้                                   |    |  |
|                        | 3.1 | การเพิ่มผู้ให้                                    | 21 |  |
|                        | 3.2 | ค้าหายให้                                         | 26 |  |
|                        | 3.3 | แก้ไขผ้ใช้                                        |    |  |
|                        | 3.4 | การอาเผ้าช้                                       | 27 |  |
| 4                      |     | มหมายคละสัตร์                                     | 10 |  |
| 4                      |     |                                                   |    |  |
| 5                      |     | การตั้งค่าการสื่อสาร                              |    |  |
|                        | 5.1 | การตั้งก่าเครือข่าย                               |    |  |
|                        | 5.2 | การเชื่อมต่อพีซี                                  |    |  |
|                        | 5.3 | การตั้งค่าเซิร์ฟเวอร์กลาวด์                       |    |  |
| 6                      |     | การตั้งค่าระบบ                                    |    |  |
|                        | 6.1 | วันและเวลา                                        | 33 |  |
|                        | 6.2 | การตั้งค่าการเข้าร่วม                             |    |  |
|                        | 6.3 | พารามิเตอร์ใบหน้า                                 |    |  |
|                        | 6.4 | พารามิเตอร์การพิมพ์ลายนิ้วมือ                     |    |  |
|                        | 6.5 | รีเซ็ตโรงงาน                                      |    |  |
|                        | 6.6 | อัปเกรด USB                                       |    |  |
| 7                      |     | การตั้งค่าส่วนบุคคล                               |    |  |
|                        | 7.1 | การตั้งก่าอินเตอร์เฟซ                             |    |  |
|                        | 7.2 | การตั้งก่าเสียง                                   | 40 |  |
|                        | 7.3 | การตั้งค่าตารางเวลาของเบลล์                       | 41 |  |
|                        | 7.4 | PUNCH STATES ตัวเลือก                             | 43 |  |
|                        | 7.5 | การทำแผนที่ปุ่มลัด                                | 44 |  |
| 8                      |     | การจัดการข้อมูล                                   | 45 |  |
|                        | 8.1 | ลบข้อมูล                                          | 45 |  |
| 9                      |     | การจัดการแผนก                                     | 47 |  |
|                        | 9.1 | เพิ่มแผนก                                         | 47 |  |

| 9     | .2         | แก้ไขแผนก                                             | 49 |
|-------|------------|-------------------------------------------------------|----|
| 9     | .3         | ลบแผนก                                                | 50 |
| 10    |            | SHIFT SET                                             | 51 |
| 10    | 0.1        | กฎการเข้าร่วม                                         | 51 |
| 10    | 0.2        | การตั้งค่าการเลื่อน                                   | 52 |
| 10    | 0.3        | กำหนดการ                                              | 53 |
| 11    |            | รายงาน                                                | 57 |
| 1     | 1.1        | ดาวน์โหลด ATT รายงาน                                  | 57 |
| 1     | 1.2        | ดาวน์โหลด ATT รายงานการตั้งค่า                        | 60 |
| 1     | 1.3        | อัปโหลด ATT รายงานการตั้งค่า                          | 62 |
| 1     | 1.4        | การตั้งค่า                                            | 63 |
| 12    |            | การควบคุมการเข้าถึง                                   | 63 |
| 12    | 2.1        | ตัวเลือกการควบคุมการเข้าถึง                           | 64 |
| 13    |            | ผู้จัดการ USB                                         | 65 |
| 1.    | 3.1        | ดาวน์โหลด USB                                         | 66 |
| 1:    | 3.2        | อัปโหลด USB                                           | 67 |
| 1:    | 3.3        | ดาวน์โหลดตัวเลือก                                     | 67 |
| 14    |            | ค้นหาการเข้าร่วม                                      | 68 |
| 15    |            | อัตโนมัติ                                             | 69 |
| 16    |            | ข้อมูลระบบ                                            | 70 |
| ภาคผน | เวก        |                                                       | 71 |
| คํ    | ำถามที่พ   | บบ่อยเกี่ยวกับ TERMINAL การเข้าร่วมการบริการด้วยตนเอง | 72 |
| ข้    | ไอความเกี่ | ยวกับสิทธิในกวามเป็นส่วนตัว                           | 76 |
| ก     | กรใช้งาน   | ที่เป็นบิตรกับสิ่งมาดล้อน                             | 79 |

#### <u>มาตรการด้านความปลอดภัย</u>

ี่ กำแนะนำด้านล่างนี้มีวัตถุประสงค์เพื่อให้แน่ใจว่าผู้ใช้สามารถใช้ผลิตภัณฑ์ใด้อย่างถูกต้องเพื่อหลีกเลี่ยงอันตรายหรือการสูญเสียทรัพย์สิน ข้อกวรระวังต่อไปนี้ เพื่อให้ผู้ใช้ปลอดภัยและป้องกันความเสียหายใด ๆ โปรดอ่านอย่างละเอียดก่อนการติดตั้ง.

🗥 การไม่ปฏิบัติตามคำแนะนำอาจนำไปสู่ความเสียหายของผลิตภัณฑ์หรือการบาคเจีบทางกายภาพ (อาจทำให้เสียชีวิตได้)

- อ่านปฏิบัติตามและรักษากำแนะนำ-กำแนะนำด้านความปลอดภัยและการปฏิบัติงานทั้งหมดต้องได้รับการอ่านและปฏิบัติตามอย่างถูกต้องก่อนที่จะนำ อุปกรณ์เข้ารับบริการ.
- อย่าเพิกเฉยต่อคำเตือน ปฏิบัติตามคำเตือนทั้งหมดบนตัวเครื่องและในคำแนะนำการใช้งาน
- อุปกรณ์เสริม ใช้เฉพาะอุปกรณ์เสริมที่ผู้ผลิตแนะนำหรือจำหน่ายผลิตภัณฑ์เท่านั้น โปรดอย่าใช้ส่วนประกอบอื่น ๆ นอกเหนือจากวัสดุที่ผู้ผลิตแนะนำ
- ข้อควรระวังในการติดตั้ง อย่าวางอุปกรณ์นี้บนขาตั้งหรือโครงที่ไม่มั่นคง มันอาจตกและทำให้บุคคลได้รับบาดเจ็บสาหัสและทำให้อุปกรณ์เสียหายได้.
- 5. บริการ อย่าพยายามให้บริการหน่วยนี้ด้วยตนเอง การเปิดหรือถอดฝาปิดออกอาจทำให้คุณได้รับแรงดันไฟฟ้าที่เป็นอันต<mark>รายหรืออัน</mark>ตรายอื่น ๆ
- 6. ดวามเสียหายที่ต้องเข้ารับบริการ ถอดระบบออกจากแหล่งจ่ายไฟ Mains AC หรื<mark>อ D</mark>C และส่งต่อเจ้าหน้าที่บริกา<mark>รภายใ</mark>ต้เงื่อนไขต่อไ<mark>ปนี้:</mark>
  - เมื่อสายไฟหรือการควบคุมการเชื่อมต่อได้รับผล<mark>กระทบ</mark>
  - เมื่อของเหลวหกหรือสิ่งของหล่นลงในระบบ
  - หากสัมผัสกับน้ำหรือสภาพอากา<del>ศแปรปรวน (ฝนห</del>ิมะและอื่น ๆ )
  - และหากระบบไม่ทำงานตามปกติภายใต้กำแนะนำการใช้งาน

เพียงแก่เปลี่ยนการควบคุมที่กำหนดไว้ในกู่มือการใช้งา<mark>น การปรับการควบคุมที่ไม่เหม</mark>าะสมอาจส่งผ<mark>ลให้เกิดความ</mark>เสียหายและด้องให้ช่างผู้ชำนาญการเพื่อให้ อุปกรณ์กลับสู่การทำงานตามปกติและอย่าเชื่อมต่ออุปกรณ์หลายชิ้นเข้ากับอะแ<mark>คปเตอร์เพ</mark>าเวอร์เดียวเนื่องจากอะแคปเตอร์โอเวอร์โหลดอาจทำให้เกิด อันตรายจากความร้อนสูงเกินไปหรือไฟไหม้ได้

- จิ้นส่วนอะไหล่ เมื่อจำเป็นต้องเปลี่ยนขึ้นส่วนช่างเทคนิคบริการจะต้องใช้ขึ้นส่วนท<mark>ดแทนที่</mark>จัดหาโดยชัพพลายเออร์เท่านั้น สารทดแทนที่ไม่ได้รับอนุญาต อาจทำให้เกิดการไหม้ไฟชื่อตหรืออันตรายอื่น ๆ
- การตรวจสอบความปลอดภัย เมื่อเสร็จสิ้นการช่อมบำรุงหรืองานช่อมในหน่วยขอให้ช่างเทคนิคบริการทำการตรวจสอบความปลอดภัยเพื่อให้แน่ใจว่า อุปกรณ์ทำงานได้อย่างถูกต้อง.
- แหล่งจ่ายไฟ ใช้งานระบบจากรูปแบบแหล่งจ่ายไฟของฉลากเท่านั้น หากประเภทของแหล่งจ่ายไฟที่จะใช้ไม่ชัดเจนโปรดติดต่อตัวแทนจำหน่ายของคุณ
   10. ฟ้าผ่า สามารถติดตั้งตัวนำฟ้าผ่าภายนอกเพื่อป้องกันพายุไฟฟ้า หยุดการเพิ่มพลังจากการทำลายระบบ แนะนำให้ติดตั้งอุปกรณ์ในพื้นที่ที่ จำกัด การเข้าถึง

#### ความปลอดภัยด้านไฟฟ้า

- ก่อนเชื่อมต่อสายเคเบิลภายนอกเข้ากับอุปกรณ์ให้ทำการต่อสายคินให้เรียบร้อยและตั้งค่าระบบป้องกันไฟกระชาก มิฉะนั้นไฟฟ้าสถิตจะทำให้เมนบอร์คเสียหาย
- ตรวจสอบให้แน่ใจว่าได้ตัดการเชื่อมต่อสายไฟแล้วก่อนที่คุณจะต่อสายติดตั้งหรือถอดอุปกรณ์
- ตรวจสอบให้แน่ใจว่าสัญญาณที่เชื่อมค่อกับอุปกรณ์เป็นสัญญาณ (สวิตช์) กระแสไฟอ่อน มิฉะนั้นส่วนประกอบของอุปกรณ์จะได้รับความเสียหาย
- ตรวจสอบให้แน่ใจว่าใช้แรงคันไฟฟ้ามาตรฐานที่ใช้ได้ในประเทศหรือภูมิภาคของคุณ หากคุณไม่แน่ใจเกี่ยวกับแรงคันไฟฟ้ามาตรฐานที่ได้รับการรับรองโปรด ปรึกษา บริษัท พลังงานไฟฟ้าในพื้นที่ของคุณ พลังงานไม่ตรงกันอาจทำให้เกิดไฟฟ้าลัควงจรหรืออุปกรณ์เสียหายได้.
- ในกรณีที่แหล่งจ่ายไฟเสียหายให้ส่งอุปกรณ์ลืนให้เจ้าหน้าที่เทคนิคมืออาชีพหรือตัวแทนจำหน่ายของคุณเพื่อจัดการ
- เพื่อหลีกเลี่ยงการรบกวนโปรดเก็บอุปกรณ์ให้ห่างไกลจากอุปกรณ์ที่มีการแผ่รังสีแม่เหล็กไฟฟ้าสูงเช่นเครื่องกำเนิดไฟฟ้า (รวมถึงเครื่องกำเนิดไฟฟ้า) วิทยุ โทรทัศน์ (โดยเฉพาะ CRT) จอภาพหรือดำโพง

#### ความปลอดภัยในการปฏิบัติงาน

- หากควันกลิ่นหรือเสียงคังขึ้นจากอุปกรณ์ให้ปัคเครื่องทันทีและถอคสายไฟออกจากนั้นโปรคติดต่อสูนย์บริการ
- การขนส่งและสาเหตุอื่น ๆ ที่คาดเดาไม่ได้อาจทำให้ฮาร์ดแวร์ของอุปกรณ์เสียหาย ตรวจสอบว่าอุปกรณ์มีความเสียหายรุนแรงหรือไม่ก่อนการติดตั้ง
- หากอุปกรณ์มีข้อบกพร่องสำคัญที่คุณไม่สามารถแก้ไขได้ให้ติดต่อตัวแทนจำหน่าขของคุณโดยเร็วที่สุด.
- ผุ้นความชื้นและอุณหภูมิที่เปลี่ยนแปลงอย่างกะทันหันอาจส่งผลต่ออายุ<mark>การใช้งาน</mark>ของอุปกรณ์ คุณไม่ควรเก็บอุปกรณ์ไว้ภายใต้เงื่อนไขดังกล่าว
- อข่าเก็บอุปกรณ์ไว้ในที่ที่สั่นสะเทือน จัดการอุปกรณ์ด้วยความระมัดระวัง อข่าวางของหนักไว้ด้านบนของอุปกรณ์
- ห้ามใช้ขัดสนแอลกอฮอล์เบนซินสารกำจัดสัตรูพืชและสารระเหยอื่น ๆ ที่อาจทำให้ดัวเครื่องเสียหาย ทำความสะอาดอุปกรณ์เสริมด้วยผ้านุ่ม ๆ หรือน้ำยาทำความ สะอาดเล็กน้อย
- หากกุณมีกำถามทางเทกนิกเกี่ยวกับการใช้งานโปรคติดต่อเจ้าหน้าที่ด้านเทกนิกที่ได้รับการรับรองหรือมีประสบการณ์

#### • Note

- ตรวจสอบให้แน่ใจว่าขั้วบวกและขั้วลบของแหล่งจ่ายไฟ DC 12V เชื่อมต่ออย่างถูกต้องหรือไม่ การเชื่อมต่อข้อนกลับอาจทำให้อุปกรณ์เสียหายได้ ไม่แนะนำให้ เชื่อมต่อแหล่งจ่ายไฟ AC 24V เข้ากับพอร์ตอินพุต DC 12V
- ตรวจสอบให้แน่ใจว่าได้เชื่อมต่อสายไฟตามขั้วบวกและขั้วลบที่แสดงบนแผ่นป้ายของอุปกรณ์
- บริการการรับประกัน ไม่ครอบคลุมถึงความเสียหายจากอุบัติเหตุความเสียหายที่เกิดจากการใช้งานผิดวิธีและความเสียหายอันเนื่องมาจากการติดตั้งหรือซ่อมแซม ผลิตภัณฑ์โดยผู้ใช้โดยอิสระ

## 1 <u>คำแนะนำสำหรับการใช้งาน</u>

## 1.1 การวางตำแหน่งนิ้ว

นิ้วซี้กลางหรือนิ้วนางเป็นนิ้วที่แนะนำให้ใช้และหลีกเลี่ยงการใช้นิ้วหัวแม่มือหรือนิ้วก้อยเนื่องจากวางคำแหน่งบนเครื่องอ่านลายนิ้วมือได้ยากและได้รับเอาต์พุดที่ เหมาะสม

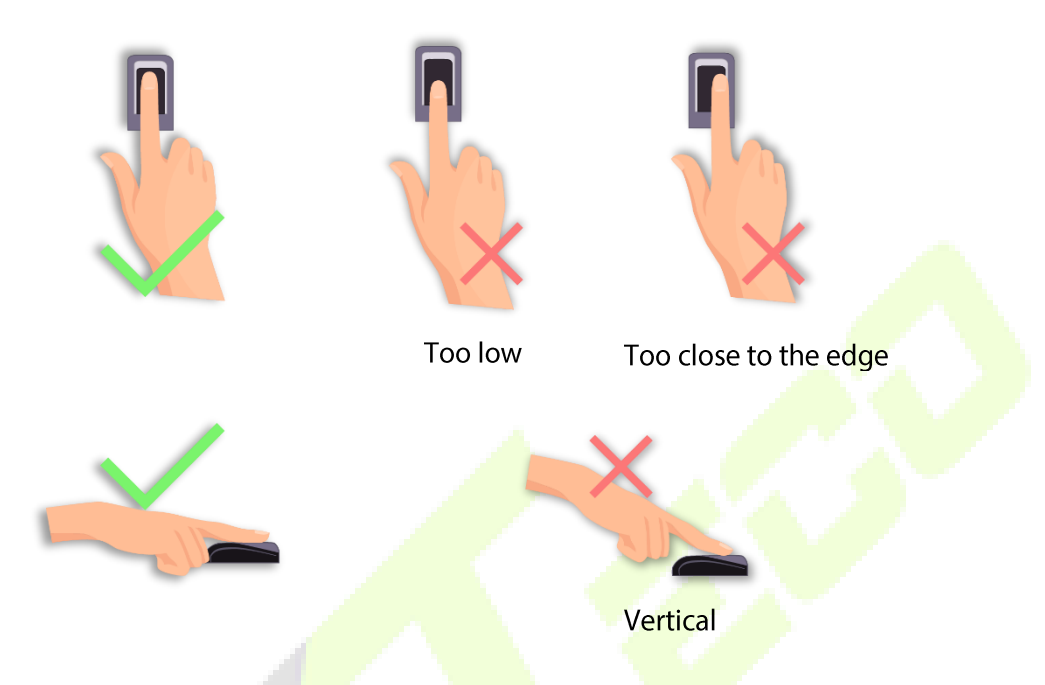

Note: วิธีที่แนะนำเมื่อกคนิ้วลงบนเครื่องอ่านลายนิ้วมือเพื่อลงทะเบี<mark>ยนแ</mark>ละระบุตัวคน บริษัท ของเราจะ ไม่รับผิดชอ<mark>บค่อปั</mark>ญหาการรับรู้ที่อาจเกิดจากการใช้ผลิตภัณฑ์ที่ไม่ ถูกต้อง ขอสงวนสิทธิ์ในการตีความขั้นสุดท้ายและการปรับเปลี่ยนเกี่ยวกับประเด็นนี้

#### 1.2 ท่าขึ้นการแสดงออกทางสีหน้าและท่าทางการขึ้น

ระยะทางที่แนะนำ

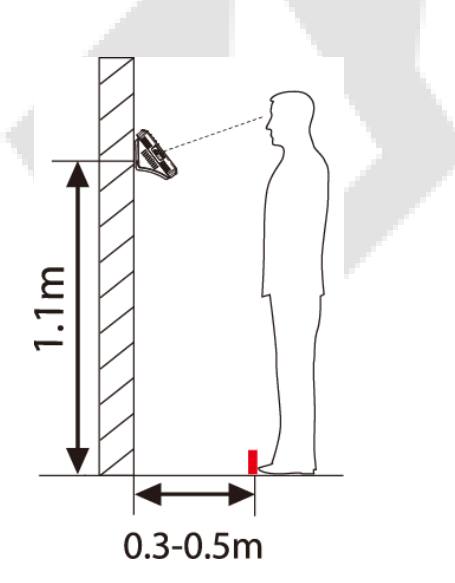

ขอแนะนำให้เว้นระยะห่างระหว่างอุปกรณ์กับลูกค้า 0.3-0.5 ม. ซึ่งมีความสูง 1.55 ม. ถึง 1.85 ม. ผู้ใช้อาจขยับไปข้างหน้าและ ข้างหลังเล็กน้อยเพื่อปรับปรุงคุณภาพของภาพใบหน้าที่ถ่าย

การแสดงออกทางสีหน้า

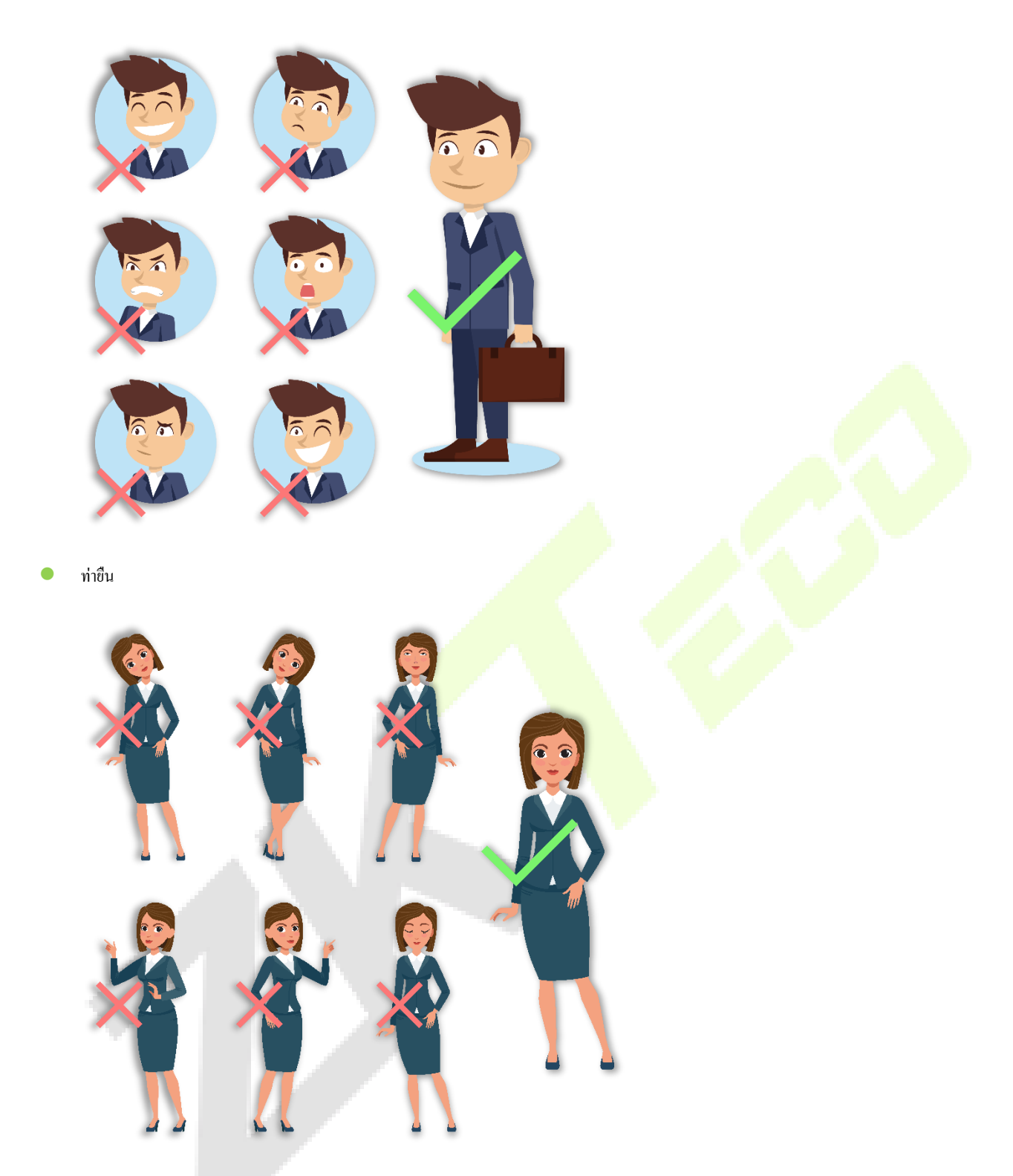

Note: ในระหว่างการลงทะเบียนและการตรวจสอบโปรดแสดงสีหน้าและท่าทางที่เป็นธรรมชาติ.

#### 1.3 การลงทะเบียนใบหน้า

พยายามให้ใบหน้าอยู่ตรงกลางหน้าจอระหว่างการลงทะเบียน โปรคหันหน้าไปทางกล้องและอยู่นิ่ง ๆ ระหว่างการลงทะเบียนใบหน้า หน้าจอมีลักษณะคังภาพค้านล่าง:

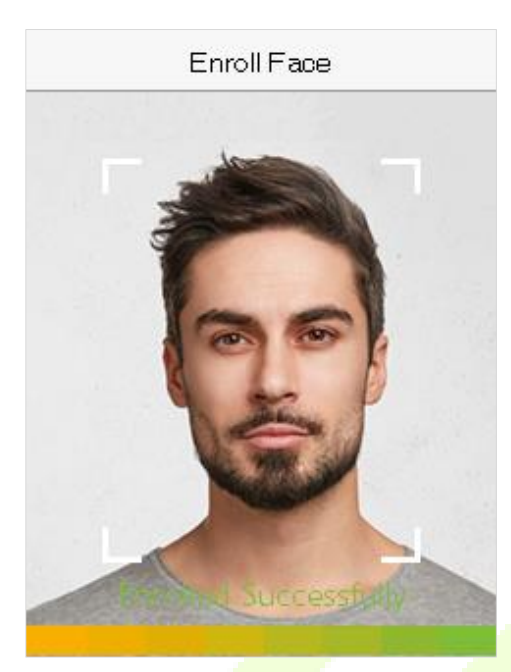

แก้ไขการลงทะเบียนใบหน้าและวิธีการรับรองความถูกต้อง

- 🔍 ข้อควรระวังในการลงทะเบียนใบหน้า
  - 🚸 เมื่อลงทะเบียนใบหน้าให้เว้นระยะห่างระหว่าง<mark>อุปกรณ์กับใบหน้าไว้ 40 ซม. ถึง 80 ซม.</mark>
  - 🚸 ระวังอย่าเปลี่ยนสีหน้า (หน้าขิ้ม, หน้าวาค, ขขิบตา, ฯลฯ )
  - 🚸 หากกุณไม่ปฏิบัติตามกำแนะนำบนหน้าจอการถงทะเบียนใบหน้าอาจใช้เวลานานขึ้นห<mark>รืออาจล้ม</mark>เหลว
  - 💠 ห้ามปิดตาหรือกิ้ว
  - 💠 ห้ามสวมหมวกหน้ากากแว่นกันแคดหรือแว่นตา.
  - 💠 ระวังอย่าแสดงสองใบหน้าบนหน้าจอ อาจสร้างกวามสับสนและการลงทะเบียนอาจล้มเหลว
  - 🚸 ผู้ใช้แว่นตากวรลงทะเบียนใบหน้าทั้งที่มีและไม่มีแว่นตา
- ข้อควรระวังในการตรวจสอบใบหน้า
  - 🚸 ตรวจสอบให้แน่ใจว่าใบหน้าปรากฏในกำแนะนำที่แสดงบนหน้าจอของอุปกรณ์
  - สำหรับผู้ที่สวมแว่นตาให้ลองตรวจสอบใบหน้าของคุณด้วยแว่นตาหากมีการใช้แว่นตาขณะลงทะเบียนหรือไม่เช่นนั้นให้ตรวจสอบสิทธิ์โดยไม่ใช้ แว่นตาหากไม่ได้ใช้แว่นตาขณะลงทะเบียน มิฉะนั้นการรับรู้อาจล้มเหลวหรือทำได้ยาก นอกจากนี้หากใช้แว่นตาที่แตกต่างจากที่ใช้ในระหว่างการ ลงทะเบียนการรับรองความถูกต้องก็อาจล้มเหลวได้เช่นกัน ในกรณีเช่นนี้คุณสามารถใช้แว่นตาที่สวมใส่ก่อนหน้านี้เพื่อตรวจสอบสิทธิ์ได้.
  - หากส่วนหนึ่งของใบหน้าถูกปิดทับด้วยหมวกหน้ากากผ้าปิดตาหรือแว่นกันแดดการรับรองกวามถูกต้องอางถ้มเหถว อย่าปกปิดใบหน้าและปล่อยให้ อุปกรณ์จดจำกิ้วและกุณสมบัติอื่น ๆ ของใบหน้า
- 1.4 โหมดการตรวจสอบ
- 1.4.1 การตรวจสอบลายนิ้วมือ
- 1: N โหมดการตรวจสอบลายนิ้วมือ

้จะเปรียบเทียบลายนิ้วมือปัจจุบันกับข้อมูลลายนิ้วมือทั้งหมดที่มีอยู่ในอุปกรณ์ อุปกรณ์เข้าสู่โหมดตรวจสอบลายนิ้วมือเมื่อผู้ใช้กดนิ้วลงบนเครื่องสแกนลายนิ้วมือ.

้ โปรคปฏิบัติตามวิธีที่แนะนำในการวางนิ้วของกุณลงบนเซ็นเซอร์ สำหรับรายละเอียด โปรคดู 1.1 การวางคำแหน่งนิ้ว.

หน้าจอต่อไปนี้จะแสดงในการตรวจสอบที่สำเร็จและล้มเหลวตามลำคับ

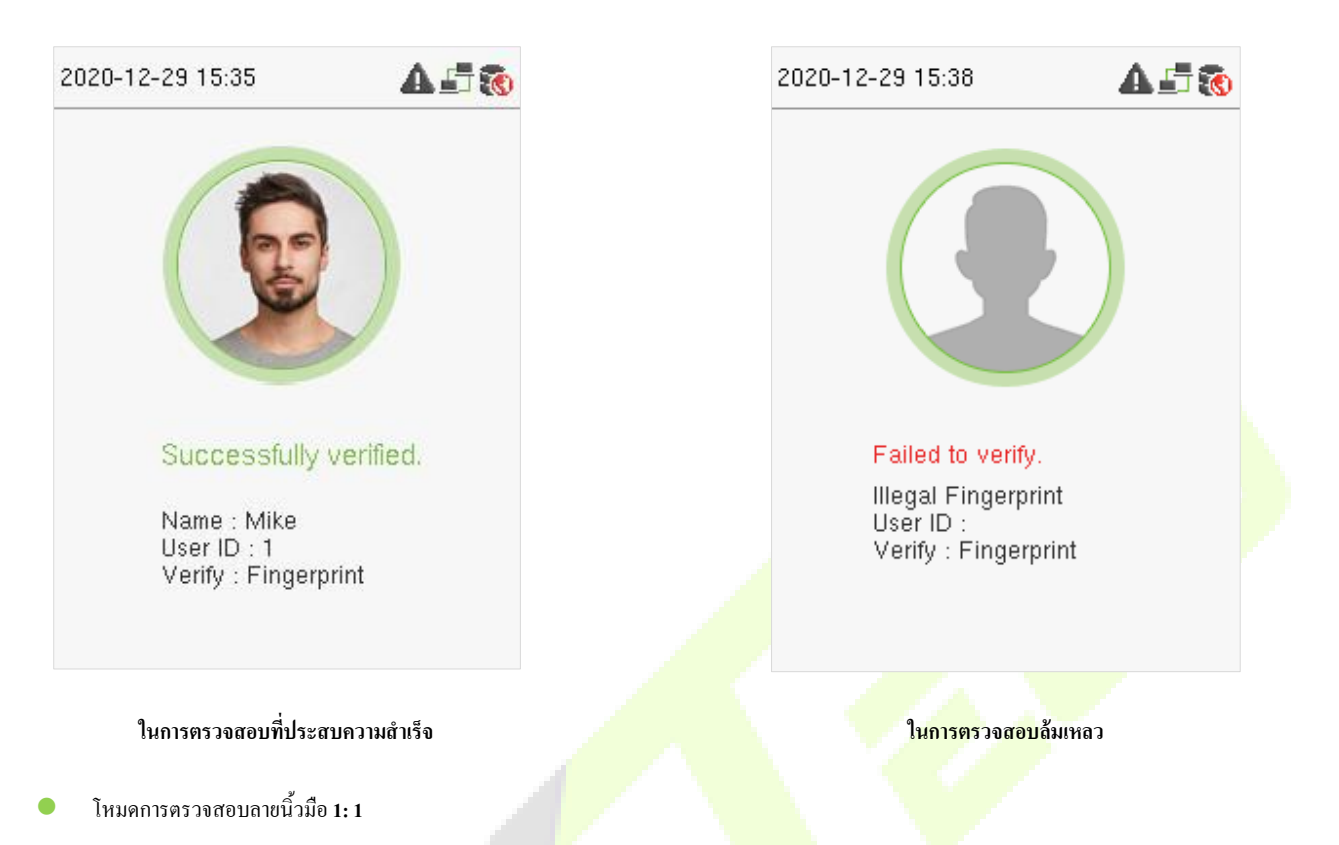

จะเปรียบเทียบลายนิ้วมือปัจจุบันกับลายนิ้วมือที่เชื่อมโยงกับ ID ผู้ใช้ที่ป้อนผ่านแป้นพิมพ์เ<mark>สมือน ผู้ใ</mark>ช้สามารถลองยืนยันตัวตนด้วยโหมดการตรวจสอบ 1: 1 หากไม่ สามารถเข้าถึงได้ด้วยวิธีการตรวจสอบสิทธิ์ 1: N. ป้อน ID ผู้ใช้บนหน้าจอหลักเพื่อเข้าสู่โหมดการตรวจสอบลายนิ้วมือ 1: 1

1. ป้อน ID ผู้ใช้และคลิก [M / OK]

หากผู้ใช้ลงทะเบียนใบหน้ารหัสผ่านและตราสัญลักษณ์นอกเหนือจากลายนิ้วมือและวิธีการตรวจสอบถูกตั้งค่าเป็นรหัสผ่าน / ลายนิ้วมือ / ตรา 🗌 / การตรวจสอบ ใบหน้าหน้าจอค่อไปนี้จะปรากฏขึ้น เลือกไอคอนลายนิ้วมือเพื่อเข้าสู่โหมดการตรวจสอบลายนิ้วมือ:

|                                                                             | 2020-12-29 15:46                    | A 🗗 🚳                                                                           |       |
|-----------------------------------------------------------------------------|-------------------------------------|---------------------------------------------------------------------------------|-------|
|                                                                             | User ID                             |                                                                                 |       |
|                                                                             | Password                            |                                                                                 |       |
|                                                                             | Fingerprint                         |                                                                                 |       |
|                                                                             | Face                                |                                                                                 |       |
| <ol> <li>กคลายนิ้วมือเพื่อตรวจสอบ.</li> </ol>                               |                                     |                                                                                 |       |
| หน้าจอต่อไปนี้จะแสดงในการตรวจสอบที่สำเร็ <sup>ะ</sup>                       | งและล้มเหลว <mark>ต</mark> ามลำคับ. |                                                                                 |       |
| 2020-12-29 15:47                                                            | A 🗄 🔞                               | 2020-12-29 15:48                                                                | ▲ 🗗 🔞 |
|                                                                             |                                     |                                                                                 |       |
| Successfully verified<br>Name : Mike<br>User ID : 1<br>Verify : Fingerprint | Н.                                  | Failed to verify.<br>Illegal Fingerprint<br>User ID : 1<br>Verify : Fingerprint |       |
| ในการตรวจสอบที่ประสบความสำ                                                  | แร็จ                                | ในการตรวจสอบล้มเา                                                               | หลว   |

1.4.2 การตรวจสอบใบหน้า

1: N การตรวจสอบใบหน้า

จะเปรียบเทียบภาพใบหน้าที่ได้มาในปัจจุบันกับข้อมูลใบหน้าทั้งหมดที่ลงทะเบียนในอุปกรณ์ ต่อไปนี้คือกล่องพร้อมต์ป๊อปอัปของผลการเปรียบเทียบ.

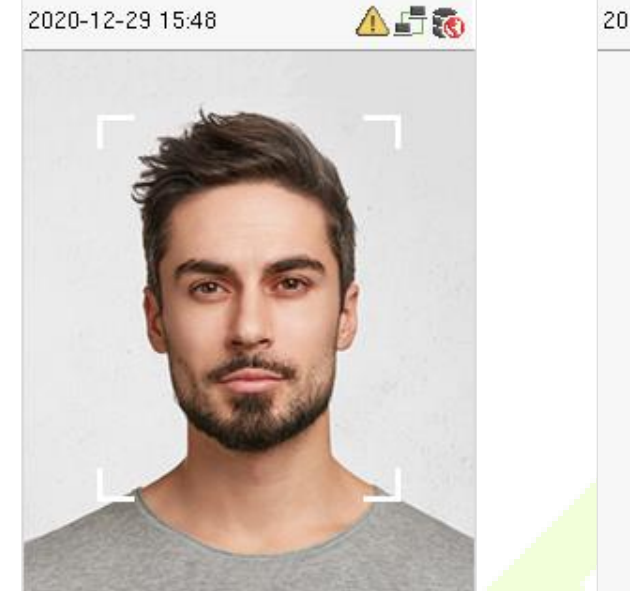

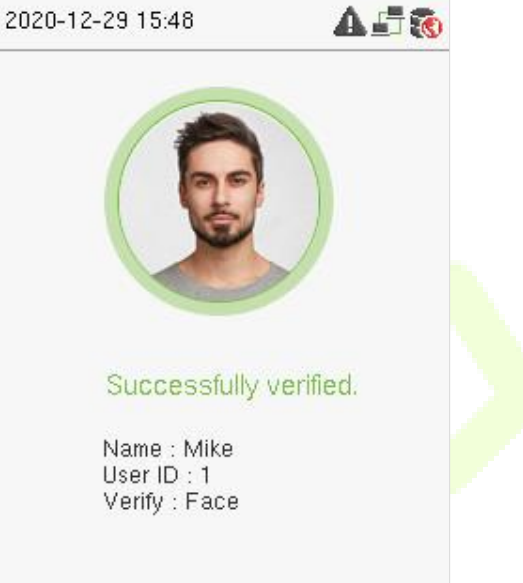

1:1 การตรวจสอบใบหน้า

จะเปรียบเทียบใบหน้าที่กล้องถ่ายกับแม่แบบใบหน้าที่เกี่ยวข้องกับ ID ผู้ใช้ที่ป้อน

สำหรับการขึ้นขันใบหน้าแบบ 1: 1 ให้ป้อน ID ผู้ใช้บนอินเทอร์เฟซหลักและเข้าสู่โหมดการ<mark>ตรวจสอบใบ</mark>หน้า 1: 1 ป้อน ID ผู้ใช้และกลิก [M / OK] หากพนักงานได้ลงทะเบียนรหัสผ่านนอกเหนือจากใบหน้าหน้าจอต่อไปนี้จะปรากฏขึ้น เลือกไอ<mark>กอนใบหน้</mark>าเพื่อเข้าสู่โหมดการขึนขันใบหน้า

| 2020-12-29 15:52 | <b>A</b> 🗗 🔞 |
|------------------|--------------|
| User ID          |              |
| 1                |              |
| Password         |              |
| Fingerprint      |              |
| Face             |              |
|                  |              |

หลังจากการตรวจสอบสำเร็จหน้าจอแสดงผลต่อไปนี้จะปรากฏขึ้น

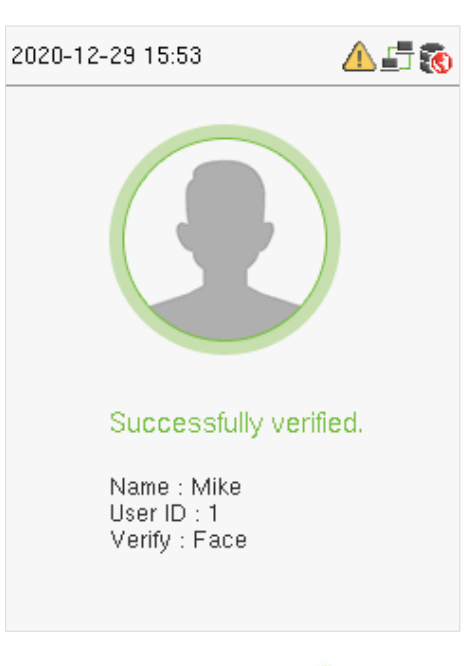

หากการขึ้นขันล้มเหลวระบบจะแจ้งว่า" โปรคปรับตำแหน่งของคุณ!"

1.4.3 การตรวจสอบรหัสผ่าน

จะเปรียบเทียบรหัสผ่านที่ป้อนกับ ID ผู้ใช้และรหัสผ่านที่ลงทะเบียน

ป้อน ID ผู้ใช้บนหน้าจอหลักเพื่อเข้าสู่โหมดการตรวจสอบรหัสผ่าน 1: 1

1. ป้อน ID ผู้ใช้และกค [M / OK]

หากพนักงานได้ลงทะเบียนลายนิ้วมือและใบหน้านอกเหนื<mark>อจากรหัส</mark>ผ่านหน้าจอต่อไปนี้จะ<mark>ปรากฏขึ้น เ</mark>ลือกไอกอนรหัสผ่านเพื่อเข้าสู่โหมดการตรวจสอบรหัสผ่าน

| 2020-12-29 15:53                                | <b>A</b> 🗗 🔞 |
|-------------------------------------------------|--------------|
| User ID<br>1<br>Password<br>Fingerprint<br>Face |              |

2. ใส่รหัสผ่านแล้วกค [M / OK]

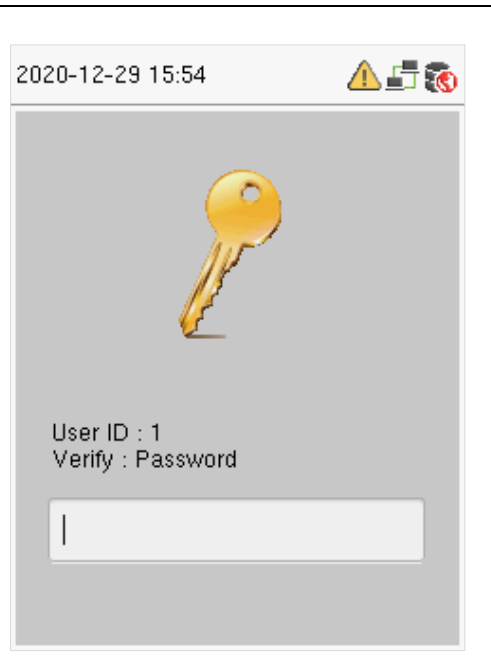

หน้าจอต่อไปนี้จะแสดงในการตรวจสอบที่สำเร็จและล้มเหลวตามลำคับ

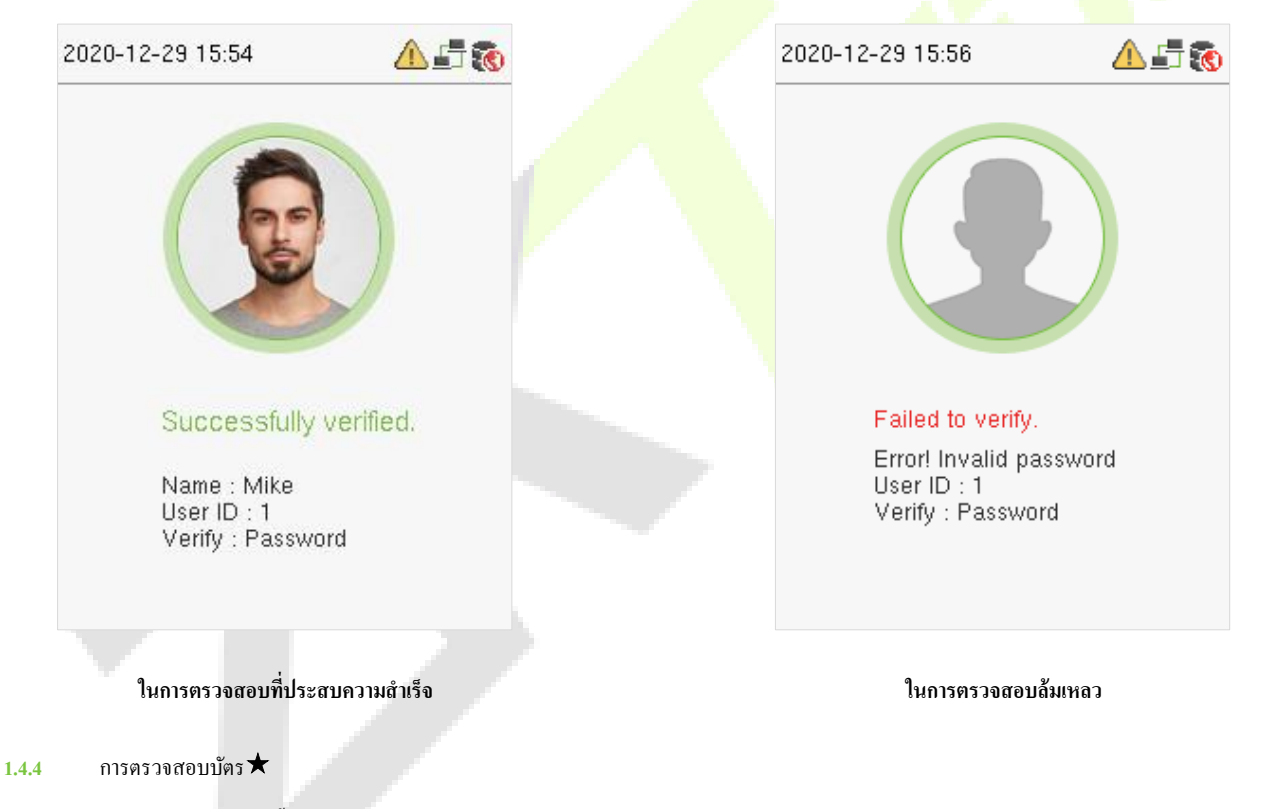

เฉพาะผลิตภัณฑ์ที่มีโมดูลการ์ดเท่านั้นที่มีฟังก์ชันการตรวจสอบบัตร

้โปรควางบัตรที่ลงทะเบียนไว้บนเครื่องอ่านบัตรเพื่อรับการยืนยันผ่านการตรวจสอบบัตร.

#### 1.4.5 การตรวจสอบแบบรวม

เพื่อกวามปลอดภัยขั้นสูงอุปกรณ์นี้มีตัวเลือกในการใช้วิธีการตรวจสอบหลายรูปแบบดังที่แสดงในภาพค้านล่าง.

| Verification Mode         | Verification Mode              |  |
|---------------------------|--------------------------------|--|
| Password/Fingerprint/Face | O Fingerprint+Password         |  |
| O Fingerprint only        | O User ID+Fingerprint+Password |  |
| O User ID only            | O Face Only                    |  |
| O Password                | O Face+Fingerprint             |  |
| O User ID+Fingerprint     | O Face+Password                |  |
| O Fingerprint+Password    | Face+Fingerprint+Password      |  |
|                           |                                |  |

#### Note:

- 1) "/" หมายถึง "หรือ" และ "+" หมายถึง "และ"
- ลุณต้องลงทะเบียนข้อมูลการยืนยันที่จำเป็นก่อนที่จะใช้ โหมุดการตรวจสอบร่วมกันมีฉะนั้นการตรวจสอบอาจล้มเหลวตัวอย่างเช่นหากผู้ใช้ใช้การลงทะเบียน ด้วยใบหน้า แต่ โหมดการตรวจสอบเป็นใบหน้า + รหัสผ่านผู้ใช้จะ ไม่สามารถผ่านการยืนยัน ได้

#### <u>2 เมนูหลัก</u>

กลิก [M / OK] บนอินเทอร์เฟซเริ่มด้นเพื่อเข้าสู่เมนูหลักดังที่แสดงด้านล่าง:

| User Mgt.  | User Role       | COMM.     | De |
|------------|-----------------|-----------|----|
| System     | Personaliz<br>e | Data Mgt. |    |
| Department | Shift Set       | Feport    |    |

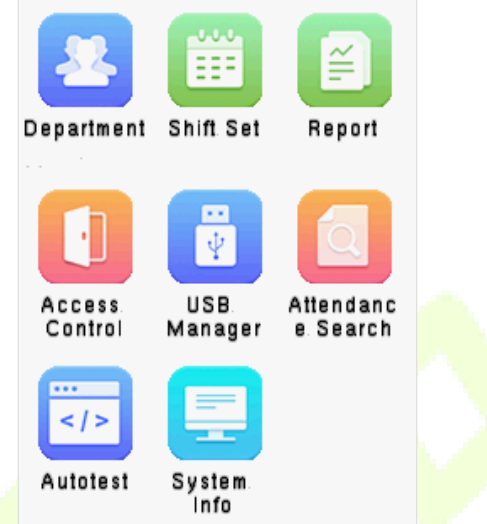

| รายการ              | กำอธิบาย                                                                                                    |
|---------------------|----------------------------------------------------------------------------------------------------|
| การจัดการผู้ใช้     | เพื่อเพิ่มแก้ไขดูและลบข้อมูลพื้นฐ <mark>านของผู้ใช้</mark>                                                                                                    |
| บทบาทของผู้ใช้      | ในการกำหนดขอบเขตสิทธิ์ขอ <mark>งบทบาทที่กำหนดเองและผู้ถงท</mark> ะเบียนนั่นคือสิท <mark>ธิ์ในการ</mark> ใช้งานระบบ                                                                                                    |
| กอมมิชชั่น          | เพื่อตั้งค่าพารามิเตอร์ที่เกี่ยวข้องของอีเธอร์เน็ตการเชื่อมต่อพ <mark>ีซีการตั้งค่าเ</mark> ซิร์ฟเวอร์คลาวค์และการวินิจฉัยเครือข่าย                                                                                                    |
| ระบบ                | ในการตั้งก่าพารามิเตอร์ที่เกี่ขวข้องกับระบบรวมถึงวันที่และเวลาการเข้างานใบหน้าลาขนิ้วมือการรีเซ็ตและการอัปเกรด USB                                                                                                    |
| ปรับแต่ง            | ในการปรับแต่งการตั้งก่าของการแสดงอินเทอร์เฟซรวมถึงอินเทอร์เฟซผู้ใช้เสียงตารางเวลาระฆังตัวเลือกสถานะหมัดและการ<br>แมปกีย์ลัด                                                                                                    |
| การจัดการข้อมูล     | เพื่อลบข้อมูลที่เกี่ขวข้องทั้งหมดในอุปกรณ์                                                                                                    |
| สาขา                | กำหนดโครงสร้างองก์กรของแผนกรวมถึงฟังก์ชันต่างๆเช่นการเพิ่มแก้ไขหรือลบแผนกและการกำหนดเวลาของแผนกเป็นด้น                                                                                                    |
| ชุดกะ               | กำหนดกฎการเข้าร่วมและจำนวนกะที่จะใช้และกำหนดเวลาพนักงาน                                                                                                    |
| ราชงาน              | ใช้แฟลชไดรฟ์ USB เพื่อดาวน์โหลดแบบฟอร์มสถิติการเข้าร่วมเพื่อตรวจสอบบนคอมพิวเตอร์หรือดาวน์โหลดแบบฟอร์มการตั้ง<br>ก่าการเข้าร่วมเพื่อกำหนดกะในกอมพิวเตอร์กำหนดกะให้กับพนักงานจากนั้นอัปโหลดแบบฟอร์มการตั้งก่าการเข้าร่วม ในขณะ<br>นี้อุปกรณ์จะให้กวามสำคัญกับการใช้กำหนดการของแบบฟอร์มการตั้งก่า |
| การควบคุมการเข้าถึง | เพื่อคั้งก่าพารามิเตอร์ของลีอกและอุปกรณ์กวบกุมการเข้าถึงที่เกี่ยวข้อง                                                                                                    |
| ตัวจัดการ USB       | เพื่อถ่ายโอนข้อมูลเช่นข้อมูลผู้ใช้และบันทึกการเข้างานจากดิสก์ USB ไปยังซอฟต์แวร์ที่รองรับหรืออุปกรณ์อื่น ๆ                                                                                                    |

| การค้นหาผู้เข้าร่วม | ค้นหาบันทึกการเข้าถึงที่ระบุตรวจสอบภาพถ่าขการเข้างานและภาพถ่าขบัญชีดำ                                   |
|---------------------|----------------------------------------------------------------------------------------------------|
| ทคสอบอัคโนมัติ      | เพื่อทคสอบโดยอัตโนมัติว่าแต่ละโมดูลทำงานอย่างถูกต้องหรือไม่รวมทั้งหน้าจอเสียงกล้องและนาฬิกาแบบเรียลไทม์ |
| ข้อมูลระบบ          | เพื่อดูข้อมูลความจุข้อมูลอุปกรณ์และเฟิร์มแวร์ของอุปกรณ์ปัจจุบัน                                         |

#### <u>3 การจัดการผู้ใช้</u>

## 3.1 การเพิ่มผู้ใช้

เลือก User Mgt. บนเมนูหลักและเลือกผู้ใช้ใหม่

ลงทะเบียน ID ผู้ใช้และชื่อ

ป้อน ID ผู้ใช้และชื่อโคยเลือกตัวเลือกที่เกี่ยวข้อง

| User Mig          | I.             |
|-------------------|----------------|
| 👱 New User        |                |
| II Users          |                |
| 🕗 Display Style   |                |
|                   |                |
|                   |                |
|                   |                |
|                   |                |
|                   |                |
| New Use           | er             |
| User ID           |                |
|                   | 1              |
| Name              |                |
|                   | Mike           |
| User Role         |                |
|                   | Normal User    |
| Department        |                |
|                   | Company        |
| Verification Mode |                |
| Password/Fir      | ngerprint/Face |
| Fingerprint       |                |

#### Note:

- 1) ชื่อผู้ใช้สามารถมีอักขระ ใค้สูงสุด 17 ตัว
- 2) ID ผู้ใช้อาจประกอบด้วย 1-9 หลักตามค่าเริ่มต้น
- 3 ) คุณสามารถแก้ไข ID ของคุณได้ในระหว่างการลงทะเบียนครั้งแรกเท่านั้นและไม่สามารถแก้ไขได้ในภายหลัง
- 4 ) รหัสผู้ใช้ไม่สามารถทำซ้ำได้ หากมีเสียงเตือนเกี่ยวกับ User ID ที่ซ้ำกันคุณจะต้องเลือก User ID อื่นที่ไม่ซ้ำกัน

## การตั้งค่าบทบาทของผู้ใช้

บัญชีผู้ใช้มีสองประเภท: ผู้ใช้ทั่วไปและผู้ดูแลระบบขั้นสูง หากมีผู้ดูแลระบบที่ลงทะเบียนแล้วผู้ใช้ปกติจะไม่มีสิทธิ์ในการจัดการระบบและสามารถเข้าถึงได้เฉพาะการ ตรวจสอบการพิสูจน์ตัวตนเท่านั้น ผู้ดูแลระบบเป็นเจ้าของสิทธิ์การจัดการทั้งหมด หากมีการตั้งก่าบทบาทที่กำหนดเองกุณยังสามารถเลือกสิทธิ์ของบทบาทที่กำหนดเอง สำหรับผู้ใช้

เถือก User Role เพื่อตั้งค่า Normal User หรือ Super Admin

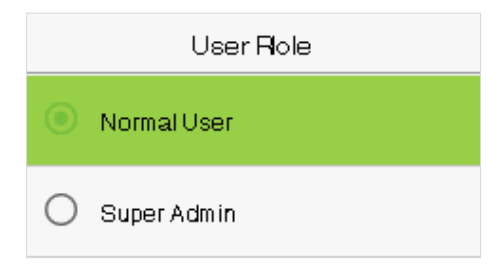

Note: หากบทบาทผู้ใช้ที่เลือกคือ Super Admin ผู้ใช้จะต้องผ่านการพิสูจน์ตัวตนเพื่อเข้าถึงเมนูหลัก การรับรองความถูกต้องจะขึ้นอยู่กับวิธีการรับรองความถูกต้องที่ผู้ดูแล ระบบขั้นสูงได้ลงทะเบียนไว้

การตั้งค่าโหมดการตรวจสอบ

์ โหมดการตรวจสอบที่มีอยู่ในอุปกรณ์ ได้แก่ :

- รหัสผ่าน / ลายนิ้วมือ / ใบหน้า
- ลายนิ้วมือเท่านั้น
- รหัสผู้ใช้เท่านั้น
- รหัสผ่าน
- รหัสผู้ใช้ + ลายนิ้วมือ
- ถายนิ้วมือ + รหัสผ่าน

- รหัสผู้ใช้ + ลายนิ้วมือ + รหัสผ่าน
- ใบหน้าเท่านั้น
- ใบหน้<mark>า + ลายนิ้ว</mark>มือ
- ใบหน้า + รหัสผ่าน
- ใบหน้า + ลายนิ้<mark>วมือ + รหัส</mark>ผ่าน

เลือกโหมดการตรวจสอบที่ด้องการเพื่อตั้งก่าโหมดการขึ้นขันส่วนบุคคลสำหรับผู้ใช้ เลือก M / OK เพื่อบันทึกและกลับไปที่อินเทอร์เฟซผู้ใช้ใหม่

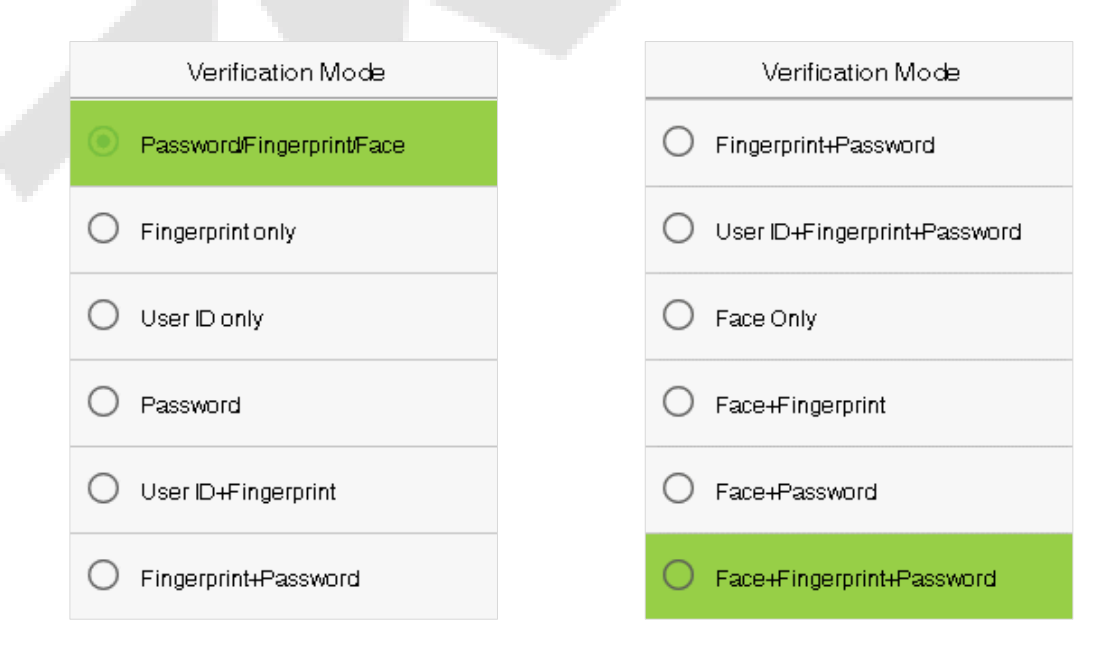

ลงทะเบียนลายนิ้วมือ

เลือกลาขนิ้วมือเพื่อเข้าสู่หน้าลาขนิ้วมือลงทะเบียน ผู้ใช้สามารถเลือกลายนิ้วมืออย่างน้อยหนึ่งลายนิ้วมือเพื่อลงทะเบียน

กคนิ้วในแนวนอนลงบนเซ็นเซอร์ลายนิ้วมือ อินเทอร์เฟซการลงทะเบียนแสดงอยู่ด้านล่าง:

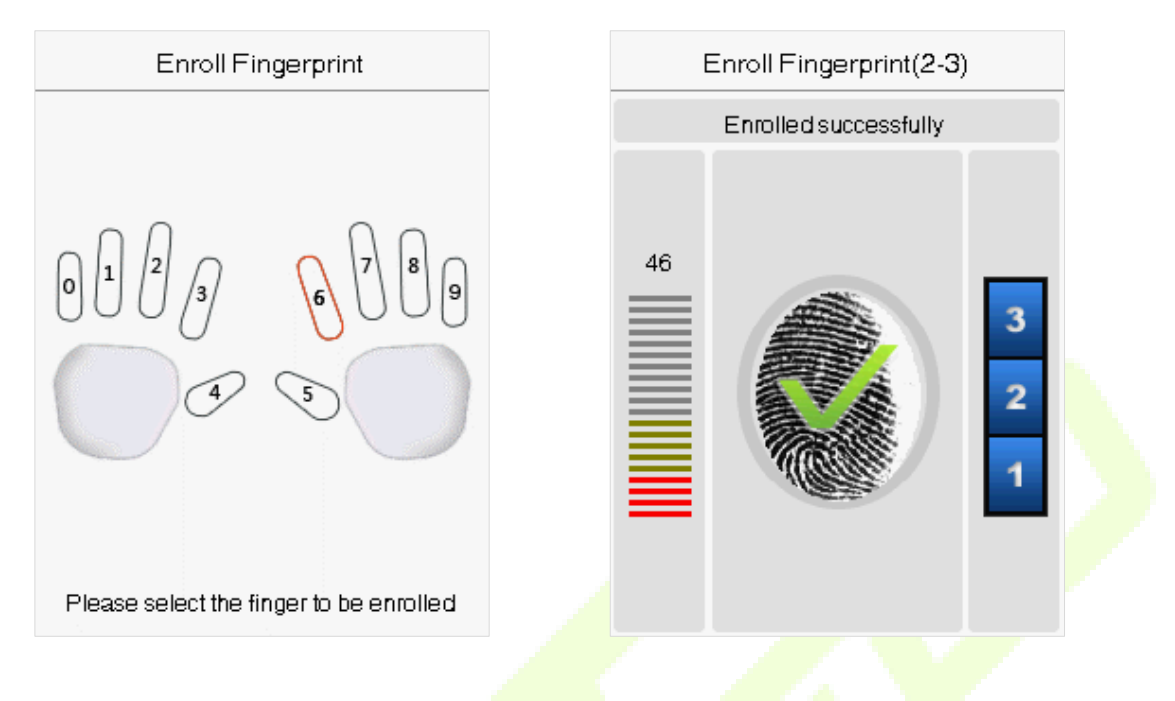

ลงทะเบียนใบหน้า

เลือกใบหน้าในโหมดการยืนยันเพื่อเข้าสู่หน้าการลงทะเบียนใบหน้า ผู้ใช้ค้องหัน<mark>หน้าเข้าหา</mark>กล้องเพื่อให้ทั้ง<mark>ใบหน้ามอ</mark>งเห็นได้บนหน้าจอของอุปกรณ์และสามารถ มองเห็นคุณสมบัติที่สำคัญทั้งหมดของใบหน้าได้ จากนั้นอยู่นิ่ง ๆ สักพักระหว่างการลงทะเบียนใบหน้า อินเทอร์เฟซการลงทะเบียนมีดังนี้:

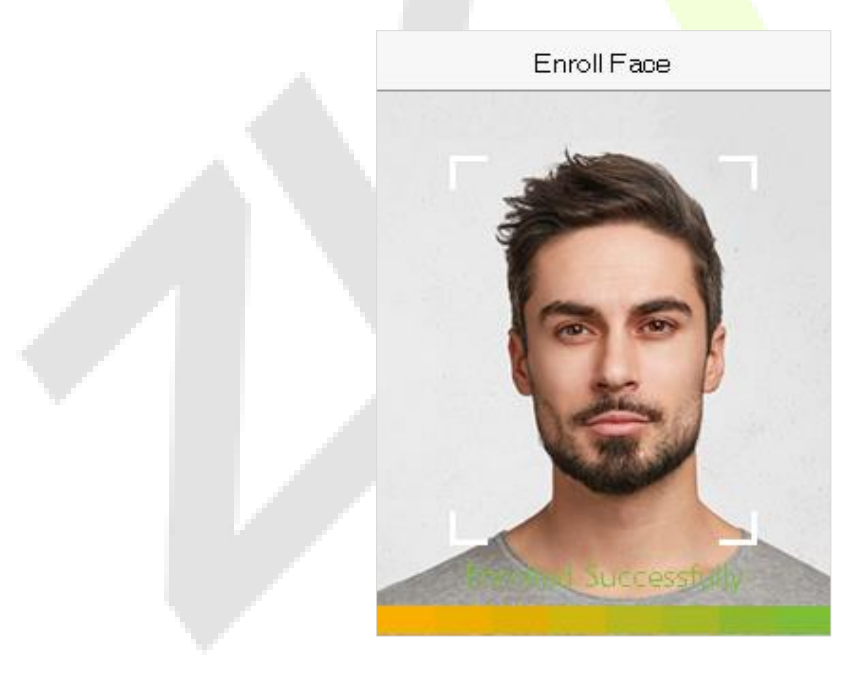

ถงทะเบียนรหัสผ่าน

เลือกรหัสผ่านในหน้าโหมดการตรวจสอบเพื่อเข้าสู่หน้าการลงทะเบียนรหัสผ่าน ป้อนรหัสผ่านแล้วป้อนใหม่ เลือก M / OK หากรหัสผ่านที่ป้อนสองรหัสเหมือนกันระบบ จะกลับไปที่อินเทอร์เฟซผู้ใช้ใหม่

| Password     |              |  |  |
|--------------|--------------|--|--|
| Please input |              |  |  |
| *            |              |  |  |
|              |              |  |  |
|              |              |  |  |
|              |              |  |  |
| Confirm (OK) | Cancel (ESC) |  |  |
|              |              |  |  |

Note: รหัสผ่านอาจประกอบด้วยหนึ่งถึงแปดหลักตามค่าเริ่มต้น

ลงทะเบียนรูปถ่ายของผู้ใช้

้ เมื่อผู้ใช้ที่ลงทะเบียนด้วยภาพถ่ายผ่านการรับรองความถูกต้องภาพถ่<mark>าย</mark>ที่ลงทะเบียนจะแสด<mark>งขึ้น</mark>

เลือก User Photo เลือก M / OK เพื่อถ่าขภาพ จากนั้นเลือก ESC เพื่อออกและกลับไปที่อินเทอร์เฟ<mark>ซผู้ใช้ไห</mark>ม่

Note: ขณะลงทะเบียนใบหน้าระบบจะจับภาพโดยอัคโนมัติเป็นรูปถ่ายของผู้ใช้ หากกุณไม่ต้อ<mark>งการ</mark>ลงทะเบียนภาพถ่ายของผู้ใช้ระบบจะตั้งก่าภาพที่ถ่ายเป็นภาพถ่าย เริ่มต้นโดยอัคโนมัติ.

# 3.2 ค้นหาผู้ใช้

เลือกตัวเลือก All Users ใน User Mgt จากนั้นป้อนลีย์เวิร์ดเรียกข้อมูลในแถบก้นหาของรายชื่อผู้ใช้ (ก็ย์เวิร์ดอาจเป็น ID นามสกุลหรือชื่อเต็ม) ระบบจะก้นหาผู้ใช้ที่ เกี่ยวข้องกับข้อมูลที่ป้อน.

|                                      |                          |               | All Users |                                                                                  |                                                                       |
|--------------------------------------|--------------------------|---------------|-----------|----------------------------------------------------------------------------------|-----------------------------------------------------------------------|
|                                      |                          | 1             | Mike      | n <b>१⊅</b>                                                                      |                                                                       |
|                                      |                          |               |           |                                                                                  |                                                                       |
|                                      |                          |               |           |                                                                                  |                                                                       |
|                                      |                          |               |           |                                                                                  |                                                                       |
|                                      |                          |               |           |                                                                                  |                                                                       |
|                                      |                          | Q             |           |                                                                                  |                                                                       |
| แก้ไขผู้ใช้                          |                          |               |           |                                                                                  |                                                                       |
| <b>้</b><br>ใช้จากรายการและเลือกแก้ไ | บเพื่อเข้าสู่แก้ไขอินเทล | อร์เฟซผู้ใช้: |           |                                                                                  |                                                                       |
|                                      |                          |               |           |                                                                                  |                                                                       |
|                                      | User : 1 Mike            | 9             |           |                                                                                  | Edit : 1 Mike                                                         |
| Edit                                 | User : 1 Mike            | 9             |           | User ID                                                                          | Edit : 1 Mike                                                         |
| Edit                                 | User : 1 Mike            | 3             |           | User ID<br>Name                                                                  | Edit : 1 Mike<br>1                                                    |
| Edit<br>Delete                       | User : 1 Mike            | 3             |           | User ID<br>Name                                                                  | Edit : 1 Mike<br>1<br>Mike                                            |
| Edit<br>Delete                       | User : 1 Mike            | 3             |           | User ID<br>Name<br>User Role                                                     | Edit : 1 Mike<br>1<br>Mike                                            |
| Edit<br>Delete                       | User : 1 Mike            | 3             |           | User ID<br>Name<br>User Role                                                     | Edit : 1 Mike<br>1<br>Mike<br>Normal User                             |
| Edit<br>Delete                       | User : 1 Mike            | 2             |           | User ID<br>Name<br>User Role<br>Department                                       | Edit : 1 Mike<br>1<br>Mike<br>Normal User                             |
| Edit<br>Delete                       | User : 1 Mike            | 3             |           | User ID<br>Name<br>User Role<br>Department                                       | Edit : 1 Mike<br>1<br>Mike<br>Normal User<br>:<br>Company             |
| Edit<br>Delete                       | User : 1 Mike            | 3             |           | User ID<br>Name<br>User Role<br>Department                                       | Edit : 1 Mike<br>1<br>Mike<br>Normal User<br>Company<br>Mode          |
| Edit<br>Delete                       | User : 1 Mike            | 2             |           | User ID<br>Name<br>User Role<br>Department<br>Verification<br>Pa:                | Edit : 1 Mike<br>1<br>Mike<br>Normal User<br>Company<br>Mode          |
| Edit<br>Delete                       | User : 1 Mike            | 2             |           | User ID<br>Name<br>User Role<br>Department<br>Verification<br>Pas<br>Fingerprint | Edit : 1 Mike 1 Mike Normal User Company Mode ssword/Fingerprint/Face |

## 3.4 การลบผู้ใช้

# เลือกผู้ใช้จากรายการและเลือกลบเพื่อเข้าสู่อินเทอร์เฟซ เลือกข้อมูลผู้ใช้ที่จะลบแล้วคลิก M / OK

|        | User : 1 Mike |  |
|--------|---------------|--|
| Edit   |               |  |
| Delete |               |  |
|        |               |  |
|        |               |  |
|        |               |  |
|        |               |  |

| Delete : 1 Mike         |  |
|-------------------------|--|
| Delete User             |  |
| Delete Fingerprint Only |  |
| Delete Face Only        |  |
| Delete Password Only    |  |
|                         |  |
|                         |  |

Note:

หากกุณเลือกลบผู้ใช้ข้อมูลทั้งหมดของผู้ใช้จะถูกลบ เฉพาะข้อมูลลายนิ้วมือเท่านั้นที่จะถูกลบหากเลือก Delete Fingerprint Only เฉพาะข้อมูลใบหน้าเท่านั้นที่จะถูกลบ ออกหากเลือกลบใบหน้าเท่านั้น และเฉพาะรหัสผ่านเท่านั้นที่จะถูกลบอ<mark>อกหากเลือกลบรหัสผ่</mark>านเท่านั้น

#### 4 <u>บทบาทของผู้ใช้</u>

หากกุณต้องการกำหนดสิทธิ์เฉพาะใด ๆ ให้กับผู้ใช้บางรายกุณสามารถแก้ไข "บทบาทที่กำหนดโดยผู้ใช้" ภายใต้เมนูบทบาทของผู้ใช้.

คุณสามารถกำหนดขอบเขตสิทธิ์ของบทบาทที่กำหนดเอง (สูงสุด 3 บทบาท) และผู้ลงทะเบียน

เลือกบทบาทผู้ใช้บนอินเทอร์เฟซเมนูหลัก.

| User Role             |  |
|-----------------------|--|
| 🔝 User Defined Role 1 |  |
| 🔝 User Defined Role 2 |  |
| 🔝 User Defined Role 3 |  |
|                       |  |
|                       |  |
|                       |  |
|                       |  |

ี่ **1.** เลือกรายการเพื่อกำหนดบทบาทที่กำหนด เลือกตัวเลือกเปิดใ<mark>ช้งาน</mark>บทบาทที่กำหน<mark>ดเพื่อเปิดใ</mark>ช้งานบทบาท<mark>ที่กำหนดนี้</mark> เลือกชื่อและป้อนชื่อของบทบาท

| User Defined Role 1 |
|---------------------|
| Enable Defined Role |
|                     |
| Name                |
| User Defined Role 1 |
| Define User Role    |
|                     |
|                     |
|                     |
|                     |
|                     |
|                     |
|                     |
|                     |

2. เลือกกำหนดบทบาทผู้ใช้เพื่อกำหนดสิทธิ์ให้กับบทบาท คลิก ESC เพื่อบันทึกและส่งคืนหลังจากการมอบหมายสิทธิ์เสร็จสมบูรณ์.

| User Defined Role 1 |
|---------------------|
| 🗹 User Mgt.         |
| 🗹 Comm.             |
| ☑ System            |
| Personalize         |
| 🗌 Data Mgt.         |
| Access Control      |

Note: กุณต้องเลือกกุณสมบัติในเมนูข่อข หากอุปกรณ์เปิดใช้งานบทบาทกุณสามารถกำหนดบทบาทที่กุณกำหนดให้กับผู้ใช้ได้โดยเลือก User Mgt > ผู้ใช้ใหม่> บทบาท ของผู้ใช้

| User <b>R</b> lole      |
|-------------------------|
| O Normal User           |
| <br>User Defined Role 1 |
| O Super Admin           |
|                         |
|                         |
|                         |

หากไม่มีการลงทะเบียนผู้ดูแลระบบขั้นสูงอุปกรณ์จะแจ้งว่า "โปรคลงทะเบียนผู้ใช้ขั้นสูงก่อน!" หลังจากเลือกแถบเปิคใช้งาน

## 5 <u>การตั้งค่าการสื่อสาร</u>

เลือก COMM บนเมนูหลักเพื่อเข้าสู่การตั้งค่าการสื่อสารและตั้งค่าพารามิเตอร์ของเครือข่ายการเชื่อมต่อพีซี WIFI และเซิร์ฟเวอร์คลาวค์

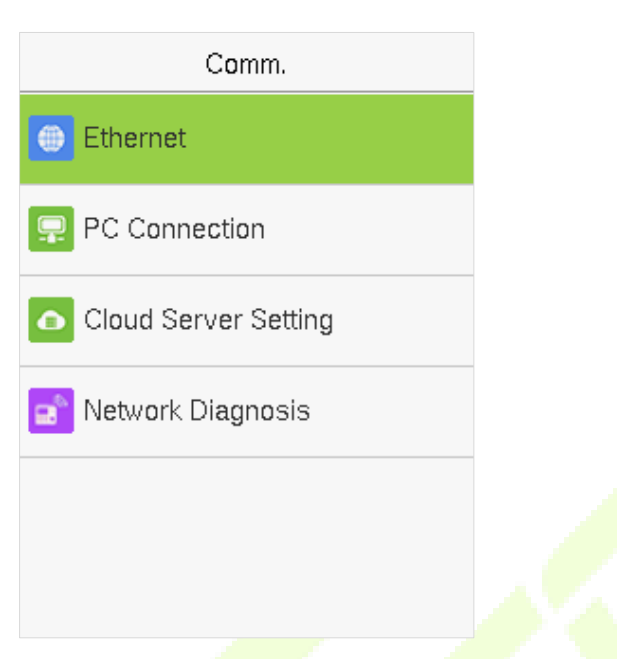

#### 5.1 การตั้งค่าเครือข่าย

เมื่ออุปกรณ์ต้องการสื่อสารกับพีซีผ่านอีเธอร์เน็ตคุณต้องกำหนดการตั้ง<mark>ค่าเครือข่ายและตรวจสอ</mark>บให้แน่ใจว่าอุป<mark>กรณ์และพีซีเชื่อมต่อ</mark>กับส่วนเครือข่ายเดียวกัน เลือก Ethernet บน Comm อินเทอร์เฟซการตั้งค่า.

| Ethe          | rnet            |
|---------------|-----------------|
| IP Address    |                 |
|               | 192,168,163,201 |
| Subnet Mask   |                 |
|               | 255.255.255.0   |
| Gateway       |                 |
|               | 192.168.163.1   |
| DNS           |                 |
|               | 114.114.114.114 |
| TCP COMM.Port |                 |
|               | 4370            |
| DHCP          |                 |
|               | $\bigcirc$      |

| Itom | Descriptions |
|------|--------------|
|      | Descriptions |

| IP Address     | ค่าเริ่มต้นจากโรงงานคือ 192.168.1.201 โปรดตั้งค่าตามสถานการณ์เกรือข่ายจริง                             |
|----------------|----------------------------------------------------------------------------------------------------|
| Subnet Mask    | ค่าเริ่มต้นจากโรงงานคือ 255.255.255.0 โปรดตั้งค่าตามสถานการณ์เกรือข่ายจริง                             |
| DNS            | ที่อยู่เริ่มต้นจากโรงงานคือ 0.0.0.0 โปรคตั้งก่าตามสถานการณ์เกรือข่ายจริง                               |
| TCP COMM. Port | ค่าเริ่มต้นจากโรงงานคือ 4370 โปรดตั้งค่าตามสถานการณ์จริงของเครือข่าย                                   |
| рнср           | Dynamic Host Configuration Protocol ช่วยในการจัดสรรที่อยู่ IP แบบไดนามิกสำหรับไคลเอ็นต์ผ่านเซิร์ฟเวอร์ |
| แสดงในแถบสถานะ | เพื่อตั้งก่าว่าจะแสดงไอกอนเกรือข่าขบนแถบสถานะหรือไม่                                                   |

# 5.2 การเชื่อมต่อพีซี

เพื่อปรับปรุงความปลอดภัยของข้อมูลโปรดตั้งค่า Comm Key สำหรับการสื่อสารระหว่างอุปกรณ์และพีซี ต้องป้อนรหัสผ่านการเชื่อมต่อก่อนจึงจะสามารถเชื่อมต่ออุปกรณ์กับซอฟต์แวร์พีซีได้หากตั้งก่า Comm Key ไว้ เลือก PC Connection บน Comm. อินเทอร์เฟซการตั้งก่าเพื่อตั้งก่า Comm Key

|            | PC Connection                                        |                |                                                      |
|------------|------------------------------------------------------|----------------|------------------------------------------------------|
|            | Comm Key                                             |                |                                                      |
|            |                                                      | *****          |                                                      |
|            | Device ID                                            |                |                                                      |
|            |                                                      | 1              |                                                      |
|            |                                                      |                |                                                      |
|            |                                                      |                |                                                      |
|            |                                                      |                |                                                      |
|            |                                                      |                |                                                      |
| Item       |                                                      | Descriptions   |                                                      |
| คีย์ Comm  | รหัสผ่านเริ่มต้นคือ 0 ซึ่งสามารถเปลี่ยนแปลงได้ในภายห | ถัง Comm Key   | / อาจมี 1-6 หลัก                                     |
|            |                                                      |                |                                                      |
| ID อุปกรณ์ | เป็นหมายเลขประจำตัวของอุปกรณ์ซึ่งอยู่ระหว่าง 1 ถึง 2 | 54 หากวิชีการส | สื่อสารคือ RS232 / RS485 คุณต้องป้อน ID อุปกรณ์นี้ใน |
|            | อินเทอร์เฟซการสื่อสารของซอฟต์แวร์                    |                |                                                      |

5.3 การตั้งค่าเซิร์ฟเวอร์คลาวค์

้ตัวเลือกการตั้งก่า Cloud Server ช่วยในการตั้งก่าการกำหนดก่าต่างๆที่ใช้สำหรับเชื่อมต่อกับเซิร์ฟเวอร์ ADMS

เลือกการตั้งค่าเซิร์ฟเวอร์คลาวค์บน Comm อินเทอร์เฟซการตั้งค่า

| 1        | Cloud Server Setting |            |  |
|----------|----------------------|------------|--|
| Server N | √lode                |            |  |
|          |                      | ADMS       |  |
| Enable [ | Domain Name          |            |  |
|          |                      | $\bigcirc$ |  |
| Server / | Address              |            |  |
|          |                      | 0.0.0.0    |  |
| Server F | Port                 |            |  |
|          |                      | 8081       |  |
| Enable I | Proxy Server         |            |  |
|          |                      | $\bigcirc$ |  |
| HTTPS    |                      |            |  |
|          |                      | $\bigcirc$ |  |

| Item                         |                  | Description                                                                                                    |  |  |
|------------------------------|------------------|----------------------------------------------------------------------------------------------------|--|--|
| เปิดใช้งานชื่อโดเมน          | ที่อยู่เซิฟเวอร์ | เมื่อเปิดใช้งานโหมดชื่อโดเมน" http: // " จะถูกใช้เช่น http://www.XYZ.com ในขณะที่" XYZ" หมายถึง<br>ชื่อโดเมน                                              |  |  |
| ปิดการใช้งานชื่อ โดเมน       | ที่อยู่เซิฟเวอร์ | ที่อยู่ IP ของเซิร์ฟเวอร์ ADMS                                                                                                    |  |  |
|                              | พอร์ตเซิร์ฟเวอร์ | พอร์ตที่เซิร์ฟเวอร์ ADMS ใช้                                                                                                    |  |  |
| เปิดใช้งานพร็อกซีเซิร์ฟเวอร์ |                  | เมื่อเปิดใช้งานพรีอกซีคุณต้องต <sup>ั้</sup> งก่ <mark>าที่อยู่ IP</mark> และหมายเลขพอร์ตของพรีอกซีเซิร์ฟเวอร์                                            |  |  |
| HTTPS                        |                  | เป็นช่องทาง HTTP ที่มีความปลอดภัยเป็นเป้าหมาย ขึ้นอยู่กับ HTTP การเข้ารหัสการส่งและการพิสูจน์<br>คัวตนช่วยให้มั่นใจได้ถึงกวามปลอดภัยของกระบวนการส่งข้อมูล |  |  |

# <u>6 การตั้งค่าระบบ</u>

ช่วยในการตั้งก่าพารามิเตอร์ของระบบที่เกี่ยวข้องเพื่อเพิ่มประสิทธิภาพและกวามสามารถในการใช้งานของอุปกรณ์

เลือกระบบบนอินเทอร์เฟซเมนูหลัก

|                                                                                               | System                                                  |  |  |  |
|-----------------------------------------------------------------------------------------------|---------------------------------------------------------|--|--|--|
|                                                                                               | 🕘 Date Time                                             |  |  |  |
|                                                                                               | Attendance                                              |  |  |  |
|                                                                                               | Face                                                    |  |  |  |
|                                                                                               | Ringerprint                                             |  |  |  |
|                                                                                               | 🙆 Reset                                                 |  |  |  |
|                                                                                               | 👸 USB Upgrade                                           |  |  |  |
| <ol> <li>5.1 วันที่และเวลา</li> <li>เลือกวันที่และเวลาบนอินเทอร์เฟซการตั้งค่าระบบ.</li> </ol> |                                                         |  |  |  |
|                                                                                               | Date Time                                               |  |  |  |
|                                                                                               | Manual Date and Time                                    |  |  |  |
|                                                                                               | 24-Hour Time                                            |  |  |  |
|                                                                                               | Date Format                                             |  |  |  |
|                                                                                               | YYYY-MM-DD                                              |  |  |  |
|                                                                                               |                                                         |  |  |  |
|                                                                                               |                                                         |  |  |  |
| Item                                                                                          | คำอธิบาย                                                |  |  |  |
| วันที่และเวลาด้วยตนเอง สามาร                                                                  | ถตั้งวันที่และเวลาด้วยตนเองและคลิก [M / OK] เพื่อบันทึก |  |  |  |
| เวลา 24 ชม อุปกรร                                                                             | น์จะแสดงรูปแบบเวลา 24 ชั่วโมงเมื่อเปิดใช้งาน            |  |  |  |
| รูปแบบวันที่ เลือกรู                                                                          | เลือกรูปแบบวันที่                                       |  |  |  |

Note:

เมื่อเรียกคืนการตั้งก่าจากโรงงานเวลา (24 ชั่วโมง) และรูปแบบวันที่ (YYYY-MM-DD) สามารถคืนก่าเป็นก่าเริ่มต้นได้ แต่ไม่สามารถเรียกคืนวันที่และเวลาของอุปกรณ์ได้

ตัวอย่างเช่นผู้ใช้ตั้งเวลาของอุปกรณ์ (18:35 ของวันที่ 15 มีนาคม 2019) เป็น 18:30 น. ของวันที่ 1 มกราคม 2020 หลังจากกู้คืนการตั้งค่าจากโรงงานแล้วเวลาของอุปกรณ์จะ ยังคงเป็น 18:30 น. ของวันที่ 1 มกราคม , 2020.

# 6.2 การตั้งค่าการเข้าร่วม

เลือกการเข้าร่วมบนอินเทอร์เฟซระบบเพื่อแก้ไขกฎการเข้าร่วมตามต้องการ.

| Attendance                  |    |
|-----------------------------|----|
| Duplicate Punch Period(m)   |    |
|                             | 1  |
| Attendance Log Alert        |    |
|                             | 99 |
| Periodic Del of ATT Data    |    |
|                             | 99 |
| Authentication Timeout(s)   |    |
|                             | 3  |
| Face comparison interval(s) |    |
|                             | 1  |
|                             |    |

| Item                           | กำอธิบาช                                                                                                    |
|--------------------------------|----------------------------------------------------------------------------------------------------|
| sະຍະເວລາກາ <b>s</b> ชกซ້ຳ (ມ.) | ภายในเวลาที่กำหนด (หน่วย: นาที) บันทึกการเ <mark>ข้าร่วมที่ช้</mark> ำกันจะไม่ถูกสงวนไว้ (ก่าอยู่ในช่วง 1 ถึง 999999 นาที)                                                             |
| การแจ้งเดือนบันทึกการเข้าร่วม  | เมื่อพื้นที่จัดเก็บที่เหลือน้อยกว่าค่าที่ตั้งไว้อุปกรณ์จะแ <mark>จ้งเดือนผู้</mark> ใช้โดยอัตโนมัติถึงข้อมูลการจัดเก็บที่เหลือ สามารถปิดใช้<br>งานหรือตั้งค่าเป็นค่าตั้งแต่ 1 ถึง 9999 |
| ข้อมูล ATT เป็นระขะ            | จำนวนบันทึกการเข้าร่วมที่อนุญาตให้ถบได้ไนครั้งเดียวเมื่อมีที่เก็บข้อมูลสูงสุด สามารถปิดใช้งานหรือตั้งค่าเป็นก่าตั้งแต่ 1<br>ถึง 999                                                    |
| หมดเวลารับรองความถูกต้อง       | ช่วงเวลาที่ข้อความ "การยืนยันสำเร็จ" ปรากฏขึ้น                                                                                                    |
| ช่วงเวลาเปรียบเทียบใบหน้า      | กำหนดช่วงเวลาสำหรับการจับคู่แม่แบบใบหน้าตามต้องการ<br>ก่าที่ใช้ได้: 0 ~ 9 วินาที                                                                                                    |

## 6.3 พารามิเตอร์ใบหน้า

## เลือกตัวเลือกใบหน้าบนอินเทอร์เฟซระบบ

| Face                      |    |         |          |          |                |
|---------------------------|----|---------|----------|----------|----------------|
| 1:N Threshold Value       |    |         |          |          |                |
| 1:1 Threshold \/alue      | 56 |         |          | เกณฑ์การ | ຈັບຄູ່ที่แนะนำ |
| 1.1 Threshold value       |    | FRR     | FAR      |          | Γ              |
|                           | 63 |         |          | 1:N      | 1:1            |
| Face Enrollment Threshold |    |         |          |          |                |
|                           | 70 | ត្បូរ   | ต่ำ      | 85       | 80             |
| Face Pitch Angle          |    | ปานออาง | 11110001 | 07       | 75             |
|                           | 30 |         |          | 82       | 15             |
| Face Rotation Angle       |    | ต่ำ     | สูง      | 80       | 70             |
|                           | 25 |         |          |          |                |
| Image Quality             |    |         |          |          |                |
|                           | 70 |         |          |          |                |

| Item                    | กำอธิบาย                                                                                                    |
|-------------------------|----------------------------------------------------------------------------------------------------|
| 1: N ค่าเกณฑ์           | ภายใต้โหมดการตรวจสอบ 1: N การตรวจ <mark>สอบจะประ</mark> สบความสำเร <mark>ีจก็ต่อเมื่อกวามก</mark> ล้ายกลึงกันระหว่างภาพใบหน้าที่ได้มา<br>และเทมเพลตใบหน้าที่ลงทะเบียนทั้งหมดมีค่ามา <mark>กกว่าค่าที่ตั้ง</mark> ไว้                               |
|                         |                                                                                                    |
| ค่าเกณฑ์ 1: 1           | ค่าที่ถูกด้องอยู่ในช่วง 0 ถึง 100 ยิ่งเกณฑ์สูงอัตราการตัดสินผิดก็จะยิ่งต่ำลงและอัตราการปฏิเสชก็จะสูงขึ้นและในทางกลับกัน<br>แนะนำให้ใช้ค่าเริ่มด้น 75                                                                                               |
| เกณฑ์การลงทะเบียนใบหน้า | ภายใต้โหมดการตรวจสอบ 1: 1 การตรวจสอบจะประสบความสำเร็จก็ต่อเมื่อความคล้ายคลึงกันระหว่างภาพใบหน้าที่ได้มา<br>และเทมเพลตใบหน้าที่ลงทะเบียนในอุปกรณ์มากกว่าค่าที่ตั้งไว้                                                                               |
| ใบหน้ามุมลาด            | เป็นความคลาดเคลื่อนของมุม (จากบนลงล่างและในทางกลับกัน) ของใบหน้าสำหรับการลงทะเบียนและเปรียบเทียบใบหน้า<br>หากมุมพิทช์ของใบหน้าเกินค่าที่ตั้งไว้อัลกอริทึมจะถูกกรองโดยเทอร์มินัลและจะไม่มีการทริกเกอร์อินเทอร์เฟซการ<br>ลงทะเบียนหรือการเปรียบเทียบ |

| มุมการหมุนใบหน้า                    | เป็นก่าเผื่อมุมการหมุนของใบหน้าสำหรับการลงทะเบียนและเปรียบเทียบเทมเพลตใบหน้า                                                                                                    |
|-------------------------------------|----------------------------------------------------------------------------------------------------|
| คุณภาพของภาพ                        | หากมุมการหมุนของใบหน้าเกินค่าที่ตั้งไว้จะถูกกรองโดยอัลกอริทึมนั่นคือไม่สนใจโดยเทอร์มินัลและจะไม่มีการทริกเกอร์<br>อินเทอร์เฟซการลงทะเบียนและการเปรียบเทียบ                                                                                                    |
| ขนาดใบหน้าขั้นต่ำ                   | เป็นการกำหนดคุณภาพของภาพสำหรับการลงทะเบียนและเปรียบเทียบใบหน้า ค่าที่สูงขึ้นภาพที่ต้องการก็จะยิ่งชัดเจนขึ้น                                                                                                    |
| LED Light Trigger มูลค่า            | ควบคุมการเปิดและปิดไฟ LED ก่ายิ่งมากไฟ LED จะเปิดบ่อยขึ้น                                                                                                    |
| ความไวในการตรวจจับการ<br>เกลื่อนไหว | เป็นการวัดปริมาณการเปลี่ยนแปลงในมุมมองของกล้องที่มีคุณสมบัติในการตรวจจับการเกลื่อนไหว <mark>ที่เป็นไปได้ที่ปลุกเก</mark> รื่อง<br>จากโหมดสแตนด์บายไปยังอินเทอร์เฟซเปรียบเทียบ ค่ายิ่งมากระบบก็จะยิ่งมีความอ่อนไหวมากขึ้นเช่นหากตั้งค่าไว้ <mark>สู</mark> งขึ้น<br>อินเทอร์เฟซการเปรียบเทียบจะถูกเรียกใช้งานได้ง่ายและบ่อยมาก |
| การตรวจจับแบบสด                     | ตรวจพบความพยายามปลอมแปลงโดยระบุว่าแหล่งที่มาของตัวอย่างไบโอเมตริกซ์เป็นมนุษย์ที่มีชีวิตหรือเป็นตัวแทนปลอม<br>โดยใช้ภาพแสงที่มองเห็น                                                                                                    |
| เกณฑ์การตรวจจับแบบสค                | ช่วยในการตัดสินว่าภาพที่มองเห็นนั้นมาจากร่างกายที่มีชีวิตหรือไม่ ยิ่งก่ามากเท่าใดประสิทธิภาพการป้องกันการปลอมแปลง<br>แสงที่มองเห็นก็จะยิ่งดีขึ้นเท่านั้น                                                                                                    |
| ป้องกันการปลอมแปลงโดยใช้<br>NIR     | ใช้การถ่ายภาพสเปกตรัมใ <mark>ก</mark> ล้อินฟราเรดเพื่อระบุแ <mark>ละป้องกัน</mark> การโจมตีภาพถ่ายและวิดีโอปลอม                                                                                                    |
| WDR                                 | ช่วงไดนามิกกว้าง (WDR) ปรับสมคุลแสงและขยายกา <mark>รมองเห็น</mark> ภาพสำหรับวิดีโอเฝ้าระวังภายใต้ฉากแสงที่มีความเปรียบต่าง<br>สูงและปรับปรุงการระบุวัตถุภายใต้สภาพแวดล้อมที่สว่างและมืด                                                                                                    |
| โหมดป้องกันการสั่นไหว               | ใช้เมื่อไม่ได้เปิด WDR ช่วยลดการกะพริบเมื่อหน้าจอของอุปกรณ์กะพริบที่กวามถี่เดียวกับแสง                                                                                                    |
| อัลกอริทึมใบหน้า                    | ข้อมูลที่เกี่ยวข้องกับอัลกอริทึมใบหน้าและหยุดการอัปเดตเทมเพลตใบหน้าชั่วกราว                                                                                                    |

#### Note:

การปรับค่าแสงและพารามิเตอร์คุณภาพที่ไม่เหมาะสมอาจส่งผลกระทบอย่างรุนแรงต่อประสิทธิภาพของอุปกรณ์ โปรดปรับพารามิเตอร์การเปิดรับแสงภายใต้ คำแนะนำของเจ้าหน้าที่บริการหลังการขายของ บริษัท ของเราเท่านั้น

## 6.4 พารามิเตอร์ลายนิ้วมือ

## เลือกตัวเลือกลายนิ้วมือบนอินเทอร์เฟซระบบ

| Fingerprint                      |  |        |        |                |                    |
|----------------------------------|--|--------|--------|----------------|--------------------|
| 1:1 Threshold Value              |  |        |        |                |                    |
| 15                               |  |        |        |                |                    |
| 1:N Threshold Value              |  | EDD    | E 4 D  | Recommended ma | atching thresholds |
| 35<br>FP Sensor Sensitivity      |  | FKK    | FAK    | 1:N            | 1:1                |
| Low                              |  | High   | Low    | 45             | 25                 |
| 1:1 Retry Attempts<br>3          |  | Medium | Medium | 35             | 15                 |
| Fingerprint Image<br>Always show |  | Low    | High   | 25             | 10                 |
|                                  |  |        |        |                |                    |

| Item                    | คำอริบาช                                                                                                    |
|-------------------------|----------------------------------------------------------------------------------------------------|
| ค่าเกณฑ์ 1: 1           | ภายใต้วิธีการขึ้นขันแบบ 1: 1 การตร <mark>วจสอบจะ</mark> ประสบ <mark>ความสำเร็</mark> จก็ต่อเมื่อความ <mark>คล้ายคลึงกันระห</mark> ว่างข้อมูลลายนิ้วมือที่ได้มาและเทมเพลต<br>ลายนิ้วมือที่เชื่อมโยงกับ ID ผู้ใช้ที่ป้ <mark>อนที่</mark> ลงทะเบียนในอุป <mark>กรณ์มากก</mark> ว่าค่าเกณฑ์ที่ตั้งไ <mark>ว้</mark>                                                                        |
| 1: N ค่าเกณฑ์           | ภายใต้วิธีการตรวจสอบ 1: N การตรวจสอบจะทำได้สำ <mark>เร็จก็ต่อเมื่อ</mark> ความคล้ายคลึงกันระหว่างข้อมูลลายนิ้วมือที่ได้มาและเทมเพลต<br>ลายนิ้วมือที่ลงทะเบียนในอุปกรณ์มากกว่าก่าเกณฑ์ที่ตั้งไว้                                                                                                    |
| ความไวของเซนเซอร์<br>FP | เพื่อตั้งก่าความรู้สึกของการได้มาซึ่งลายนิ้วมือ ขอแนะนำให้ใช้ระดับเริ่มต้น" ปานกลาง" ในสภาวะปกติ เมื่อสภาพแวคล้อมแห้งส่งผลให้<br>การตรวจจับลายนิ้วมือช้าคุณสามารถตั้งระดับเป็น "สูง" เพื่อเพิ่มความรู้สึก เมื่อสภาพแวคล้อมมีความชื้นทำให้ระบุลายนิ้วมือได้ยากคุณ<br>สามารถตั้งระดับเป็น "ต่ำ" ได้                                                                                       |
| 1: 1 ลองใหม่            | ในการขึ้นขันแบบ 1: 1 ผู้ใช้อาจลืมลาขนิ้วมือที่ลงทะเบียนไว้หรือกคนิ้วไม่ถูกต้อง เพื่อลคขั้นตอนการป้อน ID ผู้ใช้ซ้ำอนุญาตให้ลองอีกครั้ง                                                                                                    |
| ภาพลายนิ้วมือ           | เพื่อเลือกว่าจะแสดงภาพลายนิ้วมือบนหน้าจอระหว่างการลงทะเบียนลายนิ้วมือหรือการตรวจสอบ มีสี่ทางเลือกให้เลือก:<br>แสดงสำหรับการลงทะเบียน: เพื่อแสดงภาพลายนิ้วมือบนหน้าจอระหว่างการลงทะเบียนเท่านั้น<br>แสดงเพื่อจับคู่: เพื่อแสดงภาพลายนิ้วมือบนหน้าจอระหว่างการตรวจสอบเท่านั้น<br>แสดงเสมอ: เพื่อแสดงภาพลายนิ้วมือบนหน้าจอระหว่างการลงทะเบียนและการตรวจสอบ<br>ไม่มี: ไม่แสดงภาพลายนิ้วมือ. |

6.5 รีเซ็ตเป็นค่าเริ่มต้นจากโรงงาน

้คืนค่าการตั้งค่าอุปกรณ์กลับเป็นสถานะ โรงงานเช่นการตั้งค่าการสื่อสารการตั้งค่าระบบ ฯลฯ

(อย่าถ้างข้อมูลผู้ใช้ที่ลงทะเบียน)

เลือกตัวเลือกรีเซ็ตบนอินเทอร์เฟซระบบ เลือกตกลงเพื่อรีเซ็ต

|   | System                       |  |
|---|------------------------------|--|
| 0 | Date Time                    |  |
|   | Attendance                   |  |
| • | Face                         |  |
| @ | Fingerprint<br>Reset?Restart |  |
|   | ок                           |  |
|   | Cancel                       |  |
|   |                              |  |

#### 6.6 อัพเกรด USB

ใส่ดิสก์ U พร้อมไฟล์อัปเกรคลงในพอร์ด USB ของอุปกรณ์และในอินเทอร์เฟซเริ่มด้นให้ก<mark>ด [M / OK</mark>]> ระบบ> อัปเกรด USB เพื่อดำเนินการอัปเกรดเฟิร์มแวร์ให้เสร็จ สมบูรณ์

#### เลือกตัวเลือกอัพเกรค USB บนอินเทอร์เฟซระบบ

| System        |
|---------------|
| 🕘 Date Time   |
| Attendance    |
|               |
| Fingerprint   |
| 🙆 Reset       |
| 👸 USB Upgrade |

Note: หากต้องการไฟล์อัพเกรคโปรคติดต่อฝ่ายสนับสนุนด้านเทคนิกของเรา ปฏิเสธการอัปเกรคเฟิร์มแวร์ภายใต้สถานการณ์ปกติ.
# 7 <u>ปรับแต่งการตั้งค่า</u>

้คุณสามารถปรับแต่งการตั้งก่าอินเทอร์เฟซได้ภายใต้ตัวเลือกนี้

เลือกตัวเลือก Personalize บนอินเทอร์เฟซเมนูหลัก

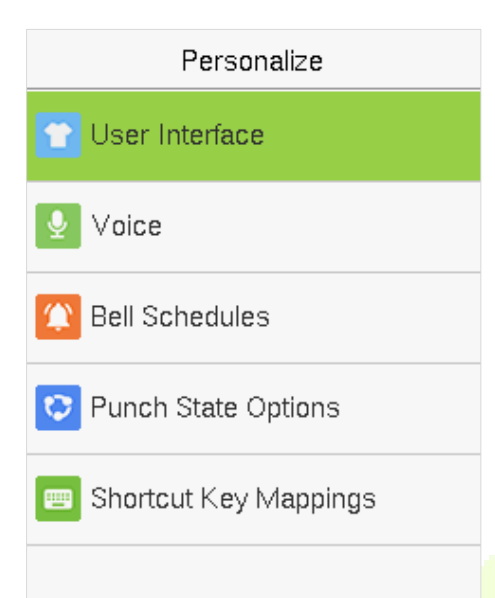

# 7.1 การตั้งค่าอินเทอร์เฟซ

คุณสามารถปรับแต่งรูปแบบการแสดงผลของอินเทอร์เฟซหลักได้

เลือกตัวเลือก User Interface บนอินเทอร์เฟซ Personalize

| User Interface             |
|----------------------------|
| Walipaper                  |
| Language                   |
| English                    |
| Menu Screen Timeout(s)     |
| 60                         |
| Idle Time To Slide Show(s) |
| 60                         |
| Slide Show Interval(s)     |
| 30                         |
| Idle Time To Sleep(m)      |
| Disabled                   |

| Item | กำอธิบาข |
|------|----------|
|      |          |

| วอลล์เปเปอร์              | เพื่อเลือกวอลเปเปอร์หน้าจอหลักตามความชอบส่วนบุคคลของคุณ                                                                                                    |  |
|---------------------------|----------------------------------------------------------------------------------------------------|--|
| ภาษา                      | เพื่อเลือกภาษาของอุปกรณ์                                                                                                    |  |
| หมดเวลาหน้ำจอเมนู         | เมื่อไม่มีการทำงานบนอุปกรณ์และเวลาเกินค่าที่ตั้งไว้อุปกรณ์จะกลับไปที่อินเทอร์เฟซเริ่มต้นโดยอัตโนมัติ คุณสามารถปิดใช้งาน<br>ฟังก์ชันหรือตั้งค่าระหว่าง 60 ถึง 99999 วินาที              |  |
| เวลาว่างในการนำเสนอสไลด์  | เมื่อไม่มีการทำงานบนอุปกรณ์และเวลาเกินค่าที่ตั้งไว้สไลด์โชว์จะเริ่มเล่น สามารถปิดใช้งานได้หรือคุณอาจตั้งก่าระหว่าง 3 ถึง 999<br>วินาที                                                 |  |
| ช่วงเวลาแสดงสไลด์         | หมายถึงช่วงเวลาในการสลับภาพสไลด์โชว์ ฟังก์ชันนี้สามารถปิดใช้งานได้หรือกุณอาจกำหนดช่วงเวลาระหว่าง 3 ถึง 999 วินาที                                                                      |  |
| เวลาว่างในการนอนหลับ (ม.) | หากเปิดใช้งานโหมดสลีปเมื่อไม่มีการทำงานอุปกรณ์จะเข้าสู่โหมดสแตนด์บาย กดปุ่มหรือนิ้วใดก็ได้เพื่อกลับสู่โหมดการทำงาน<br>ปกติ กุณสามารถปิดใช้งานพึงก์ชันนี้หรือตั้งก่าได้ภายใน 1-999 นาที |  |
| รูปแบบหน้าจอหลัก          | เพื่อเลือกรูปแบบหน้าจอหลักตามความต้องการส่วนบุคคลของคุณ                                                                                                    |  |

# 7.2 การตั้งค่าเสียง

เลือกเสียงบนอินเทอร์เฟซ Personalize

| Voice           |  |
|-----------------|--|
| Voice Prompt    |  |
| Keyboard Prompt |  |
| Volume<br>70    |  |
|                 |  |
|                 |  |
|                 |  |

| Item         | Description                                                                           |
|--------------|---------------------------------------------------------------------------------------|
| Voice Prompt | เลือกว่าจะเปิดใช้งานเสียงเดือนระหว่างการใช้งานหรือไม่กด [M / OK] เพื่อเปิดใช้งาน      |
| Touch Prompt | เลือกว่าจะเปิดใช้งานเสียงแป้นพิมพ์ขณะกดแป้นพิมพ์หรือไม่ให้กด [M / OK] เพื่อเปิดใช้งาน |
| ระคับเสียง   | ปรับระดับเสียงของอุปกรณ์ กดปุ่ม ⊟เพื่อเพิ่มระดับเสียงกดปุ่ม⊟เพื่อลดระดับเสียง         |

# 7.3 การตั้งค่าตารางเวลาระฆัง

หลาย บริษัท เลือกที่จะใช้กระดิ่งเพื่อแสดงถึงเวลาปฏิบัติหน้าที่และเวลานอกหน้าที่ เมื่อถึงเวลาที่กำหนดไว้สำหรับกระดิ่งอุปกรณ์จะเล่นเสียงเรียกเข้าที่เลือกโดยอัตโนมัติ จนกว่าระขะเวลาเสียงเรียกเข้าจะผ่านไป.

เลือกตัวเลือก Bell Schedules บนอินเทอร์เฟซ Personalize.

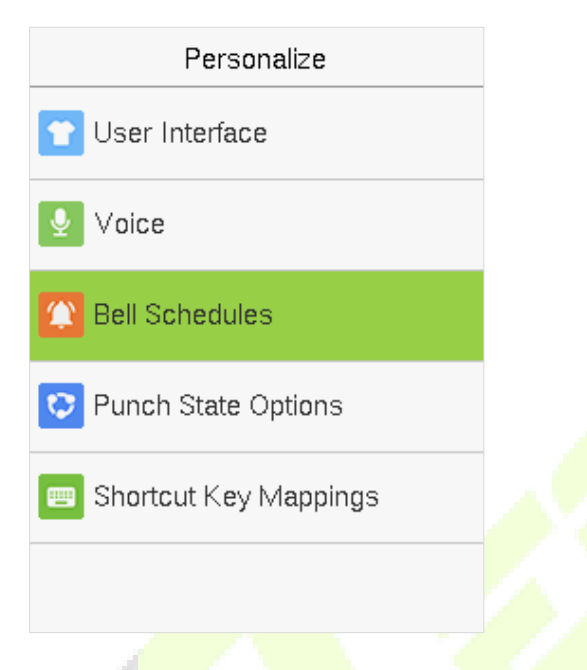

# <u>เพิ่มกระดิ่ง</u>

้เลือกตัวเลือก New Bell Schedules บนอินเทอร์เฟซ Bell Schedules <mark>กค</mark> [M / OK] Bell Statu<mark>s เพื่อเปิดใ</mark>ช้งานสถานะก<mark>ระ</mark>ดิ่ง

| Bell Schedules     | New Bell Schedule      |       |
|--------------------|------------------------|-------|
| New Bell Schedule  | Bell Status            |       |
|                    |                        |       |
| All Bell Schedules | Bell Time              |       |
|                    |                        |       |
|                    | Repeat                 |       |
|                    |                        | Never |
|                    | Ring Tone              |       |
|                    | bell0                  | 1.wav |
|                    | Internal bell delay(s) |       |
|                    |                        | 5     |
|                    |                        |       |
|                    |                        |       |
|                    |                        |       |

- 1. คุณสามารถตั้งวันที่และเวลาด้วยตนเองและกด [M / OK] เพื่อบันทึก
- 2. ตั้งค่าการเล่นซ้ำเลือกเสียงเรียกเข้าและเลือกการหน่วงเวลากระคิ่งภายใน
- <u>แก้ไขกระดิ่ง</u>

บนอินเทอร์เฟซทั้งหมดของตารางเวลาระฆังให้เลือกรายการระฆังที่จะแก้ไข

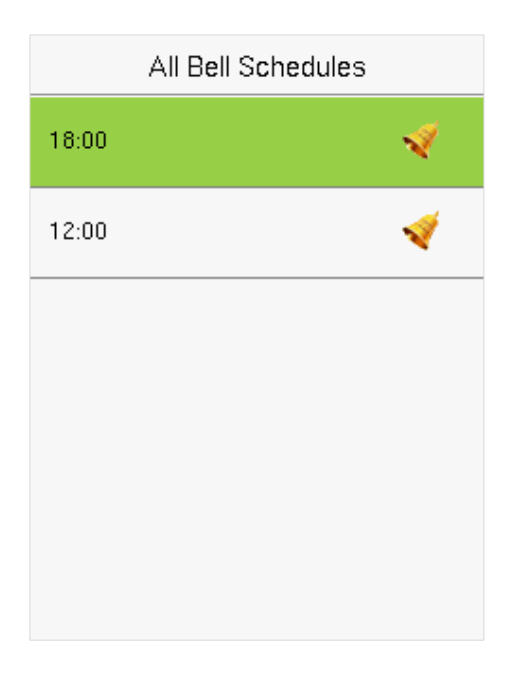

18:00 Edit Delete All Bell Schedules 12:00

เลือกแก้ไขเพื่อแก้ไขตารางเวลาระฆัง วิธีการแก้ไขก็เหมือนกับการใช้กระดิ่งใหม่

<u>ลบกระดิ่ง</u>

บนอินเทอร์เฟซทั้งหมดของตารางเวลาระฆังเลือกรายการระฆังที่จะลบ.

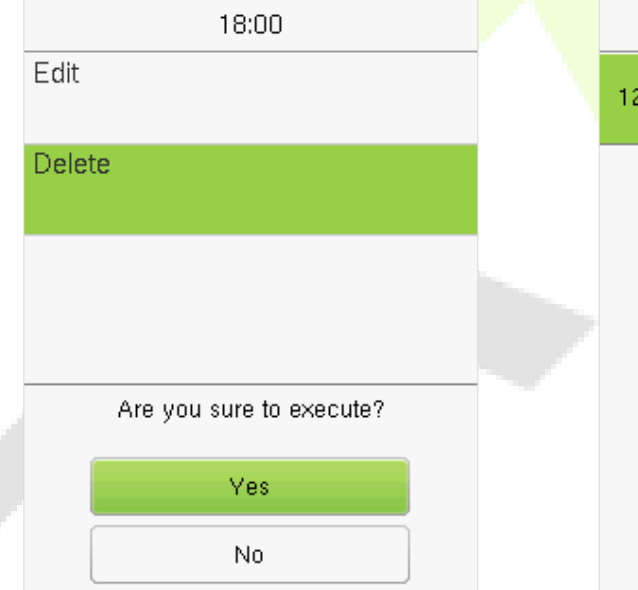

เลือกลบและเลือก [ใช่] เพื่อลบกำหนดการระฆัง.

### 7.4 ตัวเลือก Punch States

เลือก Punch State Options บนอินเทอร์เฟซ Personalize

| Punch State Options    |
|------------------------|
| Punch State Mode       |
| Manual and Auto Mode   |
| Punch State Timeout(s) |
| 1                      |
| Punch State Required   |
|                        |
|                        |
|                        |
|                        |
|                        |
|                        |

| Item                   | กำอธิบาย                                                                                                    |
|------------------------|----------------------------------------------------------------------------------------------------|
| โหมด Punch State       | เลือกโหมดสถานะหมัดภายใต้ตัวเลือกเมนูนี้ ตัวเลือกกือ:<br>ปีด: เลือกตัวเลือกนี้เพื่อปิดใช้งานฟังก์ชันปุ่มกดสถานะ การตั้งก่ากีย์สถานะหมัดภายใต้เมนูการแมปกีย์ทางลัดจะไม่ถูกต้อง<br>โหมดแมนนวล: เลือกเพื่อสลับปุ่มสถานะหมัดด้วยตนเองและปุ่มสถานะหมัดจะหายไปหลังจากหมดเวลาสถานะหมัด<br>โหมดอัตโนมัติ: เพื่อให้โหมดนี้ทำงานได้อย่างถูกต้องจำเป็นด้องตั้งก่าเวลาในการสลับของกีย์สถานะหมัดในการแมปกีย์<br>ทางลัด หลังจากนั้นสถานะการชกจะถูกดึงโดยอุปกรณ์โดยอัตโนมัติตามเวลาการเปลี่ยนในการแมปกีย์อัด<br>โหมด Manal และ Auto: ในโหมดนี้อินเทอร์เฟซหลักจะแสดงปุ่มสถานะหมัดสลับอัตโนมัติในขณะเดียวกันกีรองรับการ<br>สลับปุ่มสถานะหมัดด้วยตนเอง หลังจากหมดเวลาปุ่มสถานะหมัดสลับแบบแมนนวลจะกลายเป็นปุ่มสถานะหมัดสลับ<br>อัตโนมัติ<br>โหมดกงที่ด้วยตนเอง: ในโหมดนี้ปุ่มสถานะหมัดจะไม่เปลี่ยนแปลงจนกว่าจะเปลี่ยนด้วยตนเองในกรั้งต่อไป<br>โหมดกงที่ห้ายสนเอง: ในโหมดนี้ปุ่มสถานะหมัดจะไม่เปลี่ยนแปลงจนกว่าจะเปลี่ยนด้วยตนเองในกรั้งต่อไป<br>โหมดกงที่. แสดงเฉพาะกีย์สถานะหมัดคงที่และไม่สามารถเปลี่ยนได้ |
| หมดเวลาของ Punch State | เป็นเวลาที่แสดงสถานะการชก ค่าอยู่ในช่วง 5 ~ 999 วินาที.                                                                                                    |
| ต้องระบุสถานะการชก     | เลือกว่าจะต้องเลือกสถานะการเข้าร่วมหลังจากการตรวจสอบหรือไม่<br>เปิค: ต้องเลือกสถานะการเข้าร่วมหลังจากการตรวจสอบ<br>ปิค: ไม่จำเป็นต้องเลือกสถานะการเข้าร่วมหลังจากการตรวจสอบ                                                                                                    |

### 7.5 การแมปปุ่มทางลัด

ปุ่มทางลัดสามารถกำหนดเป็นปุ่มสถานะหมัดหรือปุ่มพึงก์ชั่นเมนูเมื่ออุปกรณ์อยู่บนอินเทอร์เฟชหลักการกดปุ่มทางลัดชุดจะแสดงสถานะการเข้าร่วมหรือเข้าสู่ อินเทอร์เฟชการทำงานของเมนู.

# เลือกตัวเลือก Shortcut Key Mappings บนอินเทอร์เฟซ Personalize

| Shortcut Key Mappings |              |
|-----------------------|--------------|
| Ор Кеу                |              |
|                       | Gheck-In     |
| Down Key              |              |
|                       | Check-Out    |
| Left Key              |              |
|                       | Overtime-In  |
| Rlight Key            |              |
|                       | Overtime-Out |
| ESC/[->Key            |              |
|                       | Undefined    |
| M/OK/->] Key          |              |
|                       | Undefined    |

| Up Key              |  |
|---------------------|--|
| Punch State Value   |  |
| 0                   |  |
| Function            |  |
| Punch State Options |  |
| Name                |  |
| Check-In            |  |
|                     |  |
|                     |  |
|                     |  |
|                     |  |
|                     |  |
|                     |  |

เพื่อตั้งเวลาสลับอัตโนมัติ:

เลือกปุ่มทางลัดใดก็ได้แล้วเลือก Punch State Options ใน Function เพื่อตั้งเวลาส<mark>ลับอัต โนมั</mark>ติ

้สวิตช์อัตโนมัติ: มีการกำหนดช่วงเวลาที่แตกต่างกันสำหรับตัวเลือก Punch State ที่แตกต่างกัน เมื่อถึงเวลาที่ตั้งไว้อุปกรณ์จะเปลี่ยนสถานะการเข้างานโดยอัตโนมัติ.

#### Note:

เมื่อตั้งก่ากี่ย์ถัดเป็น Punch State Key แต่โหมด OFF ถูกเลือกในโหมด Punch State (Personalize> Punch State Options> Punch State Mode> Select OFF) จากนั้นจะ ไม่เปิด ใช้งานปุ่มทางถัด.

# <u>8 การจัดการข้อมูล</u>

ช่วยในการลบข้อมูลที่เกี่ยวข้องในอุปกรณ์

เลือก Data Mgt. ตัวเลือกบนอินเทอร์เฟซเมนูหลัก

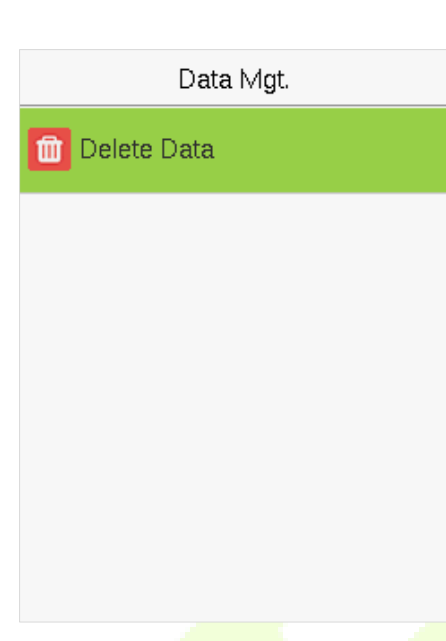

#### 8.1 ถบข้อมูล

เลือกตัวเลือก Delete Data บน Data Mgt อินเตอร์เฟซ.

Delete Data
Delete Attendance Data
Delete All Data
Delete Admin Role
Delete Wallpaper
Delete Screen Savers

| Item                 | Description                                                  |
|----------------------|--------------------------------------------------------------|
| ลบข้อมูลการเข้าร่วม  | เพื่อลบข้อมูลการเข้าร่วมทั้งหมดในอุปกรณ์                     |
| ลบข้อมูลทั้งหมด      | เพื่อลบข้อมูลและบันทึกการเข้าถึงของผู้ใช้ที่ลงทะเบียนทั้งหมด |
| ลบบทบาทผู้ดูแลระบบ   | เพื่อลบสิทธิ์ของผู้ดูแลระบบ                                  |
| ลบภาพพื้นหลัง        | เพื่อลบภาพพื้นหลังทั้งหมดในอุปกรณ์                           |
| ลบโปรแกรมรักษาหน้าจอ | เพื่อลบโปรแกรมรักษาหน้าจอในอุปกรณ์                           |

Note: เมื่อลบบันทึกการเข้าถึงภาพถ่ายการเข้าร่วมหรือรูปภาพที่อยู่ในบัญชีคำคุณสามารถเลือกลบทั้งหมดหรือลบตามช่วงเวลา การเลือกลบตามช่วง<mark>เวลาคุณต้</mark>องตั้งก่า ช่วงเวลาเฉพาะเพื่อลบข้อมูลทั้งหมดด้วยช่วงเวลา.

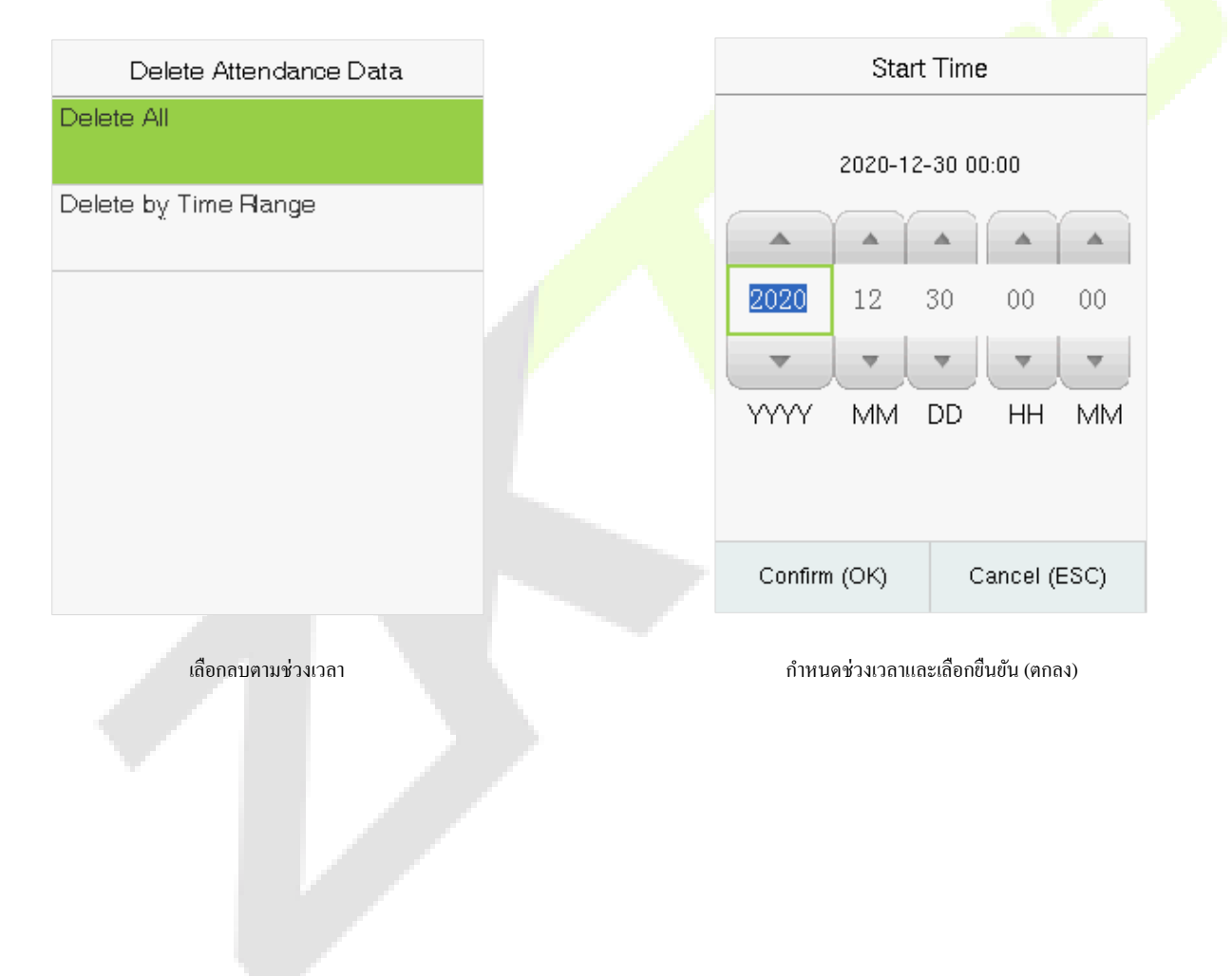

### <u>9 การจัดการแผนก</u>

การสร้างโครงสร้างองค์กรของ บริษัท และการจัดกะแผนกเป็นสิ่งที่จำเป็นในการดูข้อมูลแผนกของอุปกรณ์ ในตัวเลือกเมนูนี้คุณสามารถเพิ่มแก้ไขหรือลบแผนกได้

เลือกแผนกบนอินเทอร์เฟซเมนูหลัก

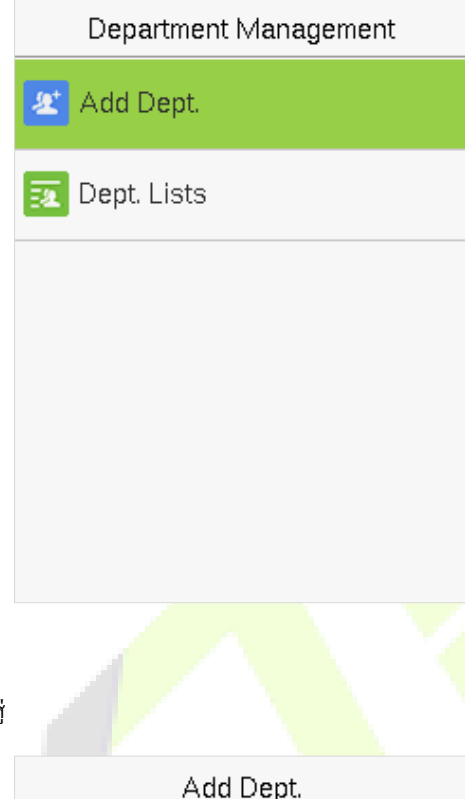

# 9.1 เพิ่มแผนก

1. 1. เลือก Add Dept. และกค [M / OK] เพื่อเข้าสู่

| Add Dept.     |
|---------------|
| Dept. Name    |
| Dept.Shifting |
| Shift 1       |
|               |

2. เลือก Dept. Name และป้อนชื่อแผนกโดยใช้วิธีการป้อนข้อมูล T9

|                             | Dept.                                | Name                         |  |
|-----------------------------|--------------------------------------|------------------------------|--|
|                             | Please input                         |                              |  |
|                             |                                      |                              |  |
|                             | Right key to swi<br>method, Left key | tch input<br>/ to back space |  |
|                             | Confirm (OK)                         | Cancel (ESC)                 |  |
| เลือกแผนกผลัดเปลี่ขนของแผนก |                                      |                              |  |
|                             | Dept.S                               | Shifting                     |  |
|                             | ) Shift 1                            |                              |  |
|                             | ⊖Shift 2                             |                              |  |
|                             | OCustom 1                            |                              |  |
|                             | Custom 2                             |                              |  |
|                             | O Custom 3                           |                              |  |
|                             | O Custom 4                           |                              |  |

Note:

3.

- อุปกรณ์จะกำหนดหมายเลขให้กับแผนกโดยอัตโนมัติโดยเริ่มตั้งแต่ 1 เป็นต้นไป
- แผนกกะ: เลือกการเข้าร่วมกะที่ใช้โดยผู้ใช้ทั้งหมดของแผนก สามารถตั้งกะได้ในชุด Shift> การตั้งค่ากะโดยตั้งค่ากะได้สูงสุด 24 กะโดยค่าเริ่มต้น อ้างถึงส่วนชุด กะ

# **9.2** แก้ไขแผนก

โดยค่าเริ่มต้นจะมีแผนกอยู่ 8 แผนก คุณสามารถแก้ไขชื่อแผนกและกะแผนกได้ แต่ไม่สามารถลบได้ นอกจากแผนกเริ่มต้น 8 แผนกแล้วยังสามารถแก้ไขและลบแผนก เพิ่มเติมได้อีกด้วย

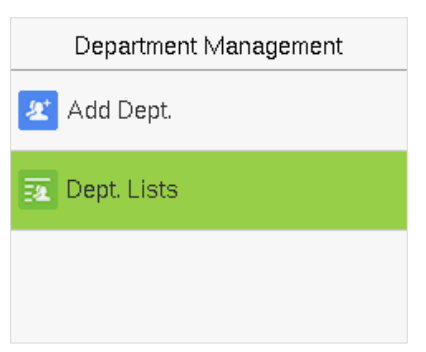

1. เลือก Dept. Lists และกด [M / OK] เพื่อเข้าสู่

| Dept. Lists |                  |
|-------------|------------------|
| 1           |                  |
|             | Company          |
| 2           |                  |
|             | Executive Dept.  |
| 3           |                  |
|             | Sales            |
| 4           |                  |
|             | Financial Dept.  |
| 5           |                  |
|             | Production       |
| 6           |                  |
|             | Purchasing Dept. |
|             |                  |

2. เลือกแผนกที่จะแก้ไขและกด [M / OK] เพื่อเข้าสู่

| Edit Dept     | -<br>., |
|---------------|---------|
| Dept. Name    |         |
|               | Company |
| Dept.Shifting |         |
|               | Shift 1 |
|               |         |
|               |         |

3. แก้ไข Dept. Name and Dept. Shifting แล้วกด [M / OK] เพื่อบันทึก

การแก้ไขของแผนกเหมือนกับของ Add Dept.

9.3 ลบแผนก

ช่วยในการลบแผนกหนึ่งหรือหลายแผนกตามความจำเป็น

2.

|    | Department Management |
|----|-----------------------|
| Ł  | Add Dept.             |
| 34 | Dept. Lists           |

1. เลือก Dept. Lists และกด [M / OK] เพื่อเข้าสู่

|                                             | Dept. Lists          |  |
|---------------------------------------------|----------------------|--|
|                                             | 4                    |  |
|                                             | Financial Dept.      |  |
|                                             | 5                    |  |
|                                             | Production           |  |
|                                             | b<br>Burchasing Dont |  |
|                                             | 7                    |  |
|                                             | Custom 1             |  |
|                                             | 8                    |  |
|                                             | Custom 2             |  |
|                                             | 9                    |  |
|                                             | Sale                 |  |
| เลือกแผนกที่จะลบและกค [M / OK] เพื่อเข้าสู่ |                      |  |
|                                             | Sale                 |  |
|                                             | Edit                 |  |
|                                             | Delete               |  |
|                                             |                      |  |
|                                             | Are you sure?        |  |
|                                             | Yes                  |  |
|                                             | No                   |  |

**3.** เลือก Delete และกด [M / OK]

Note: เฉพาะแผนกอื่นที่ไม่ใช่แผนกเริ่มต้น 8 แผนกในเครื่องเท่านั้นที่สามารถลบได้

# 10 <u>ชุคกะ</u>

ของการเปลี่ยนแปลงที่จะกำหนดกฎการเข้าร่วมจำนวนที่ใช้และกำหนดเวลาของพนักงาน

เลือกตัวเลือก Shift Set บนอินเทอร์เฟซเมนูหลัก

| Shift Set       |  |
|-----------------|--|
| ttendance Rule  |  |
| 5 Shift Setting |  |
| 💼 Schedule      |  |
|                 |  |
|                 |  |
|                 |  |

# 10.1 กฎการเข้าร่วม

สถิติการเข้าร่วมทั้งหมดดำเนินการตามกฎการเข้าร่วมดังนั้นจึงจำเป็<mark>นต้อง</mark>ตั้งกฎการเข้าร่<mark>วมของพนักงานก่อนรวมถึงวิธีการ</mark>คำนวณการถาก่อนกำหนดและประเภทการ จัดตารางเวลา เมื่อตั้งกฎการเข้าร่วมแล้วไม่แนะนำให้แก้ไขบ่อยครั้งเนื่องจากอาจส่งผลต่อผ<mark>ลการกำนว</mark>ณการเข้าร่วมและอาจทำให้เกิดความสับสนในการกำหนดเวลาหาก มีการแก้ไขในช่วงกลางเดือน

Select Attendance Rule on the Shift Set interface.

| Attendance Rule      |               |  |
|----------------------|---------------|--|
| Count Late On-duty   |               |  |
|                      | Disabled      |  |
| Count Leave Off-duty |               |  |
|                      | Disabled      |  |
| Schedule Type        |               |  |
|                      | Dept.Shifting |  |
| Default Shift        |               |  |
|                      | Shift 1       |  |
| SAT On-duty          |               |  |
|                      | $\bigcirc$    |  |
| SUN On-duty          |               |  |
|                      |               |  |

ltem คำอธิบาย

| นับการปฏิบัติหน้าที่ล่าช้า                                     | กำหนดเวลาที่กวรเริ่มต้นการกำนวณเวลาแฝงสำหรับพนักงาน หากปิดใช้งานการกำนวณเวลาแฝงจะเริ่มต้นด้วยเวลาเริ่ม<br>ทำงาน   |  |  |
|----------------------------------------------------------------|----------------------------------------------------------------------------------------------------|--|--|
| นับการลาออกจากการปฏิบัติหน้าที่                                | กำหนดเวลาก่อนที่การกำนวณการลาก่อนกำหนดสำหรับพนักงานกวรเริ่มด้น หากปิดใช้งานจะกำนวณเมื่อสิ้นสุง<br>ชั่วโมงการทำงาน |  |  |
| ประเภทกำหนดการ                                                 | อุปกรณ์รองรับทั้งแผนกและการตั้งเวลาตามส่วนบุคคล                                                                   |  |  |
| ค่าเริ่มค้น Shift                                              | หาก บริษัท ใช้ตารางเวลาเดียวจะต้องกำหนดเพียงแผนกเดียวและแนะนำให้จัดตารางตามแผนก                                   |  |  |
| กกท. ปฏิบัติหน้าที่                                            | หากแผนกมีตารางเวลาตามลำดับขอแนะนำให้จัดกำหนดการตามแผนก                                                            |  |  |
| อาทิตข์ปฏิบัติหน้าที่                                          | หากพนักงานอาจมีการเปลี่ยนแปลงที่แตกต่างกันขอแนะนำให้จัดกำหนดการตามแต่ละบุคคล                                      |  |  |
| 0.2 การตั้งค่ากะ<br>ลือก Shift Setting บนอินเทอร์เฟซ Shift set |                                                                                                    |  |  |
|                                                                | Shift Set                                                                                                    |  |  |
|                                                                | The Attendance Rule                                                                                               |  |  |
|                                                                | ii Shift Setting                                                                                                  |  |  |

|                                     |       | Shift Set      |  |
|-------------------------------------|-------|----------------|--|
|                                     | 🐞 At  | ttendance Rule |  |
|                                     | ii Sł | hift Setting   |  |
|                                     | 💼 So  | chedule        |  |
| เลือก Shift ในรายการแล้วกด [M / OK] |       |                |  |
|                                     |       | Select Shift   |  |
|                                     | No: 1 | Shift 1        |  |
|                                     | No: 2 | Shift 2        |  |
|                                     | No: 3 | Custom 1       |  |
|                                     | No: 4 | Custom 2       |  |
|                                     | No: 5 | Custom 3       |  |
|                                     | Q     |                |  |

ใช้วิธีการป้อนข้อมูล T9 เพื่อป้อน "Shift Name" และกำหนดเวลาเริ่มค้นและเวลาสิ้นสุดที่ต้องการ

| Shift Setting (No:01) |  |  |
|-----------------------|--|--|
| Shift Name            |  |  |
| Shift 1               |  |  |
| Time 1                |  |  |
| 09:00 18:00           |  |  |
| Time 2                |  |  |
| ;;                    |  |  |
| от                    |  |  |
| ;;                    |  |  |
|                       |  |  |
|                       |  |  |
|                       |  |  |
|                       |  |  |

Note: อุปกรณ์รองรับการกะ ได้สูงสุด 24 กะรวมถึงกะเริ่มด้นสองกะ (Shift 1 และ Shift 2) การเปลี่ยนแปลงทั้งหมดสามารถแก้ไขได้และกะเดียวจะมีช่วงเวลาสูงสุดสาม ช่วง

#### 10.3 กำหนดการ

้ควรกำหนดกะตามสภาพที่แท้จริงของ บริษัท หากไม่มีการตั้งค่ากะระบบจ<mark>ะคำนวณการเข้าร่ว</mark>มตามการกะ<mark>เริ่มต้นที่ตั้งไว้ในกฎการเข้าร่ว</mark>ม

เลือกกำหนดเวลาบนอินเทอร์เฟซ Shift Set

| Shift Set         |  |
|-------------------|--|
| 🐞 Attendance Rule |  |
| 🌇 Shift Setting   |  |
| 🗰 Schedule        |  |
|                   |  |
|                   |  |
|                   |  |
|                   |  |

### <u>การจัดตารางตามแผนก</u>

# เลือก Shift Set> Attendance Rule> Schedule Type> Dept. Shifting เพื่อกำหนดเวลากะสำหรับแผนก

| Dept.Shifting    |         |
|------------------|---------|
| Company          |         |
|                  | Shift 1 |
| Executive Dept.  |         |
|                  | Shift 1 |
| Sales            |         |
|                  | Shift 1 |
| Financial Dept.  |         |
|                  | Shift 1 |
| Production       |         |
|                  | Shift 1 |
| Purchasing Dept. |         |
|                  | Shift 1 |

| Sh         | ift Name |  |
|------------|----------|--|
| 💿 Shift 1  |          |  |
| 🔾 Shift 2  |          |  |
| O Custom 1 |          |  |
| O Custom 2 |          |  |
| O Custom 3 |          |  |
| O Custom 4 |          |  |
|            |          |  |

เมื่อมีการเลือกกะสำหรับแผนกหนึ่งกะจะถูกนำไปใช้กับสมาชิกทุกคนของแผนก.

<u>การตั้งเวลาตามแต่ละบุคคล</u>

เลือก Shift Set> Attendance Rule> Schedule Type> Personal Shift เพื่อ<mark>กำหนดเวลากะสำหรับ</mark>แต่ละบุคคล

- 1. เพิ่มกำหนดการ
- 1) กด [M / OK] เพื่อเข้าสู่อินเทอร์เฟซกำหนดการและเลือกเพิ่ม Personal Shift

Personal Shift

Add Personal Shift

Personal Shift Lists

2) ป้อน ID อุปกรณ์จะแสดงชื่อ โดยอัต โนมัติ เลือก Shift Name จากนั้นกด [M / OK]

| Add Personal Shift |         |
|--------------------|---------|
| User ID            |         |
|                    | 1       |
| Name               |         |
|                    | Mike    |
| Shift Name         |         |
|                    | Shift 1 |

3) 3) กด [ESC] เพื่อออกและบันทึก

#### 2. แก้ไขกำหนดการ

้ป้อนรายการกะส่วนบุคคลเพื่อแก้ไขเมื่อจำเป็นต้องปรับตารางเวลาของพนักงานแต่ละคน

1) เลือก Personal Shift Lists บนอินเทอร์เฟซ Personal Shift

| Personal Shift       |  |
|----------------------|--|
| Add Personal Shift   |  |
| Personal Shift Lists |  |

2) เลือกผู้ใช้ตามกำหนดเวลาและกด [M / OK]

|      | Select Personal Shift |         |
|------|-----------------------|---------|
| 1 (N | /like)                |         |
|      |                       | Shift 1 |
| 2 (L | .ily)                 |         |
|      |                       | Shift 1 |
|      |                       |         |
|      |                       |         |
|      |                       |         |
|      |                       |         |
|      |                       |         |
|      |                       |         |
| C    | 2                     |         |
|      |                       |         |

เลือกแก้ไขกด [M / OK] เพื่อป้อนและแก้ไข "Shift Name" ของผู้ใช้

|        | Mike (Shift 1) |  |
|--------|----------------|--|
| Edit   |                |  |
| Delete |                |  |
|        |                |  |
|        |                |  |
|        |                |  |
|        |                |  |

Note: ไม่สามารถแก้ไข User ID ได้ การคำเนินการอื่น ๆ จะเหมือนกับการคำเนินการเพื่อเพิ่มกะ

#### 3. ดบกะ

ไปที่ Personal Shift Lists เพื่อลบตารางเวลาของพนักงานที่ไม่จำเป็นอีกต่อไป

1) เลือก Personal Shift Lists บนอินเทอร์เฟซ Personal Shift

|       | I      | Perso    | nal S | hift |  |
|-------|--------|----------|-------|------|--|
| Add F | ersor  | nal Sh   | lift  |      |  |
| Perso | nal Sł | hift Lis | sts   |      |  |

2) เลือกผู้ใช้ตามกำหนดเวลาและกด [M / OK]

| Select Personal Shift |         |  |
|-----------------------|---------|--|
| 1 (Mike)              |         |  |
|                       | Shift 1 |  |
| 2 (Lily)              |         |  |
|                       | Shift 1 |  |
|                       |         |  |
|                       |         |  |
|                       |         |  |
|                       |         |  |
|                       |         |  |
|                       |         |  |
| Q                     |         |  |

เลือก Delete กด [M / OK] และเลือก" OK" เพื่อลบ Shift สำเร็จ

| Mike (Shift 1)          |  |
|-------------------------|--|
| Edit                    |  |
| Delete                  |  |
|                         |  |
|                         |  |
| Are you sure to delete? |  |
| ОК                      |  |
| Cancel                  |  |

#### <u>11 รายงาน</u>

รายการเมนูนี้ช่วยให้กุณสามารถดาวน์โหลดรายงานสถิติเกี่ยวกับการเข้าร่วมหรือรายงานการดั้งก่าการเข้าร่วมลงในแฟลชไดรฟ์ USB หรือการ์ด SD กุณยังสามารถ อัปโหลดรายงานการตั้งก่าการเข้าร่วมพร้อมกะที่กำหนดและตารางเวลาของพนักงานได้ อุปกรณ์ให้ความสำคัญกับกำหนดการในรายงานการตั้งก่าการเข้าร่วม

# เลือกรายงานบนอินเทอร์เฟซเมนูหลัก

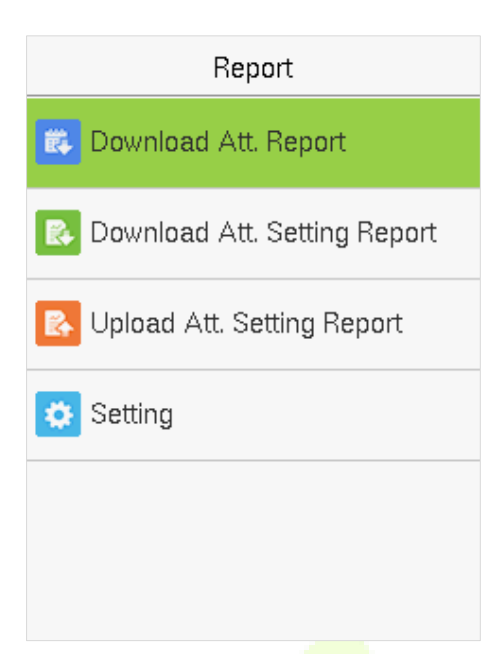

Note: ขั้นแรกให้เสียบแฟลชไครฟ์ USB เข้าในช่องเสียบ USB ของเครื่องจากนั้นเข้าสู่เมนูหลักเพื่อคำเนินการที่เกี่ยวข้องกับรายงาน

11.1 11.1 คาวน์โหลด Att. รายงาน

เลือกคาวน์โหลด Att. รายงานและกด [M / OK]

| Report                         |
|--------------------------------|
| 🗱 Download Att. Report         |
| 🚯 Download Att. Setting Report |
| 🚯 Upload Att. Setting Report   |
| 🔅 Setting                      |
|                                |
|                                |
|                                |

# ตั้งเวลาปฏิบัติหน้าที่แล้วกด [M / OK]

|                                   | On-          | duty   |           |  |
|-----------------------------------|--------------|--------|-----------|--|
|                                   | 2020         | -12-01 |           |  |
|                                   |              |        |           |  |
|                                   | 2020         | 12     | 01        |  |
|                                   |              | -      | -         |  |
|                                   | YYYY         | MM     | DD        |  |
|                                   |              |        |           |  |
|                                   | Confirm (OK) | Can    | cel (ESC) |  |
| ตั้งเวลาปิดการทำงานและกด [M / OK] |              |        |           |  |
|                                   | Off-         | duty   |           |  |
|                                   | 2020         | -12-31 |           |  |
|                                   |              | -      |           |  |
|                                   | 2020         | 12     | 31        |  |
|                                   | -            | -      | -         |  |
|                                   | YYYY         | MM     | DD        |  |
|                                   | Confirm (OK) | Can    | cel (ESC) |  |

เมื่อคาวน์โหลดข้อมูลสำเร็จกด [M / OK] เพื่อนำดิสก์ USB หรือการ์ด SD ออก SSRTemplateS.xls ถูกจัดเก็บไว้ในดิสก์ USB หรือการ์ด SD ข้อมูลกำหนดการรายงานสถิติ การเข้าร่วมรายงานบันทึกการเข้าร่วมรายงานสถิติข้อยกเว้นและรายงานบัตรสามารถดูได้บนพีซี รายงานต่อไปนี้แสดงข้อมูลก่อนหน้านี้:

เพื่อให้รายงานเข้าใจได้ง่ายขึ้นรายงานที่มีบันทึกการเข้างานสองวันของพนักงานสี่คนจะถูกจัดให้เป็นตัวอย่าง

💠 รายงานข้อมูลกำหนดการ: รายงานช่วยให้คุณสามารถดูบันทึกกำหนดการของพนักงานทุกคน.

|            |                                                                                        |            | S   | Sc | he | ed | ul | e | In | fo | rn | na | ti | on | F | Re | pq | or | t |  |  |  |  |  |  |  |
|------------|----------------------------------------------------------------------------------------|------------|-----|----|----|----|----|---|----|----|----|----|----|----|---|----|----|----|---|--|--|--|--|--|--|--|
| Stat.Date: | tat.Date: 2020-08-01 ~ 2020-0815 Special shifts:25-Ask for leave, 26-Out, Null-Holiday |            |     |    |    |    |    |   |    |    |    |    |    |    |   |    |    |    |   |  |  |  |  |  |  |  |
| ID         | Neme                                                                                   | Department | 1   | 2  |    |    |    |   |    |    |    |    |    |    |   |    |    |    |   |  |  |  |  |  |  |  |
|            | Name                                                                                   | Department | FEB | MA | २  |    |    |   |    |    |    |    |    |    |   |    |    |    |   |  |  |  |  |  |  |  |
| 1          | Joe                                                                                    | company    | 1   |    | 1  |    |    |   |    |    |    |    |    |    |   |    |    |    |   |  |  |  |  |  |  |  |
| 2          | David                                                                                  | company    | 1   |    | 1  |    |    |   |    |    |    |    |    |    |   |    |    |    |   |  |  |  |  |  |  |  |
| 3          | Mark                                                                                   | company    | 1   | -  | 1  |    |    |   |    |    |    |    |    |    |   |    |    |    |   |  |  |  |  |  |  |  |
| 4          | Tom                                                                                    | company    | 1   |    | 1  |    |    |   |    |    |    |    |    |    |   |    |    |    |   |  |  |  |  |  |  |  |

🚸 รายงานสถิติการเข้าร่วม: รายงานช่วยให้คุณสามารถสืบค้นการเข้าร่วมของแต่ละคนในช่วงเวลาที่กำหนค สามารถคำนวณเงินเคือนได้โดยตรงจากรายงานนี้

# Statistical Report of Attendance

| Stat.D | tat.Date: 2020-08-01~2020-08-15 |            |           |       |       |     |             |     |               |         |             |       |        |       |       |             |         |            |              |            |          |      |
|--------|---------------------------------|------------|-----------|-------|-------|-----|-------------|-----|---------------|---------|-------------|-------|--------|-------|-------|-------------|---------|------------|--------------|------------|----------|------|
| In     | Nama                            | Department | Work hour |       | Late  |     | Leave early |     | Overtime hour |         | Att. Days   | Out   | Absen  | AFL   | Ac    | lditem paym | ient    | Dec        | duction payn | Dealagu    | Note     |      |
|        | Ivallie                         |            | Normal    | Real  | Times | Min | Times       | Min | Workday       | Holiday | (Nor./Real) | (Day) | t(Day) | (Day) | Label | Overtime    | Subsidy | Late/Leave | AFL          | Cutpayment | Nour pay | NOLE |
| 1      | Joe                             | company    | 18:00     | 17:50 | 0     | 0   | 1           | 10  | 00:00         | 00:00   | 2/2         | 0     | 0      | 0     |       |             |         |            |              |            |          |      |
| 2      | David                           | company    | 18:00     | 17:48 | 1     | 12  | 0           | 0   | 00:00         | 00:00   | 2/2         | 0     | 0      | 0     |       |             |         |            |              |            |          |      |
| 3      | Mark                            | company    | 18:00     | 08:50 | 1     | 5   | 1           | 10  | 00:00         | 00:00   | 2/2         | 0     | 0      | 0     |       |             |         |            |              |            |          |      |
| 4      | Tom                             | company    | 18:00     | 18:00 | 0     | 0   | 0           | 0   | 00:00         | 00:00   | 2/2         | 0     | 0      | 0     |       |             |         |            |              |            |          |      |

Note: หน่วยชั่วโมงการทำงานและชั่วโมงทำงานล่วงเวลาในรายงานสถิติการเข้าร่วมคือ HH: MM ตัวอย่างเช่น 17:50 ระบุว่<mark>าเวลาปฏิบัติหน้าที่คือ 17 ชั่วโมง</mark> 50 นาที

|                                                          |       | Attenda            | nce Reco | rd Repo | ort     |
|----------------------------------------------------------|-------|--------------------|----------|---------|---------|
| Att. Time 2020-08-01~2020-08-15                          | Tab   | ulation 2019-08-15 |          |         |         |
| 1 2                                                      |       |                    |          |         |         |
| ID: 1                                                    | Name: | Joe                |          | Dept.:  | company |
| 07:26 07:54<br>12:25 12:56<br>13:31 13:51<br>17:50 18:52 |       |                    |          |         |         |
| ID: 2                                                    | Name: | David              |          | Dept.:  | company |
| 07:36 09:12<br>12:26 15:50<br>13:31 15:51<br>18:31 18:52 |       |                    |          |         |         |
| ID: 3                                                    | Name: | Mark               |          | Dept.:  | company |
| 07:50<br>12:30 09:05<br>17:50                            |       |                    |          |         |         |
| ID: 4                                                    | Name: | Jack               |          | Dept.:  | company |
| 07:45 08:11<br>12:50 17:55<br>18:31 18:06                |       |                    |          |         |         |

🚸 รายงานบันทึกการเข้าร่วม: รายงานจะแสดงรายการบันทึกการเข้างานประจำวันของ<mark>พนักงาน</mark>ทุกคนภายในระยะเวลา<mark>ที่กำหน</mark>ด

รายงานสถิติข้อยกเว้น: รายงานจะแสดงข้อยกเว้นการเข้างานของพนักงานทุกคนภายในระยะเวลาที่กำหนดเพื่อให้แผนกการเข้าร่วมจัดการกับข้อยกเว้นและยืนยัน กับพนักงานที่เกี่ยวข้องและหัวหน้างานของพวกเขา

| Stat Date: | 2020-01-0 |            | Except     | tion      | Sta    | tist     | ic F     | Repor | rt                 |                                         |            |      |
|------------|-----------|------------|------------|-----------|--------|----------|----------|-------|--------------------|-----------------------------------------|------------|------|
| ID         | Name      | Department | Date       | First tim | e zone | Second t | ime zone | Late  | Leave              | Absence<br>(Min)                        | Total(Min) | Note |
| 1          | Joe       | company    | 2019-08-01 | 07:26     | 17:50  | On-duty  | Oll-duty | 0     | earry(10111)<br>10 | ((((((((((((((((((((((((((((((((((((((( | 10         |      |
| 2          | David     | company    | 2019-08-02 | 09:12     | 18:52  |          |          | 12    | 0                  | 0                                       | 12         |      |
| 3          | Mark      | company    | 2019-08-01 | 07:50     | 17:50  |          |          | 0     | 10                 | 0                                       | 10         |      |
| 4          | Tom       | company    | 2019-08-02 | 09:05     |        |          |          | 5     | 0                  | 535                                     | 540        |      |

# 💠 รายงานการ์ค: รายงานสามารถใช้แทนการ์คนาฬิกาและสามารถส่งไปยังพนักงานแต่ละคนเพื่อยืนยัน

|        | Card Report                                          |         |         |         |         |         |         |       |           |               |       |         |         |         |         |          |               |       |           |                           |       |        |          |         |         |          |        |          |           |
|--------|------------------------------------------------------|---------|---------|---------|---------|---------|---------|-------|-----------|---------------|-------|---------|---------|---------|---------|----------|---------------|-------|-----------|---------------------------|-------|--------|----------|---------|---------|----------|--------|----------|-----------|
| Att. D | Date: 2020-08-01 ~ 2020-08-15 Tabulation: 2020-08-15 |         |         |         |         |         |         |       |           |               |       |         |         |         |         |          |               |       |           |                           |       |        |          |         |         |          |        |          |           |
| Dept.  |                                                      | c       | ompar   | iy 🛛    |         | Name    |         | Joe   |           | Dept. company |       |         | Name    | David   |         |          | Dept. company |       |           |                           |       |        | Name     | Mark    |         |          |        |          |           |
| Date   | 2020                                                 | 08-01   | ~ 202   | 0-08-1  | 5       | ID      |         | 1     |           | Date          | 2020- | 08-01   | ~ 202   | 0-08-1  | 5       | ID       |               | 2     |           | Date 2020-08-01 ~ 2020-08 |       |        |          |         | 5       | ID       | 3      |          |           |
| Absen  | AFL                                                  | Out     | On-     | Overti  | ime(H)  | La      | ate     | Lea   | ive early | Absen         | AFL   | Out     | On-     | Overt   | ime(H)  | La       | ate           | Lea   | ave early | Absen                     | AFL   | Out    | On-      | Overt   | ime(H)  | L        | ate    | Leav     | /e early  |
| t(Day) | (Day)                                                | (Day)   | duty    | Workday | Holiday | (Times) | (Min)   | Times | s) (Min)  | t(Day)        | (Day) | (Day)   | duty    | Workday | Holiday | (Times)  | (Min)         | (Time | s) (Min)  | t(Day)                    | (Day) | (Day)  | duty     | Workday | Holiday | (Times)  | (Min)  | (Times   | ) (Min)   |
| 0      | 0                                                    | 0       | 2       | 0.0     | 0.0     | 0       | 0       | 1     | 10        | 0             | 0     | 0       | 2       | 0.0     | 0.0     | 1        | 12            | 0     | 0         | 0                         | 0     | 0      | 2        | 0.0     | 0.0     | 1        | 5      | 1        | 10        |
|        |                                                      |         |         |         |         |         |         |       |           |               |       |         |         |         |         |          |               |       |           |                           |       |        |          |         |         |          |        |          |           |
|        |                                                      |         |         | Att.    | Rep     | ort     |         |       |           |               |       |         |         | Att.    | . Rep   | ort      |               |       |           |                           |       |        |          | Att.    | . Rep   | ort      |        |          |           |
| Week   | First                                                | st time | zone    | Se      | cond t  | ime zon | е       | Overt | time      | Week          | Firs  | st time | e zone  | Se      | econd f | time zon | е             | Over  | time      | Week                      | Firs  | t time | zone     | Se      | econd   | time zor | e      | Overtime |           |
| Date   | On-c                                                 | luty    | Off-dut | / On    | -duty   | Off-du  | ty Chec | :-In  | Check-Out | Date          | On-d  | uty     | Off-dut | y On    | n-duty  | Off-du   | ty Che        | ck-In | Check-Out | Date                      | On-d  | uty C  | )ff-duty | / On    | n-duty  | Off-du   | ty Che | ck-In (  | Check-Out |
| 01 FEB | 07:                                                  | 26      | 17:50   |         |         |         |         |       |           | 01 FEB        | 07:3  | 36      | 18:31   |         |         |          |               |       |           | 01 FEB                    | 07:5  | i0 -   | 17:50    |         |         |          |        |          |           |
| 02 MAR | 07:                                                  | 54      | 18:52   |         |         |         |         |       |           | 02 MAR        | 09:1  | 12      | 18:52   |         |         |          |               |       |           | 02 MAR                    | 09:0  | 15     |          |         |         |          |        |          |           |

### 11.2 คาวน์ โหลด Att. รายงานการตั้งค่า

หากการเปลี่ยนแปลงมีความซับซ้อนหรือการเปลี่ยนแปลงของบุคคลไม่ได้รับการแก้ไขขอแนะนำให้ดาวน์โหลดรายงานการตั้งก่าการเข้าร่วมและกำหนดกะและ กำหนดการสำหรับพนักงานในรายงานการตั้งก่าการเข้าร่วม.

เลือกคาวน์โหลด Att. ตั้งก่ารายงานแล้วกด [M / OK]

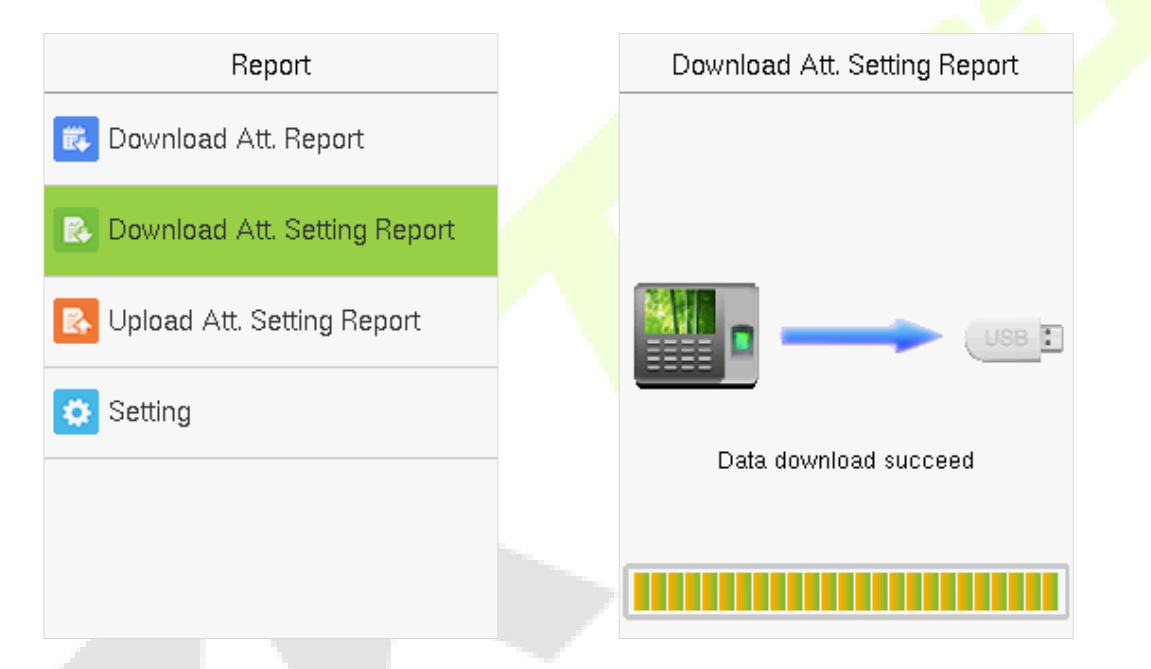

เปิดการตั้งค่า "AttSettingE.xls" ในดิสก์ USB หรือการ์ด SD บนเครื่องพีซี ตั้งค่า Shift ในรายงานการตั้งค่าการเข้าร่วม การเปลี่ยนแปลงที่กำหนดไว้บนเครื่องเข้าร่วมจะ ปรากฏขึ้น (สำหรับรายละเอียดเพิ่มเติมโปรดดูที่การตั้งค่ากะคุณสามารถแก้ไข 24 กะและเพิ่มกะได้อีกหลังจากปรับเปลี่ยนกะจะมีผลเหนือเครื่องเข้าร่วม.

| Attendance Setting Report |           |          |          |          |          |           |  |  |  |  |  |
|---------------------------|-----------|----------|----------|----------|----------|-----------|--|--|--|--|--|
|                           |           |          | Shift    |          |          |           |  |  |  |  |  |
| Numbe                     | First tin | ne zone  | Second t | ime zone | Overtime |           |  |  |  |  |  |
| r                         | On-duty   | Off-duty | On-duty  | Off-duty | Check-In | Check-Out |  |  |  |  |  |
| 1                         | 9:00      | 18:00    |          | ,        | [        |           |  |  |  |  |  |
| 2                         | 9:00      | 12:00    | 13:30    | 18:00    |          |           |  |  |  |  |  |
| 3                         | 9:00      | 12:00    | 13:30    | 18:00    |          |           |  |  |  |  |  |
| 4                         | 9:00      | 12:00    | 13:30    | 18:00    |          |           |  |  |  |  |  |
| 5                         | 9:00      | 12:00    | 13:30    | 18:00    |          |           |  |  |  |  |  |
| 6                         | 9:00      | 12:00    | 13:30    | 18:00    |          |           |  |  |  |  |  |
| 7                         | 9:00      | 12:00    | 13:30    | 18:00    |          |           |  |  |  |  |  |
| 8                         | 9:00      | 12:00    | 13:30    | 18:00    |          |           |  |  |  |  |  |
| 9                         | 9:00      | 12:00    | 13:30    | 18:00    |          |           |  |  |  |  |  |
| 10                        | 9:00      | 12:00    | 13:30    | 18:00    |          |           |  |  |  |  |  |
| 11                        | 9:00      | 12:00    | 13:30    | 18:00    |          |           |  |  |  |  |  |
| 12                        | 9:00      | 12:00    | 13:30    | 18:00    |          |           |  |  |  |  |  |
| 13                        | 9:00      | 12:00    | 13:30    | 18:00    |          |           |  |  |  |  |  |
| 14                        | 9:00      | 12:00    | 13:30    | 18:00    |          |           |  |  |  |  |  |
| 15                        | 9:00      | 12:00    | 13:30    | 18:00    |          |           |  |  |  |  |  |
| 16                        | 9:00      | 12:00    | 13:30    | 18:00    |          |           |  |  |  |  |  |
| 17                        | 9:00      | 12:00    | 13:30    | 18:00    |          |           |  |  |  |  |  |
| 18                        | 9:00      | 12:00    | 13:30    | 18:00    |          |           |  |  |  |  |  |
| 19                        | 9:00      | 12:00    | 13:30    | 18:00    |          |           |  |  |  |  |  |
| 20                        | 9:00      | 12:00    | 13:30    | 18:00    |          |           |  |  |  |  |  |
| 21                        | 9:00      | 12:00    | 13:30    | 18:00    |          |           |  |  |  |  |  |
| 22                        | 9:00      | 12:00    | 13:30    | 18:00    |          |           |  |  |  |  |  |
| 23                        | 9:00      | 12:00    | 13:30    | 18:00    |          |           |  |  |  |  |  |
| 24                        | 9:00      | 12:00    | 13:30    | 18:00    |          |           |  |  |  |  |  |

## คู่มือการใช้งาน

# j

ป้อนเวลาปฏิบัติหน้าที่และเวลานอกหน้าที่ในคอลัมน์ที่เกี่ยวข้องโดยที่เขตเวลาแรกจะ เป็นเวลาปฏิบัติหน้าที่หรือนอกเวลาปฏิบัติหน้าที่ของเวลา 1 ของการตั้งก่ากะและเขต เวลาที่สองจะเป็นเขตเวลาปฏิบัติหน้าที่หรือ นอกเวลาปฏิบัติหน้าที่ 2.

สำหรับรูปแบบเวลากำหนดการที่ถูกด้องโปรดดูที่ "รูปแบบเวลาที่ถูกด้องที่ใช้ใน รายงานการตั้งก่าคืออะไร" ใน "กำถามที่พบบ่อยเกี่ยวกับการเข้าร่วมการประชุมด้วย ตนเอง"

# <u>ตั้งค่ารายงานการตั้งเวลา</u>

ป้อน ID, ชื่อและแผนกตามลำดับทางด้านซ้ายของรายงานการตั้งก่ากำหนดการ กำหนดกะสำหรับพนักงานทางด้านขวาของรายงานการตั้งก่ากำหนดการโดยที่กะ 1–24 เป็นกะเพื่อตั้งก่ารายงานการตั้งก่าการเข้าร่วม Shift 25 กือการลาและ Shift 26 กือการออก

| Special sh | Special shifts:25-Ask for leave, 26-Out, Null-Holiday |            |             |     |      |     |     |     |     |     |     |     |     |     |     |     |     |     |     |     |     |     |     |     |     |     |     |     |     |     |     |     |     |     |
|------------|-------------------------------------------------------|------------|-------------|-----|------|-----|-----|-----|-----|-----|-----|-----|-----|-----|-----|-----|-----|-----|-----|-----|-----|-----|-----|-----|-----|-----|-----|-----|-----|-----|-----|-----|-----|-----|
|            | Schedule date                                         |            |             |     | 0-8- | 1   |     |     |     |     |     |     |     |     |     |     |     |     |     |     |     |     |     |     |     |     |     |     |     |     |     |     |     |     |
| ID         | Name                                                  | Department | Cord number | 1   | 2    | 3   | 4   | 5   | 6   | 7   | 8   | 9   | 10  | 11  | 12  | 13  | 14  | 15  | 16  | 17  | 18  | 19  | 20  | 21  | 22  | 23  | 24  | 25  | 26  | 27  | 28  | 29  | 30  | 31  |
|            | Name                                                  | Department | Card number | тни | FRI  | SAT | SUN | MON | TUE | WED | тни | FRI | SAT | SUN | MON | TUE | WED | тни | FRI | SAT | SUN | MON | TUE | WED | тни | FRI | SAT | SUN | MON | TUE | WED | тни | FRI | SAT |
| 1          | Joe                                                   | company    |             |     |      |     |     |     |     |     |     |     |     |     |     |     |     |     |     |     |     |     |     |     |     |     |     |     |     |     |     |     |     |     |
| 2          | David                                                 | company    |             |     |      |     |     |     |     |     |     |     |     |     |     |     |     |     |     |     |     |     |     |     |     |     |     |     |     |     |     |     |     |     |
| 3          | Mark                                                  | company    |             |     |      |     |     |     |     |     |     |     |     |     |     |     |     |     |     |     |     |     |     |     |     |     |     |     |     |     |     |     |     |     |
| 4          | Jack                                                  | company    |             |     |      |     |     |     |     |     |     |     |     |     |     |     |     |     |     |     |     |     |     |     |     |     |     |     |     |     |     |     |     |     |

# Schedule Setting Report

#### Notes:

- การเปลี่ยนแปลงเพียง 31 วันสามารถจัดเรียงในรายงานการตั้งก่ากำหนดการเดียว ตัวอย่างเช่นหากวันที่จัดกำหนดการคือ 2020-1-1 รายงานการตั้งก่ากำหนดการจะ มีกำหนดการ 31 วันหลังจาก 2020-1-1 นั่นคือกำหนดเวลาตั้งแต่ 2020-1-1 ถึง 2020-1-31 หากวันที่จัดกำหนดการคือ 2020-1-6 รายงานการตั้งกำหนดการจะมี กำหนดการ 31 วันหลังจาก 2020-1-6 นั่นคือกำหนดเวลาตั้งแต่ 2020-1-6 ถึง 2020-2-5.
- หากไม่มีการตั้งการายงานการตั้งตารางเวลาพนักงานทุกคนจะใช้รายงาน 1 ตามก่าเริ่มต้นตั้งแต่วันจันทร์ถึงวันสุกร์.

# 11.3 อัปโหลด Att. รายงานการตั้งก่า

หลังจากตั้งก่าตารางการตั้งก่าการเข้าร่วมแล้วให้บันทึก" Setting Report.xls" ลงในแฟลชไดรฟ์ USB และใส่แฟลชไดรฟ์ USB เข้าไปในช่อง USB ของอุปกรณ์อีกครั้ง เลือกอัพ โหลดไฟล์แนบ การตั้งก่ารายงานบนอินเทอร์เฟชรายงานแล้วกด [M / OK]

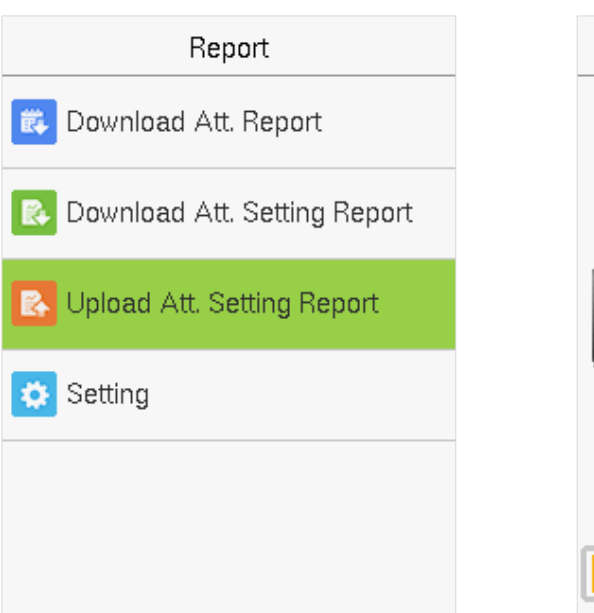

| Upload Att. Setting Report |
|----------------------------|
|                            |
|                            |
|                            |
|                            |
| Data upload succeed        |
|                            |
|                            |

หลังจากอัปโหลดแล้วให้ถอดดิสก์ USB หรือการ์ด SD ในขณะนี้ข้อมูลพนักงานกะและแผนกในรายงานการตั้งก่าสามารถดูได้ตามลำดับโดยผู้ใช้การจัดการหมายเลขกะ และแผนกที่มีอยู่ในอุปกรณ์ หรือข้อมูลข้างด้นและข้อมูลการตั้งเวลาสามารถดูได้ในรายงานการดาวน์โหลดมาตรฐาน

Note: หากรูปแบบเวลากำหนดการไม่ถูกค้องให้อัปโหลดรายงานการตั้งค่าการเข้าร่วมอีกครั้งหลังจากแก้ไข.

11.4 การตั้งค่า

ตั้งค่าว่าจะซิงโกรไนซ์รายงานการ์คและแยกแยะ ID อุปกรณ์เมื่อคาวน์โหลดรายงานการเข้าร่วม.

เลือกการตั้งค่าบนอินเทอร์เฟซรายงานแล้วกค [M / OK]

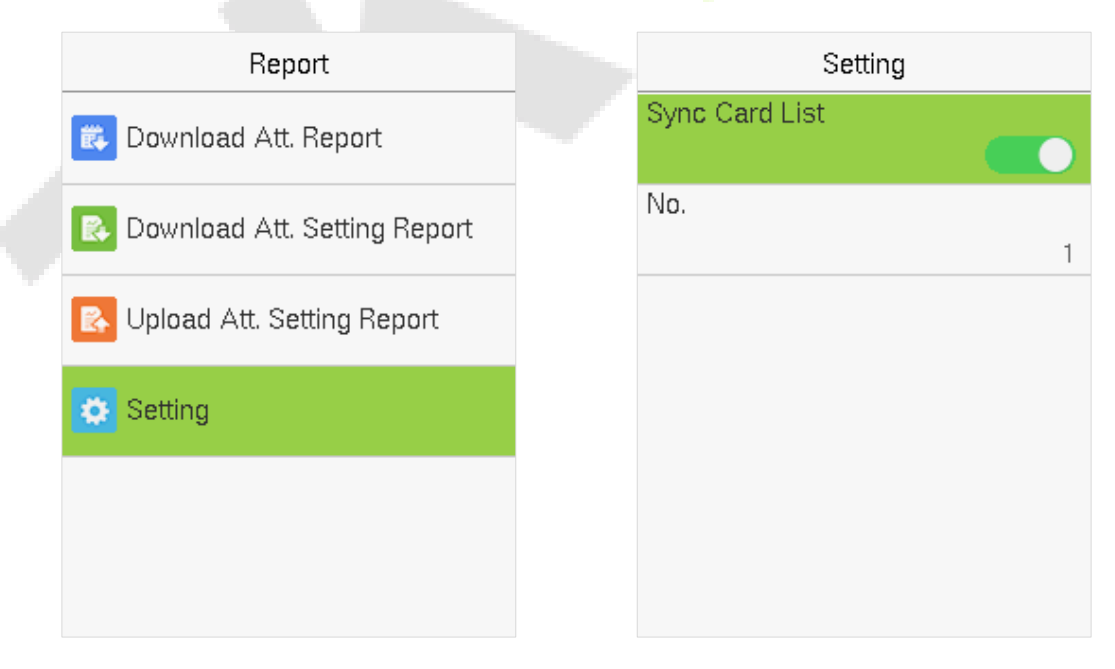

#### 12 <u>การควบคุมการเข้าถึง</u>

เลือก Access Control บนอินเทอร์เฟซเมนูหลัก

12.1

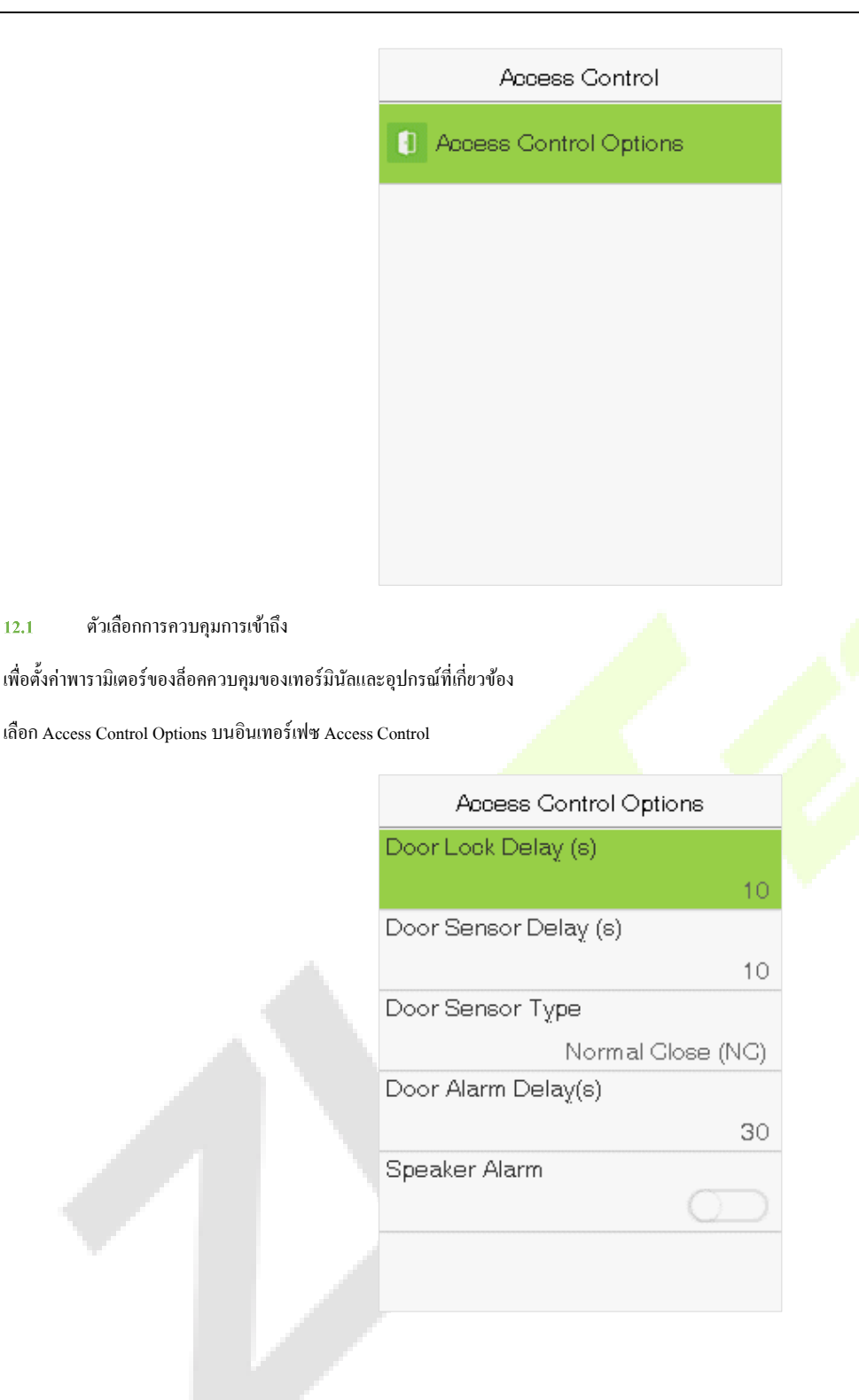

| Item                     | Description                                                                                                    |
|--------------------------|----------------------------------------------------------------------------------------------------|
| ความล่าช้าในการล็อคประตู | ระขะเวลาที่อุปกรณ์ควบคุมล็อคไฟฟ้าที่จะปลดล็อก ค่าที่ถูกต้อง: 1 ~ 10 วินาที (0 วินาทีหมาขถึงการปิดใช้งานฟังก์ชัน) |
|                          |                                                                                                    |

| ความถ่าช้าของเซ็นเซอร์<br>ประตู | หากประดูไม่ได้ปิดและลี่อกหลังจากเปิดเป็นระยะเวลาหนึ่ง (Door Sensor Delay) สัญญาณเตือนจะดังขึ้น ก่าที่ถูกต้องของ Door<br>Sensor Delay อยู่ในช่วง 1 ถึง 255 วินาที             |
|---------------------------------|----------------------------------------------------------------------------------------------------|
| ประเภทเซ็นเซอร์ประตู            | เซ็นเซอร์ประตูมีสามประเภท: ไม่มี, เปิดปกติและปิดปกติ                                                                                                    |
| สัญญาณเดือนประตูถ่าช้า          | ไม่มีหมาขความว่าเซ็นเซอร์ประตูไม่ได้ใช้งาน Normal Open หมายถึงประตูจะเปิดดลอดเวลาเมื่อขับเคลื่อน และ Normal Closed<br>หมายถึงประตูจะปิดตลอดเวลาเมื่อเปิดเครื่อง              |
| ปลุกลำโพง                       | เมื่อสถานะของเซ็นเซอร์ประดูไม่สอคคล้องกับประเภทของเซ็นเซอร์ประดูสัญญาณเตือนจะคังขึ้นหลังจากผ่านไประขะหนึ่ง เวลานี้<br>คือ Door Alarm Delay (ค่าอยู่ระหว่าง 1 ถึง 999 วินาที) |

# 13 <u>ตัวจัดการ USB</u>

อัปโหลดหรือดาวน์โหลดข้อมูลระหว่างอุปกรณ์และซอฟต์แวร์ที่เกี่ยวข้องโดยใช้ดิสก์ USB ก่อนที่จะอัปโหลด / ดาวน์โหลดข้อมูลจาก / ไปยังดิสก์ USB ให้ใส่ดิสก์ USB ลงในช่องเสียบ USB ก่อน เลือกตัวจัดการ USB บนอินเทอร์เฟซเมนูหลัก.

|                |                                              | USB Manager                                           |  |
|----------------|----------------------------------------------|-------------------------------------------------------|--|
|                |                                              | 🔁 Download                                            |  |
|                |                                              | 🛃 Upload                                              |  |
|                |                                              | Download Options                                      |  |
| 13.1<br>เลือกด | ดาวน์โหลด USB<br>าวน์โหลดบนอินเทอร์เฟซตัวจัด | 113 USB.                                              |  |
|                |                                              | Download Attendance Date                              |  |
|                |                                              | Attendance Data                                       |  |
|                |                                              | User Data                                             |  |
|                |                                              |                                                       |  |
|                | Item                                         | Description                                           |  |
| ข้อ            | มลการเข้าร่วม                                | นำเข้าข้อมลการเข้าร่วมทั้งหมดจากอุปกรณ์ไปยังคิสก์ USB |  |

| 00ที่ยาเมรณาราช | น เขาขอชื่อแกรง กรรมสมสมสง แต่ การสง เกิดสงคม C2D                |
|-----------------|------------------------------------------------------------------|
| ข้อมูลผู้ใช้    | นำเข้าข้อมูลผู้ใช้ลายนิ้วมือและภาพใบหน้าจากอุปกรณ์ไปยังดิสก์ USB |

#### 13.2 อัปโหลด USB

เลือกอัปโหลดบนอินเทอร์เฟซตัวจัดการ USB

| Upload       |
|--------------|
| Screen Saver |
| Wallpaper    |
| User Data    |
|              |
|              |
|              |

| Item               | Description                                                                                                    |
|--------------------|----------------------------------------------------------------------------------------------------|
| โปรแกรมรักษาหน้าจอ | ในการอัปโหลดโปรแกรมรักษาหน้าจอทั้งหมดจากดิสก์ USB ไปยังอุปกรณ์ คุณสามารถเลือก [อัปโหลดรูปภาพที่เลือก] หรือ<br>[อัปโหลดรูปภาพทั้งหมด] รูปภาพจะแสดงเป็นสกรีนเซฟเวอร์บนอินเทอร์เฟซหลักของอุปกรณ์หลังจากอัปโหลด |
| วอลล์เปเปอร์       | ในการอัปโหลดภาพพื้นหลังทั้งหมุ <mark>ดจาก</mark> ดิสก์ USB ไป <mark>ยังอุปกรณ์ คุณสามารถเลือก [อัปโหลดรูปภาพที่เลือก] หรือ [อัปโหลดรูปภาพ<br/>ทั้งหมด] ภาพจะแสดงเป็นภาพพื้นหลังหลังจากอัปโหลด</mark>        |
| ข้อมูลผู้ใช้       | อัปโหลดข้อความที่จัดเกี่บในดิสก์ USB ไปยังเทอร์มินัล                                                                                                    |

13.3 ดาวน์โหลดตัวเลือก

เลือกตัวเลือกคาวน์โหลดบนอินเทอร์เฟซตัวจัดการ USB

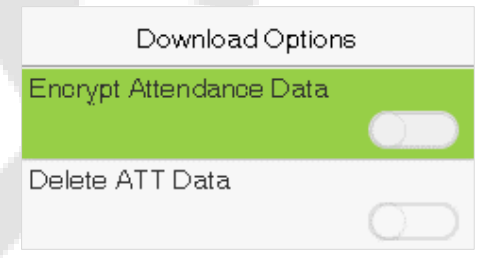

กลิก [M / OK] เพื่อเปิดหรือปิดใช้งานตัวเลือก [เข้ารหัสข้อมูลการเข้าร่วม] และ [ลบข้อมูล ATT]

ด้วยการเปิดใช้งานข้อมูลการเข้ารหัสข้อมูลผู้เข้าร่วมจะดาวน์โหลดข้อมูลด้วยการเข้ารหัสเพื่อความปลอดภัยที่ดีขึ้น ลบข้อมูล ATT จะลบข้อมูลการเข้าร่วมทั้งหมด

### 14 <u>การค้นหาผู้เข้าร่วม</u>

เมื่อขึ้นขันตัวตนของผู้ใช้แล้วบันทึกจะถูกบันทึกไว้ในอุปกรณ์ พึงก์ชันนี้ช่วยให้ผู้ใช้สามารถตรวจสอบบันทึกการเข้าถึงได้ เลือก Attendance Search บนอินเทอร์เฟซเมนูหลักและป้อน User ID อินเทอร์เฟซดังแสดงด้านล่าง  ป้อน ID ผู้ใช้ที่ต้องการก้นหาและเลือกตกลง หากกุณต้องการก้นหา เรกกอร์ดของผู้ใช้ทั้งหมดให้เลือกตกลงโดยไม่ต้องป้อน ID ผู้ใช้ใด ๆ

| User ID                     |                    |  |  |  |  |  |  |  |  |
|-----------------------------|--------------------|--|--|--|--|--|--|--|--|
| Please Input(quer<br>input) | y all data without |  |  |  |  |  |  |  |  |
| Confirm (OK)                | Cancel (ESC)       |  |  |  |  |  |  |  |  |

3) การก้นหาเรกคอร์คสำเร็จ เลือกบันทึกเป็นสีเขียวเพื่อคูรายละเอียค.

Personal Record Search

Time

15:35

15:54 15:53 15:47 15:39 15:37 15:36

07

2) เลือกช่วงเวลาสำหรับบันทึกที่คุณต้องการค้นหา

Time Range

Today

Yesterday

This week

Last week

This month

Last month

<mark>4) รูปด้านล่างแสดงรายละเอียดข</mark>องบันทึกที่เ<mark>ลือก</mark>

| Personal Record Search      |                     |             |  |  |  |  |  |  |  |  |
|-----------------------------|---------------------|-------------|--|--|--|--|--|--|--|--|
| User ID                     | Name                | Time        |  |  |  |  |  |  |  |  |
| 1                           | Mike                | 12-29 15:54 |  |  |  |  |  |  |  |  |
| 1                           | Mike                | 12-29 15:53 |  |  |  |  |  |  |  |  |
| 1                           | Mike                | 12-29 15:47 |  |  |  |  |  |  |  |  |
| 1                           | Mike                | 12-29 15:39 |  |  |  |  |  |  |  |  |
| 1                           | Mike                | 12-29 15:37 |  |  |  |  |  |  |  |  |
| 1                           | Mike                | 12-29 15:36 |  |  |  |  |  |  |  |  |
| 1                           | Mike                | 12-29 15:35 |  |  |  |  |  |  |  |  |
|                             |                     |             |  |  |  |  |  |  |  |  |
|                             |                     |             |  |  |  |  |  |  |  |  |
|                             |                     |             |  |  |  |  |  |  |  |  |
|                             |                     |             |  |  |  |  |  |  |  |  |
| Verification<br>Punch State | Mode : Pas<br>: 255 | sword       |  |  |  |  |  |  |  |  |

Prev : <- Next : -> Details : OK

15 <u>การทดสอบอัตโนมัต</u>ิ

Date

12-29

User ID

1

การทดสอบอัตโนมัติช่วยให้ระบบทดสอบโดยอัตโนมัติว่าฟังก์ชั่นของโมดูลต่างๆทำงานได้ตามปกติหรือไม่รวมถึงการทดสอบ LCD เสียงเซ็นเซอร์แป้นพิมพ์และนาฬิกา เลือกตัวเลือก Autotest บนอินเทอร์เฟซเมนูหลัก

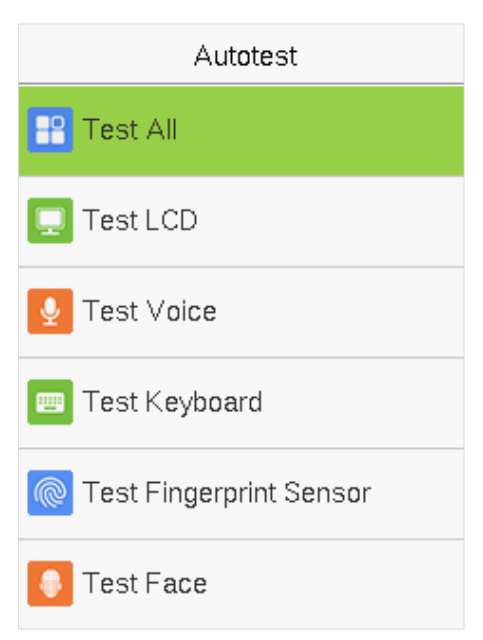

| Item                         | Description                                                                                                    |
|------------------------------|----------------------------------------------------------------------------------------------------|
| ทคสอบทั้งหมด                 | เพื่อทดสอบโดยอัตโนมัติว่า LCD, เสียง, กล้องแล <del>ะ RTC ท</del> ำงานได้ตามปกติหรือไม่                                                                                                    |
| ทดสอบ LCD                    | เพื่อทดสอบการแสดงผลของหน้าจอ LCD โดยอัตโนมัติโดยแสดงแถบสีทั้งหมดรวมทั้งสีขาวบริสุทธิ์และสีดำบริสุทธิ์เพื่อตรวจสอบ<br>ว่าหน้าจอแสดงสีได้อย่างถูกต้องหรื <mark>อไม่.</mark>                                                                                                    |
| ทคสอบเสียง                   | เพื่อทคสอบโดยอัตโนมัติว่าไฟล์เสียงที่จัดเก็บไว้ในเครื่อง <mark>สมบูรณ์หรื</mark> อไม่และกุณภาพเสียงดี                                                                                                    |
| ทคสอบกี่ข์บอร์ค              | เทอร์มินัลจะทคสอบว่าทุกปุ่มบนแป้นพิมพ์ทำงานได้ตามปกติ <mark>หรือไม่ กด</mark> ปุ่มใค ๆ บนอินเทอร์เฟซ [Keyboard Test] เพื่อตรวจสอบว่า<br>ปุ่มที่กดนั้นตรงกับปุ่มที่แสดงบนหน้าจอหรือไม่ ปุ่มจะแสดงเป็นสี <mark>เทาเข้</mark> มก่อนและเปลี่ยนเป็นสีน้ำเงินหลังจากกด กด [ESC] เพื่อออก<br>จากการทดสอบ |
| ทคสอบเซ็นเซอร์<br>ลาขนิ้วมือ | เทอร์มินัลจะทดสอบโดยอัตโนมัติว่าเครื่องเก็บลายนิ้วมือทำงานอย่างถูกต้องหรือไม่โดยการตรวจสอบว่าภาพลายนิ้วมือนั้นชัดเจน<br>และยอมรับได้หรือไม่ เมื่อผู้ใช้วางนิ้วลงในกำแนะนำแบบใช้นิ้วภาพลายนิ้วมือที่เก็บรวบรวมจะแสดงบนหน้าจอแบบเรียลไทม์ กด<br>[ESC] เพื่อออกจากการทดสอบ                           |
| ทคสอบใบหน้า                  | เพื่อทดสอบว่ากล้องทำงานอย่างถูกค้องหรือไม่ให้ตรวจสอบภาพที่ถ่ายและพิจารณาว่ามีความชัดเจนเพียงพอหรือไม่                                                                                                    |
| ทดสอบนาฬิกา RTC              | เพื่อทคสอบ RTC อุปกรณ์จะตรวจสอบว่านาฬิกาทำงานได้ตามปกติและแม่นขำหรือไม่ด้วขนาฬิกาจับเวลา แตะหน้าจอเพื่อเริ่มนับและ<br>กดอีกกรั้งเพื่อหยุดการนับ                                                                                                    |

## <u>16 ข้อมูลระบบ</u>

ด้วยตัวเลือกข้อมูลระบบคุณสามารถดูสถานะการจัดเก็บเวอร์ชันและข้อมูลเฟิร์มแวร์ของอุปกรณ์ได้

เลือกข้อมูลระบบบนอินเทอร์เฟซเมนูหลัก

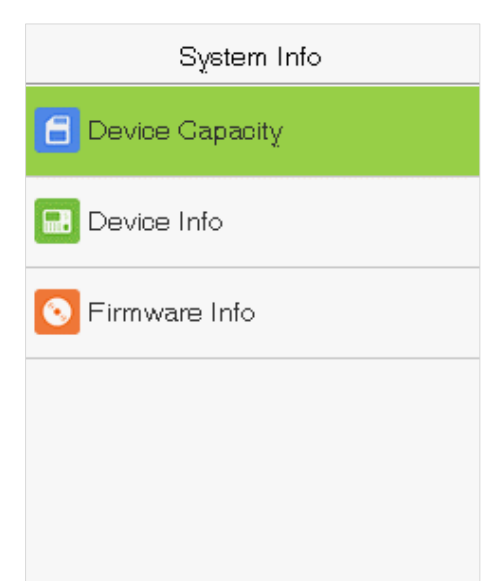

| Item             | กำอธิบาย                                                                                                    |
|------------------|----------------------------------------------------------------------------------------------------|
| ความจุของอุปกรณ์ | แสดงที่เก็บข้อมูลผู้ใช้ของอุปกรณ์ปัจจุบันรหัสผ่าน <mark>ที่เก็บลา</mark> ขนิ้วมือและใบหน้า <mark>ผู้ดูแลระบ</mark> บแล <mark>ะบันทึกการเข้างา</mark> น                      |
| ข้อมูลอุปกรณ์    | แสดงชื่อของอุปกรณ์หมาขเลขประจำ <mark>เครื่องที่อยู่ MAC</mark> ข้อมูลรุ่นข <mark>องอัลกอ</mark> ริทึมใบหน้าข้อมูลรุ่นอัลกอริทึมลาชนิ้วมือข้อมูล<br>แพลตฟอร์มและเวอร์ชัน MCU |
| ข้อมูลเฟิร์มแวร์ | แสดงเวอร์ชันเฟิร์มแวร์และข้อมูลเวอร์ชันอื่น ๆ ของอุปกรณ์                                                                                                    |

#### <u>ภาคผนวก</u>

คำถามที่พบบ่อยเกี่ยวกับ Terminal Attendance แบบบริการตนเอง

1. เทอร์มินัลการเข้าร่วมแบบบริการตนเองรองรับการจัดตารางเวลาตามวันเว้นวันหรือไม่?

A: ไม่

2. บันทึกการตั้งก่าที่ดาวน์โหลดจากอุปกรณ์สามารถแก้ไขบนซอฟต์แวร์ WPS ได้หรือไม่?

ตอบ: ใช่ บันทึกการตั้งก่าได้รับการสนับสนุนใน Microsoft Office 2003, Microsoft Office 2007 และ WPS Office 2012 Personal

ขั้นตอนการคำนวณการเข้าร่วมที่นำมาใช้โดยเทอร์มินัลการเข้าร่วมแบบบริการตนเองคืออะไร?

A: ขั้นตอนการคำนวณการเข้าร่วม SSR

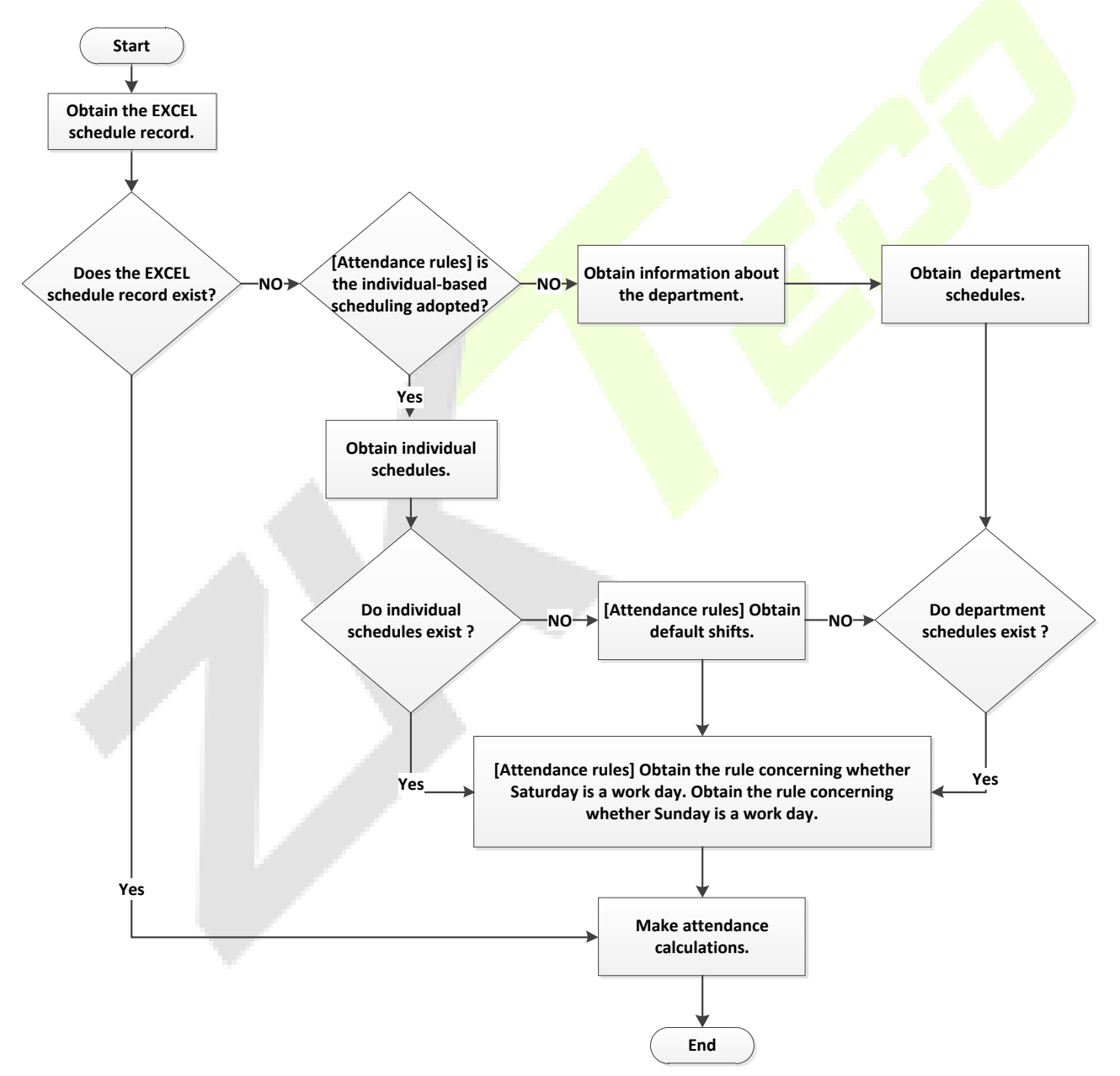

4. จะกำนวณชั่วโมงการทำงานถ่วงเวลาพิเศษ ได้อย่างไร?

กรณีต่อไปนี้ถือเป็นการทำงานล่วงเวลาพิเศษ:

- a) เมื่อมีบันทึกกำหนดการของ EXCEL และรายงานการเข้าร่วมใช้สำหรับการกำนวณการเข้าร่วมจะมีบันทึกการเช็กอินและเช็กเอาต์แม้ว่าจะไม่มีกำหนดการ (หรือจัด ส่วนที่เหลือ) สำหรับวันที่ปัจจุบัน.
- b) เมื่อไม่มีบันทึกกำหนดการของ EXCEL จะมีบันทึกการเช็คอินและเช็คเอาท์แม้ว่าวันเสาร์และวันอาทิตซ์จะไม่ใช่วันทำการ

ชั่วโมงการทำงานถ่วงเวลาหมายถึงระยะเวลาที่นับตั้งแต่เวลาเช็กอินแรกจนถึงเวลาเช็กเอาต์สุดท้ายในวันปัจจุบัน

5. จะจัดตารางเวลา โดยใช้รายงานการตั้งก่าการเข้าร่วมได้อย่างไร?

ขั้นตอนที่ 1: เสียบแฟลชไครฟ์ USB เข้ากับพอร์ค USB หรือการ์ค SD ลงในพอร์ค SD ของอุปกรณ์และคาวน์โหลค Attendance Setting Report.xls ไปยังแฟลชไครฟ์ USB หรือการ์ค SD

ขั้นตอนที่ 2: เปิด Attendance Setting Report.xls บนคอมพิวเตอร์

ขั้นตอนที่ 3: ตั้งค่ากะใน Attendance Setting Report.xls ตามต้องการ

# **Attendance Setting Report**

| Shift |           |          |          |          |          |           |  |  |  |  |  |
|-------|-----------|----------|----------|----------|----------|-----------|--|--|--|--|--|
| Numbe | First tin | ne zone  | Second t | ime zone | Overtime |           |  |  |  |  |  |
| r     | On-duty   | Off-duty | On-duty  | Off-duty | Check-In | Check-Out |  |  |  |  |  |
| 1     | 9:00      | 18:00    |          |          |          |           |  |  |  |  |  |
| 2     | 9:00      | 12:00    | 13:30    | 18:00    |          |           |  |  |  |  |  |
| 3     | 9:00      | 12:00    | 13:00    | 18:00    |          |           |  |  |  |  |  |
| 4     | 9:00      | 12:00    | 14:00    | 18:00    |          |           |  |  |  |  |  |

ข้อมูลที่ถ้อมรอบด้วยสี่เหลี่ยมสีแดงคือการ เปลี่ยนแปลงใหม่ (shift 3 และ shift 4) หากต้องการเพิ่มกะให้ป้อนเวลา โดยตรงในช่วง 00:00 ถึง 24:00 น.

ขั้นตอนที่ 4: จัดตารางเวลาสำหรับพนักงาน

| Special sh | ifts:25-Ask fo | r leave, 26-Out, | Date<br>Null-Holiday |     | Sc   | :h  | e   | dı  | ul  | e   | S   | e   | tti | n   | g   | R   | ep  | 00  | ort | <u>t</u> |     |     |     |     |     |     | -   |     |     |               |     |     |     |     |
|------------|----------------|------------------|----------------------|-----|------|-----|-----|-----|-----|-----|-----|-----|-----|-----|-----|-----|-----|-----|-----|----------|-----|-----|-----|-----|-----|-----|-----|-----|-----|---------------|-----|-----|-----|-----|
|            | Sched          | lule date        | (                    | 201 | 2-1- | シ   |     |     |     |     |     |     |     |     |     |     |     |     |     |          |     |     |     |     |     |     |     |     |     |               |     |     |     |     |
| ID         | Name           | Dependencent     | Card susshar         | 1   | 2    | 3   | 4   | 5   | 6   | 7   | 8   | 9   | 10  | 11  | 12  | 13  | 14  | 15  | 16  | 17       | 18  | 19  | 20  | 21  | 22  | 23  | 24  | 25  | 26  | 27            | 28  | 29  | 30  | 31  |
|            | Name           | Department       | Card number          | SUN | MON  | TUE | WED | тни | FRI | SAT | SUN | MON | TUE | WED | THU | FRI | SAT | SUN | MON | TUE      | WED | тни | FRI | SAT | SUN | MON | TUE | WED | тни | FRI           | SAT | SUN | MON | TUE |
| 1          | Joe            | company          |                      |     |      |     | 1   | 1   | 1   |     |     | 2   | 2   | 2   | 2   | 2   |     |     | 25  | 1        | 1   | 1   | 1   |     |     | 3   | 3   | 3   | 3   | 3             |     |     | 3   | 3   |
| 3          | David          | company          |                      |     |      |     | 2   | 2   | 2   |     |     | 1   | 1   | 1   | 1   | 1   |     |     | 2   | 3        | 3   | 25  | 3   |     |     | 4   | 4   | 4   | 26  | 4             |     |     | 4   | 4   |
| 3          | Mark           | company          |                      |     |      |     | 3   | 3   | 3   |     |     | 2   | 2   | 2   | 2   | 2   |     |     | 2   | 2        | 2   | 2   | 2   |     |     | 4   | 4   | 4   | 26  | 4             |     |     | 3   | 3   |
| 4          | Jack           | company          |                      |     |      |     | 25  | 2   | 4   |     |     | 3   | 3   | 7_  | 3   | 3   |     |     | 1   | L        | 2   | 2   | 2   |     |     | 4   | 4   | 4   | 4   | $\overline{}$ |     |     | 1   | 1   |
|            |                |                  |                      |     | ŀ    | lol | id  | ay  | J   |     |     |     |     |     | hi  | fts | J   |     | l   | .ea      | ve  | ſ   |     |     |     |     |     |     | 0   | n k           | JUS | sin | es  | s   |

Note: ต้องตั้งวันที่ให้ถูกต้อง ตัวอย่างเช่นถ้าวันที่จัดกำหนดการกือ 2012-1-1 รายงานการตั้งก่ากำหนดการจะมีกำหนดการ 31 วันหลังจาก 2012-1-1 นั่นกือกำหนดการ ตั้งแต่ 2012-1-1 ถึง 2012-1-31 ถ้าวันที่จัดกำหนดการกือ 2012-1-6 รายงานการตั้งกำหนดการจะมีกำหนดการ 31 วันหลังจาก 2012-1-6 นั่นกือกำหนดการตั้งแต่ 2012-1-6 ถึง 2012-2-5

ขั้นตอนที่ 5: เสียบแฟลชไครฟ์ USB เข้ากับพอร์ค USB หรือการ์ค SD ในพอร์ค SD ของอุปกรณ์และอัปโหลด Attendance Setting Report.xls ไปยังอุปกรณ์ จากนั้นสามารถ ใช้กำหนดการในรายงานการตั้งก่าการเข้าร่วมได้

# รูปแบบเวลาที่ถูกต้องที่ใช้ในรายงานการตั้งค่าคืออะไร?

# A. รูปแบบเวลาที่ถูกต้องแสดงในตารางต่อไปนี้

| Shift No. | First Tim | e Range  | Second T | ime Range | Overtime Range |           |  |  |  |
|-----------|-----------|----------|----------|-----------|----------------|-----------|--|--|--|
| Shift No. | On-duty   | Off-duty | On-duty  | Off-duty  | Check-in       | Check-out |  |  |  |
| 1         | 09:00     | 18:00    |          |           |                |           |  |  |  |
| 2         | 09:00     | 12:00    | 13:30    | 18:00     |                |           |  |  |  |
| 3         | 9:5       | 18:00    |          |           |                |           |  |  |  |

# B. รูปแบบเวลาที่ไม่ถูกต้องมีดังนี้:

- a) ค่าเวลาอยู่นอกเหนือช่วงเวลาเช่น 24:00 น.
- b) ค่าเวลาประกอบด้วยตัวอักษรจีนเช่น 9:00 ซึ่งแตกต่างจาก 9:00
- c) ค่าเวลานำหน้าด้วยช่องว่าง ดังแสดงในตารางต่อไปนี้มีช่องว่างด้านหน้า 09:00 ในกะ 1

| กะเองเพื่    | ช่วงเวลาแรก |          | ช่วงเวลาที่ส <mark>อง</mark> |          | ช่วง <mark>การทำง</mark> านล่วงเว <mark>ลา</mark> |           |  |  |  |
|--------------|-------------|----------|------------------------------|----------|---------------------------------------------------|-----------|--|--|--|
| 112161 0 11. | On-duty     | Off-duty | On-duty                      | Off-duty | Check-in                                          | Check-out |  |  |  |
| 1            | 09:00       | 18:00    |                              | -        | $\sim$                                            |           |  |  |  |
| 2            | 09:00       | 12:00    | 13:30                        | 18:00    | $\sim$                                            |           |  |  |  |
| 3            | 9:5         | 18:00    |                              |          |                                                   |           |  |  |  |

d) ก่าเวลาประกอบด้วยอักขระพิเศษเช่น \_9:00 และ 09: -1 อุปกรณ์จะทำการตรวจสอบความถู<mark>กต้องและก</mark>ารยอมรับข้อผิดพลาดสำหรับรูปแบบอื่น ๆ.

เทอร์มินอลการเข้าร่วมแบบบริการตนเองรวบรวมเวลาเข้างานที่ถูกต้องตามเวลากะที่ตั้งไว้ล่วงหน้าได้อย่างไร?

A: อุปกรณ์จะรวบรวมเวลาเข้างานตามหลักการต่อไปนี้:

- a) ใช้เวลาที่เร็วที่สุดสำหรับการเข้าร่วมตามปกติและเวลาที่ใกล้ที่สุดสำหรับการเข้าร่วมที่ผิดปกติ
- b) ใช้เวลาเข้าร่วมปกติหากเวลาเข้าร่วมปกติและเวลาเข้างานผิดปกติอยู่ร่วมกัน
- c) ใช้ค่ามัธยฐานในช่วงเวลาเข้างาน

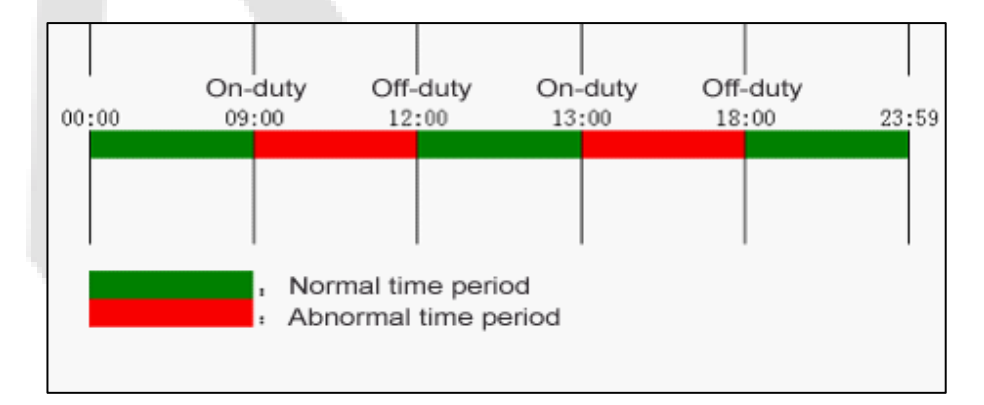

B: ต่อไปนี้ใช้สี่ตัวอย่างเพื่ออธิบายหลักการก่อนหน้านี้

ตัวอย่างที่ 1: การเข้าร่วมตามปกติ

| ช่วงเวลาการเข้าร่วม | 09:00 — 12:00 | 13:00 — 18:00 |  |
|---------------------|---------------|---------------|--|
|---------------------|---------------|---------------|--|

| เวลาเข้างานของพนักงาน # 1               |      | 8:30, 8:35, 11:55,12:01, 12:50, 18:02,19:00 |       |       |  |  |  |  |  |  |
|-----------------------------------------|------|---------------------------------------------|-------|-------|--|--|--|--|--|--|
| ผลลัพธ์ทางสถิติขึ้นอยู่กับกฎการเข้าร่วม | 8:30 | 12:01                                       | 12:50 | 18:02 |  |  |  |  |  |  |

คำอธิบาย: เวลาเข้างาน 8:30 และ 8:35 เร็วกว่าเวลาปฏิบัติหน้าที่ 9:00 และอยู่ในช่วงเวลาเข้างานปกติ ดังนั้นจึงใช้เวลา 8:30 น. สำหรับเวลาปฏิบัติหน้าที่ 9:00 ตามหลักการ ของการใช้เวลาที่เร็วที่สุดสำหรับการเข้าร่วมตามปกติ 18:02 น. และ 19:00 น. ช้ากว่าเวลานอกเวลา 18:00 น. ดังนั้นจึงใช้เวลา 18:02 น. ตามหลักการเดียวกัน.

ตัวอย่างที่ 2: การมาสาย

| ช่วงเวลาการเข้าร่วม                     | 09:00 | 0 — 12:00 | 13:00 | — 18:00 |  |
|-----------------------------------------|-------|-----------|-------|---------|--|
| เวลาเข้างานของพนักงาน # 1               |       |           |       |         |  |
| ผลลัพธ์ทางสถิติขึ้นอยู่กับกฎการเข้าร่วม | 9:01  | 12:01     | 12:50 | 18:00   |  |

คำอธิบาย: นายจ้าง 1 เช็คอินสำหรับการทำงานเวลา 9:01 น. และ 9:04 น. และเขา / เธอมาสายตามเวลาปฏิบัติหน้าที่ที่กำหนดไว้ส่วงหน้า ตามหลักการของการกำหนดเวลา ที่ไกล้ที่สุดสำหรับการเข้าร่วมที่ผิดปกติเวลาเช็คอินที่ถูกต้องคือ 9:01 แทนที่จะเป็น 9:04 เนื่องจาก 9:01 ใกล้เวลา 09:00 น.

ตัวอย่างที่ 3: การถาก่อนกำหนด

| Attendance Time Range                           | 09:00 | ) — 12:00                        | 13:00 | — <mark>1</mark> 8:00 |  |  |  |  |  |
|-------------------------------------------------|-------|----------------------------------|-------|-----------------------|--|--|--|--|--|
| Attendance time of #1 employee                  |       | 8:50, 11:40, 11:55, 12:50, 18:01 |       |                       |  |  |  |  |  |
| Statistical result based on attendance<br>rules | 8:50  | 11:55                            | 12:50 | 18:01                 |  |  |  |  |  |

ดำอธิบาย: เวลาเข้างาน 12:50 ถูกนำมาใช้ตามหลักการของการนำค่ามัธยฐานมาใช้ในช่วงเวลาการเข้าร่วม สำหรับช่วงเวลาเข้างานตั้งแต่ 9:00 ถึง 12:00 น. ช่วงเวลาเช็ค เอาต์ปกติสำหรับเวลานอกเวลา 12:00 น. คือ 12:00 น. - 12:30 น. (นั่นคือ 12:00 + (13: 00 - 12.00 น.) / 2). ดังนั้นเวลาเข้างานที่คำนวณได้จะแสดงในตารางก่อนหน้านี้

# ตัวอย่างที่ 4: ไม่มี

กรณีที่ **1:** 

| Attendance Time Range                           | 09:00 — 12:00      |  | 13:00 — 18:00 |       |  |  |  |  |  |
|-------------------------------------------------|--------------------|--|---------------|-------|--|--|--|--|--|
| Attendance time of #1 employee                  | 8:50, 12:50, 18:01 |  |               |       |  |  |  |  |  |
| Statistical result based on attendance<br>rules | 8:50               |  | 12:50         | 18:01 |  |  |  |  |  |

คำอธิบาย: เวลาเข้างาน 12:50 ถูกนำมาใช้ตามหลักการของการนำค่ามัชยฐานมาใช้ในช่วงเวลาการเข้าร่วม สำหรับช่วงเวลาเข้างานตั้งแต่ 9:00 ถึง 12:00 น. ช่วงเวลาเช็ค เอาต์ปกติสำหรับเวลานอกเวลา 12:00 น. คือ 12:00 น. - 12:30 น. (นั่นคือ 12:00 + (13: 00 - 12.00 น.) / 2). ดังนั้นเวลาเช็คเอาต์จึงว่างเปล่า ช่วงเวลาเช็คอินปกติสำหรับเวลา ปฏิบัติหน้าที่ 13:00 น. คือ 12:30 น. - 13:00 น. เวลาเข้างานที่คำนวณได้แสดงไว้ในตารางก่อนหน้านี้

กรณีที่ **2:** 

| Attendance Time Range                        | 09:00 — 12:00             |       | 13:00 - 18:00 |       |  |  |  |  |  |
|----------------------------------------------|---------------------------|-------|---------------|-------|--|--|--|--|--|
| Attendance time of #1 employee               | 8:50, 11:55, 12:20, 18:01 |       |               |       |  |  |  |  |  |
| Statistical result based on attendance rules | 8:50                      | 12:20 |               | 18:01 |  |  |  |  |  |

คำอธิบาย: ใช้เวลา 12:20 ตามหลักการของการนำค่ามัธยฐานมาใช้ในช่วงเวลาการเข้างาน ช่วงเวลาเช็กเอาต์ปกติสำหรับเวลานอกเวลา 12.00 น. คือ 12.00 - 12.30 น. (นั่น คือ 12:00 + (13:00 - 12:00) / 2) ดังนั้นเวลาเช็กเอาต์ของพนักงานคือ 12:20 น. ช่วงเวลาเช็กอินปกติสำหรับเวลาปฏิบัติหน้าที่ 13:00 น. คือ 12:30 น. - 13:00 น. ดังนั้นเวลา เช็กอินของพนักงานจึงว่างเปล่า เวลาเข้างานที่คำนวณได้แสดงไว้ในตารางก่อนหน้านี้
กำชี้แจงสิทธิในความเป็นส่วนตัว

เรียนลูกค้า:

ขอขอบคุณที่เลือกผลิตภัณฑ์จดจำไบโอเมตริกซ์แบบไฮบริดซึ่งออกแบบและผลิตโดย ZKTeco ในฐานะผู้ให้บริการเทคโนโลยีจดจำไบโอเมตริกซ์ที่มีชื่อเสียงระดับโลกเรา กำลังพัฒนาและวิจัยผลิตภัณฑ์ใหม่ ๆ อยู่ตลอดเวลาและมุ่งมั่นที่จะปฏิบัติตามกฎหมายความเป็นส่วนตัวของแต่ละประเทศที่จำหน่ายผลิตภัณฑ์ของเรา เราประกาศว่า:

1. อุปกรณ์จดจำลายนิ้วมือพลเรือนทั้งหมดของเราจับเฉพาะลักษณะเท่านั้นไม่ใช่ภาพลายนิ้วมือและไม่เกี่ยวข้องกับการปกป้องความเป็นส่วนตัว

2. ไม่มีลักษณะลายนิ้วมือใด ๆ ที่เราจับได้สามารถนำมาใช้เพื่อสร้างภาพของลายนิ้วมือดั้งเดิมขึ้นใหม่และไม่เกี่ยวข้องกับการปกป้องความเป็นส่วนตัว

3. ในฐานะผู้ให้บริการอุปกรณ์นี้เราจะไม่รับผิดชอบทั้งทางตรงและทางอ้อมสำหรับผลที่อาจเกิดขึ้นจากการใช้อุปกรณ์นี้ของคุณ

้4. หากคุณต้องการโต้แย้งประเด็นด้านสิทธิมนุษยชนหรือความเป็นส่วนตัวเกี่ยวกับการใช้ผลิตภัณฑ์ของเราโปรดติดต่อตัวแทนจำหน่ายของคุณโด<mark>ยตรง</mark>

อุปกรณ์ลายนิ้วมือหรือเครื่องมือในการพัฒนาอื่น ๆ ของเราสามารถจับภาพต้นฉบับของลายนิ้วมือของพลเมืองได้ ในกรณีนี้ถือเป็นการละ<mark>เมิดสิทธิ์ของคุณหรือไ</mark>ม่โปรด ติดต่อรัฐบาลของคุณหรือผู้จัดหาอุปกรณ์ขั้นสุดท้าย ในฐานะผู้ผลิตอุปกรณ์เราจะไม่รับผิดชอบทางกฎหมาย

สุดท้ายนี้เราขอเน้นย้ำเพิ่มเติมว่าการจดจำไบโอเมตริกซ์เป็นเทคโนโลยีขั้นสูงที่จะถูกนำไปใช้ในธุรกิจอีกอมเมิร์ชการธนาคารการประกันภัยการพิจารณาคดีและภากส่วน อื่น ๆ ในอนาคตอย่างแน่นอน ทุกๆปีโลกต้องสูญเสียครั้งใหญ่เนื่องจากลักษณะของรหัสผ่านที่ไม่ปลอดภัย ผลิตภัณฑ์ใบโอเมตริกซ์ทำหน้าที่ปกป้องตัวตนของคุณใน สภาพแวดล้อมที่มีความปลอดภัยสูง

## การทำงานที่เป็นมิตรกับสิ่งแวคล้อม

"ระขะเวลาการใช้งานที่เป็นมิตรกับสิ่งแวคล้อม" ของผลิตภัณฑ์หมาขถึงช่วงเวลาที่ผลิตภัณฑ์นี้จะไม่ปล่อขสารพิษหรือสารอันตราขใด ๆ เมื่อใช้ ตามข้อกำหนดเบื้องด้นในกู่มือนี้

ระขะเวลาการใช้งานที่เป็นมิตรกับสิ่งแวคล้อมที่ระบุไว้สำหรับผลิตภัณฑ์นี้ไม่รวมแบตเตอรี่หรือส่วนประกอบอื่น ๆ ที่เสื่อมสภาพได้ง่ายและต้อง เปลี่ยนเป็นระขะ ระขะเวลาการใช้งานที่เป็นมิตรกับสิ่งแวคล้อมของแบตเตอรี่คือ 5 ปี

| วัตถูอันตรายหรือเป็นพิษและปริมาณ |                                          |              |                 |                               |                                   |                                          |
|----------------------------------|------------------------------------------|--------------|-----------------|-------------------------------|-----------------------------------|------------------------------------------|
| Component Name                   | สาร / องก์ประกอบที่เป็นอันตราย / เป็นพิษ |              |                 |                               |                                   |                                          |
|                                  | Lead (Pb)                                | Mercury (Hg) | Cadmium<br>(Cd) | Hexavalent<br>chromium (Cr6+) | Polybrominated<br>Biphenyls (PBB) | Polybrominated<br>Diphenyl Ethers (PBDE) |
| Chip Resistor                    | ×                                        | 0            | 0               | 0                             | 0                                 | 0                                        |
| Chip Capacitor                   | ×                                        | 0            | 0               | 0                             | 0                                 | 0                                        |
| Chip Inductor                    | ×                                        | 0            | 0               | 0                             | 0                                 | 0                                        |
| Diode                            | ×                                        | 0            | 0               | 0                             | 0                                 | 0                                        |
| ESD component                    | ×                                        | 0            | 0               | 0                             | 0                                 | Ο                                        |
| Buzzer                           | ×                                        | 0            | 0               | 0                             | 0                                 | 0                                        |
| Adapter                          | ×                                        | 0            | 0               | 0                             | 0                                 | 0                                        |
| Screws                           | 0                                        | 0            | 0               | ×                             | 0                                 | 0                                        |

🔿 บ่งชี้ว่าปริมาณพิษทั้งหมดในวัสดุที่เป็นเนื้อเดียวกันทั้งหมดต่ำกว่าขีด จำกัด ที่ระบุไว้ใน SJ / T 11363—2006.

× บ่งชี้ว่าปริมาณพิษทั้งหมดในวัสดุที่เป็นเนื้อเดียวกันทั้งหมดเกินขีด จำกัด ที่ระบุไว้ใน SJ / T 11363—2006.

Note: ส่วนประกอบของผลิตภัณฑ์นี้ 80% ผลิตโดยใช้วัสดุปลอดสารพิษและเป็นมิตรกับสิ่งแวดล้อม ส่วนประกอบที่มีสารพิษหรือองก์ประกอบที่เป็นอันตราย รวมอยู่ด้วยเนื่องจากข้อ จำกัด ทางเสรษฐกิจหรือทางเทคนิคในปัจจุบันซึ่งทำให้ไม่สามารถเปลี่ยนชิ้นส่วนด้วยวัสดุหรือองก์ประกอบที่ไม่เป็นพิษได้.

บริษัท แซคเคเทคโค ไทย จำกัด

9/115 อาคารยูเอ็มทาวเวอร์ ชั้น 11 ถนนรามคำแหง แขวง

สวนหลวง เขตสวนหลวง กรุงเทพ 10250

เบอร์โทร : +662-719-9153

www.zkteco.co.th

Copyright © 2021 ZKTECO THAILAND CO., LTD. All Rights Reserved.

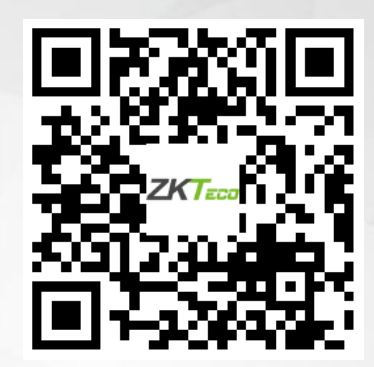